# PowerMaster-10 G2 Versie 17

# Installatiehandleiding

# Inhoudsopgave

| 1.       | INLEIDING                                                                                                    |
|----------|----------------------------------------------------------------------------------------------------|
| 2.<br>3. | 1.1 Systeem Eigenschappen       3         DE INSTALLATIELOCATIE BEPALEN       7         POWERMASTER-10 G2 INSTALLATIE       8                                                                                                    |
|          | 3.1 Het openen van de Powermaster-10 G2 centrale<br>en montage                                                                                                    |
|          | 3.2 De telefoonlijn aansluiten                                                                                                    |
|          | 3.3 Systeem planning en programmering10                                                                                                    |
|          | 3.4 GSM Module Installatie10                                                                                                    |
|          | 3.5 PGM-5 interface installatie11                                                                                                    |
|          | 3.6 Bekabelde zones of het PGM apparaat aansluiten                                                                                                    |
|          | 3.7 Netvoeding aansluiten14                                                                                                    |
|          | 3.8 Tijdelijke netvoeding aansluiten16                                                                                                    |
| 4.       | 3.9 Sluiten van de PowerMaster-10 G2 centrale16<br>PROGRAMMERING17                                                                                                    |
|          | 4.1 Algemene richtlijnen         17           4.1.1 Navigatie         17           4.1.2 Geluiden         18                                                                                                    |
|          | 4.2 Het "Installatiemenu" openen en een menuoptie         selecteren       .18         4.2.1 Het openen van de "Installatiemenu" als         "Gebruikerstoestemming" is ingeschakeld 18         4.2.2 Opties selecteren       .19         4.2.3 Het installatiemenu verlaten       .19 |
|          | 4.3 Installatie codes instellen                                                                                                    |
|          | 4.4 Apparaten                                                                                                    |

| 4.5 Centrale                                 |
|----------------------------------------------|
| 4.5.1 Algemeen – Centrale stroomschema en    |
| menu opties28                                |
| 4.5.2 Configureren van Inschakel/Uitschakel  |
| en In-/Uitloop Procedures                    |
| 4.5.3 Zone functies instellen                |
| 4.5.4 Configureren van alarmen en storingen  |
| 4 5 5 Sirene functies instellen 34           |
| 4.5.6 Configureren van boorbare & visuele    |
| signalen                                     |
| 4 5 7 Configureren van Storing en Supervisie |
| (Ontbrekend apparaat)                        |
| 4.5.8 Configureren van diverse functies37    |
|                                              |
| 4.6 Communicatie                             |
| 4.6.1 Algemene richtlijnen – "Communicatie"  |
| stroomschema en menu opties                  |
| 4.6.2 Configureren analoge (PSTN) kiezer39   |
| 4.6.3 Configureren van GSM-GPRS (IP) -       |
| SMS verbinding40                             |
| 4.6.4 Configureren van doormeldingen naar    |
| meiokamers41                                 |
| 4.6.5 Doormelding naar prive nummers45       |
| 4.6.6 Configureren van PIR CAM detectors     |
| voor visuele alarmverificatie                |
| 4.6.7 Upload / Download autorisatie4/        |
| 4.6.8 Breedband48                            |
| 4.7 Uitgangen (PGM)49                        |
| 4.7.1 Algemeen49                             |
| 4.7.2 Open collector standen                 |
| 4.7.3 PGM apparaat instellen                 |
| 4.7.4 Dagtijden bepalen                      |
| 4.7.5 Configuratie PGM-uitgang               |
|                                              |
| 4.8 Vrije teksten                            |
| 4.8.1 Vrij programmeerbare zone namen50      |
| 4.8.3 SpeakerphoneBox50                      |
| 4.9 Testmode51                               |
| 4.9.1 Algemene richtlijnen – "Testmode"      |
| stroomschema en menu opties51                |
| 4.9.2 Draadloze apparaten testen52           |
| 4.9.3 GSM module testen53                    |
| 4.9.4 Het SIM nummer testen53                |
|                                              |

| 4.9.5 De Breedband/PowerLink module testen                                                                                                    |
|----------------------------------------------------------------------------------------------------|
| 4.10 Gebruikersinstellingen 54                                                                                                    |
| 4.11 Fabriekswaarden 55                                                                                                    |
| 4.12 Serienummer                                                                                                    |
| 4.13 Up/downloaden starten                                                                                                    |
| 4.14 Partities       56         4.14.1 Algemeen – Partities menu       56         4.14.2 Partitie functie aan/uitzetten       56         5. PERIODIEKE TEST       57 |
| 5.1 Algemene richtlijnen 57                                                                                                    |
| 5.2 Een periodieke test uitvoeren                                                                                                    |
| 6.1 Behandelen van systeem problemen 60                                                                                                    |
| 6.2 Het systeem verwijderen62                                                                                                    |
| 6.3 Back-up batterijpack vervangen62                                                                                                    |
| 6.4 Zekering vervangen 62                                                                                                    |
| 6.5 Detectors vervangen/verplaatsen                                                                                                    |
| 6.6 Jaarlijkse systeemcontrole       62         7. LOGBOEK BEKIJKEN       63         BIJLAGE A. Specificaties       64                                               |
| A1. Functioneel64                                                                                                    |
| A2. Draadloos64                                                                                                    |
| A3. Elektrisch 64                                                                                                    |
| A4. Communicatie65                                                                                                    |
| A5. Fysieke eigenschappen65                                                                                                    |
| A6. Randapparatuur en Accessoires                                                                                                    |
| B1. Gebruikersinterface en werking 66                                                                                                    |
| B2. Gezamenlijke secties66                                                                                                    |

# 

| C3. Paniekdrukker lijst69                                                                  |
|--------------------------------------------------------------------------------------------|
| C4. Geen-alarm zenderlijst70 BIJLAGE D. Eventcodes71                                       |
| D1. Contact ID codes71                                                                     |
| D2. SIA codes71                                                                            |
| D3. Uitleg van het Scancom protocol72                                                      |
| D4. SIA-IP protocol uitleg72<br>BIJLAGE E. Sabbat-Modus                                    |
| E1. Algemene richtlijnen73                                                                 |
| E2. Aansluiten73                                                                           |
| E3. Het systeem inschakelen met de Sabbatklok73<br>BIJLAGE F. PowerLink3 IP Communicator74 |
| Aan de slag74                                                                              |
| Specificaties74                                                                            |
| Installatie75<br>Inhoud van de verpakking75<br>Systeemvereisten75                          |
| De Visonic PowerLink3 IP Communicator installeren<br>76                                    |
| Installatie van de hardware76                                                              |
| Configuratie van de centrale78                                                             |
| BIJLAGE G. Verklarende woordenlijst                                                        |
| BIJLAGE H. Conformiteit                                                                    |

# 1. INLEIDING

De PowerMaster®-10 G2 is een professioneel, alles-in-een draadloos beveiligingssysteem voor inbraakbeveiliging, branddetectie en veiligheidssituaties, gebaseerd op Visonic's revolutionaire PowerG<sup>™</sup> tweeweg, Time Division Multiple Access (TDMA) en Frequency Hopping Spread Spectrum (FHSS) draadloze techniek. Deze techniek biedt ongeëvenaarde zekerheid, een groot bereik en zeer lange levensduur van de batterijen; de perfecte en gebruikersvriendelijke oplossing voor meldkamers en professionele installateurs.

Deze handleiding behandelt de PowerMaster-10 G2 v17 en later. De meest recente handleidingen kunt u downloaden vanaf de website van Visonic <u>http://www.visonic.com</u>.

Let op: "Pmaster" wordt als afkorting van "PowerMaster" gebruikt.

De PowerMaster-10 G2 wordt geleverd met 2 handleidingen:

- Installatiehandleiding (deze handleiding) voor het gebruik van de monteur bij installatie en configuratie.
- Gebruikershandleing ook voor het gebruik van de systeemmonteur bij installatie en configuratie, maar ook door de hoofdgebruiker van het systeem na voltooiing van de installatie. Geef deze handleiding door aan de hoofdgebruiker van het systeem.

#### 1.1 Systeem Eigenschappen

Onderstaande tabel biedt een overzicht van de PowerMaster-eigenschappen, met een korte beschrijving van elke eigenschap en hoe deze te gebruiken.

- Visuele alarm Als de PowerMaster in combinatie met de verificatie Next CAM PG2 PIR-cameradetector en GPRS-communicatie wordt gebruikt, kan het systeem de meldkamer voorzien van videobeelden die bij een alarm gemaakt zijn. De meldkamer ontvangt een korte videoclip indien er een inbraak-, brand- of paniekalarm wordt doorgemeld, afhankelijk van de instellingen.
- Videobeelden op verzoek Het PowerMaster systeem kan beelden van de Next CAM PG2 op verzoek van de PowerManage server doorsturen. Beelden worden doorgestuurd na een commando vanaf de meldkamer. Om de privacy van de klant te waarborgen, kan het systeem worden ingesteld zodat "Op Verzoek" kijken alleen tijdens specifieke inschakel-modes (Uitgeschakeld, Thuis en Weg) en/of gedurende een specifieke periode na een alarmmelding mogelijk is.
- Eenvoudig PowerG apparaten worden ingeleerd op de inleren PowerG apparaten worden ingeleerd op de centrale. "Vooraf inleren" kan ook plaatsvinden door het PowerG ID-nummer van het apparaat in te voeren en het vervolgens in de buurt van de centrale te activeren.

#### Configuratie en gebruik

**1. GPRS-communicatie instellen:** zie Installatie van de GSM module (zie onderdeel 3.6)

2. Camera instellen: raadpleeg de installatieinstructies van de Next CAM PG2

**3. Verificatie brand- en paniekalarm instellen:** zie onderdeel 4.6.6 Configureren van bewegingscamera's voor video alarmverificatie

1. Op verzoek eigenschap instellen: zie onderdeel 4.6.6 Configureren van bewegingscamera's voor video alarmverificatie

**2. Beelden opvragen en bekijken:** zie de PowerManage Gebruikershandleiding, hoofdstuk 5 Beelden bekijken en Gebeurtenissen afhandelen

**Apparaten (vooraf) inleren:** zie onderdeel 4.4.2 Nieuwe draadloze apparaten of bedrade sensoren toevoegen

#### 1. INLEIDING

| -                                                                     |                                                                                                    |                                                                        |  |  |  |
|-----------------------------------------------------------------------|----------------------------------------------------------------------------------------------------|------------------------------------------------------------------------|--|--|--|
| Apparaat<br>configuratie                                              | Instellingen van de draadloze componenten<br>en de bijbehorende reacties van de centrale<br>kunnen vanaf de centrale of vanaf een pc<br>van afstand geprogrammeerd worden.                                                                                                    |                                                                        |  |  |  |
|                                                                       | Elk PowerG apparaat heeft zijn eigen<br>instellingen, welke vanaf de centrale in het<br>"APPARAAT INSTELLINGEN" menu<br>geprogrammeerd kunnen worden.<br>Let op: De minimale configuratie van het                                                                                                    | afstai<br>handl<br>de Re<br>Hoofd                                      |  |  |  |
|                                                                       | systeem omvat één detector.                                                                                                    |                                                                        |  |  |  |
| Diagnose van<br>de centrale en<br>rand-<br>apparatuur                 | Alle draadloze componenten in de installatie<br>kunnen getest worden, waarbij tevens<br>informatieve over de signaalsterke van ieder<br>component wordt getoond en verzameld.                                                                                                    | <b>Diagr</b><br>hoofd                                                  |  |  |  |
| Periodieke<br>testen<br>uitvoeren                                     | Het systeem moet ten minste een keer per<br>week worden getest, en na een<br>alarmmelding. De periodieke test kan lokaal<br>worden uitgevoerd, of vanaf een locatie op<br>afstand (met de hulp van een niet-technisch<br>persoon op locatie).                                                                                      | Loop<br>test<br>Loop<br>Progr<br>Hoofd                                 |  |  |  |
| Partities                                                             | De partities functie, mits ingeschakeld, stelt u<br>in staat het alarmsysteem in aparte secties te<br>verdelen, die ieder als een losstaand<br>alarmsysteem kunnen functioneren. Partities<br>kunnen worden gebruikt in installaties waar<br>delen van het pand gedeeltelijk gebruikt<br>worden, zoals een thuiskantoor of winkel. | 1. Partiti<br>2. Partiti<br>zie or<br>bedra<br>Als u<br>BIJLA<br>de ge |  |  |  |
| Configuratie<br>sjablonen<br>voor<br>apparaten                        | De standaardwaarden waarmee een nieuw<br>apparaat in het systeem wordt ingeleerd,<br>kunnen worden ingesteld voordat u<br>apparaten inleert. Deze standaardsjabloon<br>zorgt ervoor dat apparaten sneller kunnen<br>worden geconfigureerd.                                                                                         | 1. Sta<br>zie or<br>voor a<br>2. Ap<br>Nieuw<br>toevo                  |  |  |  |
| SirenNet –<br>Automatische<br>Sirene functie<br>m.b.v.<br>rookmelders | Alle PowerG-rookmelders kunnen als sirenes<br>fungeren, en alarmeren bij één of meerdere<br>van de volgende 4 typen alarmen: brand, gas,<br>inbraak en water.                                                                                                    | Siren<br>confi<br>PG2 I                                                |  |  |  |
| In de centrale<br>geïntegreerde<br>sirene                             | De centrale is voorzien van een krachtige<br>sirene die afgaat in geval van alarm; default is<br>deze ingesteld op af te gaan.                                                                                                    | Defin<br>niet a<br>Sirene                                              |  |  |  |
| Uitgangen<br>bekabelde<br>sirene                                      | Via de centrale kunnen bekabelde sirenes en flitsers worden aangesloten.                                                                                                    | Beka<br>aansl<br>monta                                                 |  |  |  |

Voor het configureren van apparaten vanaf de centrale: zie hoofdstuk 4 Programmering en de installatie-instructies van het apparaat.

Om instellingen van draadloze componenten van afstand te programmeren: zie de PowerManage handleiding, Hoofdstuk 3 Centrale programmering en de Remote Programmer PC handleiding, Hoofdstukken 6 en 7.

**Diagnose uitvoeren en signaalsterkte tonen:** zie hoofdstuk 4.9 Diagnostiek

Looptest lokaal starten: zie hoofdstuk 5 Periodieke test

Looptest op afstand starten: zie de Remote Programmer PC software Gebruikershandleiding, Hoofdstuk 6 Data Details Tabellen.

1. Partitie functie inschakelen: zie onderdeel 4.14 Partitie functie

2. Partitie toewijzing instellen voor elk apparaat: zie onderdeel 4.4.2 Nieuwe draadloze apparaten of bedrade sensoren toevoegen

Als u meer wilt weten over de partitie functie: zie BIJLAGE B. Werken met partities en BIJLAGE A. in de gebruikershandleiding.

1. Standaardwaarden voor apparaten definiëren: zie onderdeel 4.4.6 Standaard (default) waarden voor apparaten instellen

**2. Apparaten (vooraf) inleren:** zie onderdeel 4.4.2 Nieuwe draadloze apparaten of bedrade sensoren toevoegen

SirenNet voor elke rookmelder instellen en configureren: zie de SMD-426 PG2 / SMD-427 PG2 Installatie instructies

**Definiëren of de sirene van de centrale al dan niet afgaat in geval van alarm:** zie onderdeel 4.5.5 Sirene functies instellen

**Bekabelde sirene installeren en aansluiten:** zie aansluitschema 3.9 Optionele Expansiemodule montage

| Bekabelde<br>zones en<br>programmeer                             | Op de centrale kunnen bekabelde detectoren<br>en externe apparaten via de<br>programmeerbare uitgangen aangesloten                                                                                                    | 1. Een bekabelde zone of PGM-apparaat<br>aansluiten: zie onderdeel 3.7 Bekabelde zone of<br>PGM toevoegen                                                                                          |  |  |  |
|------------------------------------------------------------------|----------------------------------------------------------------------------------------------------|----------------------------------------------------------------------------------------------------|--|--|--|
| bare<br>uitgangen<br>(PGM)                                       | worden.                                                                                                    | 2. De bekabelde zone programmeren: zie<br>onderdeel 4.4.2 Nieuwe draadloze apparaten of<br>bedrade sensoren toevoegen                                                                              |  |  |  |
|                                                                  |                                                                                                    | 3. Aansturing van PGM-uitgangen<br>programmeren: zie onderdeel 4.7 PGM uitgang                                                                                                    |  |  |  |
| Rapporteren<br>aan privé<br>gebruikers<br>en/of                  | Het PowerMaster systeem kan zo worden<br>geprogrammeerd dat het naar 4<br>verschillende privé telefoonnummers spraak<br>alarmmeldingen verzendt. Gebeurtenissen                                                                                                    | <b>Meldingen aan privénummers configureren:</b> zie<br>de PowerMaster-10 G2 Gebruikershandleiding,<br>hoofdstuk 6, onderdeel B.12 Privé telefoon en SMS<br>rapportage programmeren                 |  |  |  |
| meldkamer<br>per telefoon,<br>SMS en IP-<br>communicatie         | kunnen ook naar 4 mobiele telefoonnummers<br>via SMS of spraak. Meldingen kunnen ook<br>per SMS, PSTN of IP-communicatie aan de<br>meldkamer verzonden worden.                                                                                                    | Rapportage aan de meldkamer configureren: zie<br>onderdeel 4.6.4 Configureren van doormeldingen<br>aan meldkamers                                                                                  |  |  |  |
| Snelle<br>installatie met<br>indicatie van<br>signaal<br>sterkte | Bij PowerG apparaten hoeft de centrale niet<br>te worden geraadpleegd als er een<br>draadloos apparaat wordt gemonteerd,<br>omdat PowerG apparaten over een<br>ingebouwde indicator voor de signaalsterkte<br>beschikken. De montagelocatie kan snel en<br>eenvoudig worden bepaald. | Zie hoofdstuk 2 De installatielocatie bepalen om de<br>meest ideale montage locatie van de draadloze<br>component te bepalen.                                                                      |  |  |  |
| Component<br>Locator                                             | Zorgt ervoor dat de component die in het<br>display getoond wordt, eenvoudig te vinden<br>is.                                                                                                    | Voor uitleg van de Component Locator functie:<br>zie PowerMaster-10 G2 Gebruikershandleiding,<br>Hoofdstuk 2, PowerMaster systeem bedienen                                                         |  |  |  |
|                                                                  |                                                                                                    | Om de Component Locator te gebruiken bij het<br>overbruggen van een zone: zie PowerMaster-10<br>G2 Gebruikershandleiding, Hoofdstuk 6, sectie B.1<br>Het Zone overbruggingschema instellen.        |  |  |  |
|                                                                  |                                                                                                    | Om de Component Locator te gebruiken bij het<br>uitvoeren van de periodieke test: zie hoofdstuk 5<br>Periodieke test, of de PowerMaster-10 G2<br>Gebruikershandleiding, Hoofdstuk 8 Systeem testen |  |  |  |
| Sleutelkluis<br>bewaken                                          | PowerMaster kan een kluis met sleutels<br>bewaken die alleen toegankelijk is voor de<br>bewaker ter plekke of door de meldkamer bij                                                                                                    | <b>1. Een kluis contact op de centrale aansluiten:</b><br>zie onderdeel 3.6 Optionele Expansiemodule<br>montage, figuur 3.6b                                                                       |  |  |  |
|                                                                  | een alarm.                                                                                                    | 2. Het type zone van de kluis contact<br>configureren als "bewakerzone": zie onderdeel<br>4.4.2 Nieuwe draadloze apparaten of bedrade<br>sensoren toevoegen                                        |  |  |  |
|                                                                  |                                                                                                    | <b>3. Bewakercode instellen:</b> zie onderdeel 4.3 Installatie codes instellen                                                                                                    |  |  |  |
| Sleutelschake<br>Iaar                                            | Extern systeem kan inschakelen en<br>uitschakelen van het PowerMaster systeem<br>regelen                                                                                                    | <b>1. De uitgang van het externe systeem op de<br/>centrale aansluiten:</b> zie onderdeel 3.9 Optionele<br>Expansiemodule montage, figuur 3.6b                                                     |  |  |  |

#### 1. INLEIDING

#### Systeem architectuur:

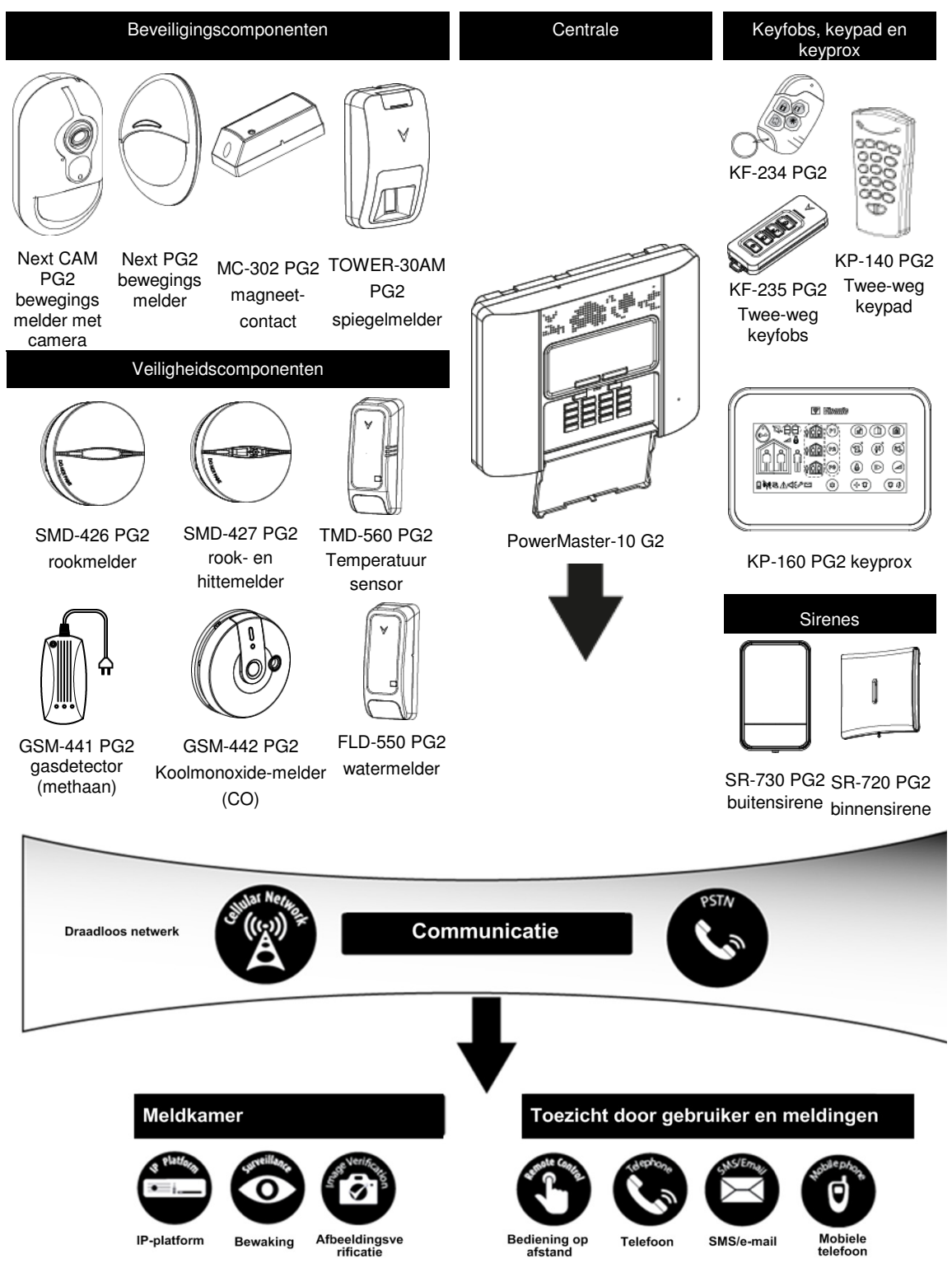

# 2. DE INSTALLATIELOCATIE BEPALEN

Ter verzekering van de best mogelijke plaats voor het monteren van de PowerMaster centrale, moeten de volgende punten in acht worden genomen:

- De geselecteerde locatie moet zich ongeveer in het midden van de installatieplaats bevinden, tussen alle zenders, bij voorkeur op een verborgen locatie.
- In de directe nabijheid van een stopcontact
- In de directe nabijheid van een telefoonverbinding (als PSTN wordt gebruikt)
- Op een locatie met een goed mobiel bereik, als GSM-350 PG2 wordt gebruikt
- Uit de buurt van bronnen van storing voor draadloze communicatie, zoals:
  - o Computers of andere elektronische apparatuur, stroomgeleiders, draadloze telefoons, lichtdimmers, enz.
  - o Grote metalen objecten (zoals metalen deuren of koelkasten)
    - Let op: Houd een afstand van tenminste 1 meter aan.
- Als u de ingebouwde sirene en/of spraak van de centrale gebruikt, selecteert u een locatie waarbij audio in het hele pand hoorbaar is.

#### Aanwijzingen voor de montage van draadloze apparaten:

- Zorg ervoor dat het ontvangstniveau van het signaal voor elk apparaat "Sterk" of "Goed" is, en niet "Zwak".
- Draadloze magneetcontacten moeten in een verticale positie en zo hoog mogelijk op de deur of het raam bevestigd worden.
- Draadloze PIR-detectors moeten rechtop worden ge
  ünstalleerd, op de hoogte die in de installatie-instructies is aangegeven.
- Repeaters moeten hoog op de muur tussen de zenders en het besturingspaneel worden geplaatst.

**WAARSCHUWING!** Om te voldoen aan de FCC en IC RF blootstelling vereisten, moet de centrale bij normale werking op een afstand van tenminste 20 cm van alle personen worden geplaatst. De antennes die voor dit product worden gebruikt, mogen zich niet bevinden of werken in samenhang met een andere antenne of zender.

#### Apparatuur en bekabeling op de locatie van de klant

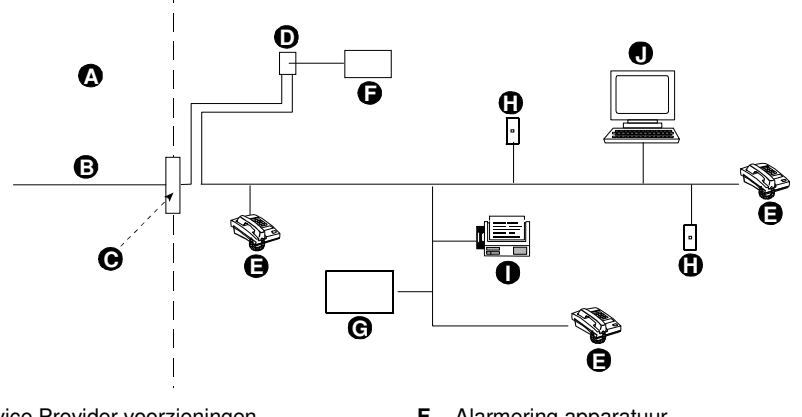

- A. Network Service Provider voorzieningen
- B. Telefoonlijn
- C. Netwerk afbakeningpunt
- **D.** RJ-31X contact
- E. Telefoon

- F. Alarmering apparatuur
- G. Antwoordapparaat
- H. Niet gebruikt RJ-11 contact
- I. Fax
- J. Computer

Let op: De REN wordt gebruikt ter bepaling van het aantal apparaten dat met een telefoonlijn verbonden kan worden. Het resultaat van een overmatig aantal RENs op een telefoonlijn kan zijn dat de apparaten niet bellen als er een binnenkomend gesprek is. In de meeste, maar niet in alle gebieden, mag het totaal aantal RENs niet hoger zijn dan vijf (5.0). Om zeker te zijn van het aantal apparaten dat met een lijn verbonden mag zijn, bepaald door het totaal aantal REN's, raadpleeg de telefoonmaatschappij.

Verbinding met centrale systemen die door de telefoonmaatschappij worden aangeboden is niet toegestaan. Verbinding met party lines is onderworpen aan staatstarieven.

De monteur moet de lijnbezetting controleren. Ook andere diensten, zoals DSL, kunnen op de telefoonlijn zijn aangesloten. Als een DSL dienst op de telefoonlijn aanwezig is, moet u een filter installeren. Aanbevolen wordt het gebruik van DSL alarmfilter Z-A431PJ31X van Excelsus Technologies, of gelijkwaardig. Dit filter wordt aangesloten op het RJ-31X contact en maakt het melden van een alarm mogelijk zonder het verbreken van de internet verbinding.

# 3. POWERMASTER-10 G2 INSTALLATIE

Benodigd gereedschap: Kruiskop schroevendraaier #2. De PowerMaster-10 montage procedure wordt in figuur 3.1 - 3.9 afgebeeld.

#### 3.1 Het openen van de Powermaster-10 G2 centrale en montage

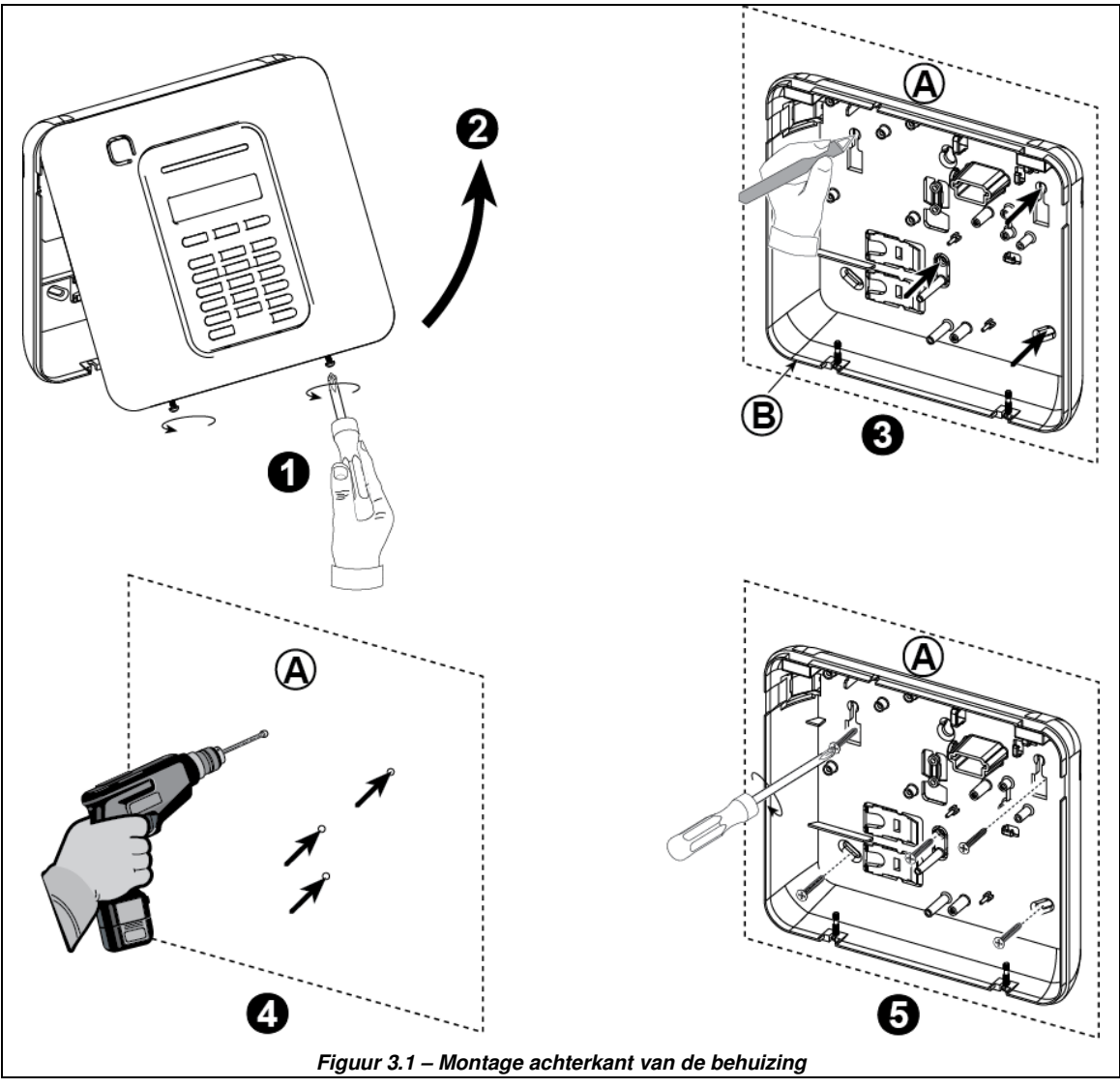

#### Voor het monteren van de behuizing

- 1. Draai de schroeven los
- 2. Verwijder de voorkant van de behuizing
- 3. Markeer 4 punten voor boorgaten
- 4. Boor 4 gaten en plaats de muurankers

5. Bevestig met 4 schroeven de achterkant van de behuizing

- A. Montage ondergrond
- B. Achterkant behuizing

WAARSCHUWING! Wanneer de SIRENE & ZONE terminals worden teruggeplaatst, moeten deze zorgvuldig worden uitgelijnd met de pinnen in de PCB. Niet goed uitlijnen of indien de terminals omgedraaid worden ingevoerd, kan interne schade veroorzaken aan de PowerMaster-10 G2!

# 3.2 De telefoonlijn aansluiten

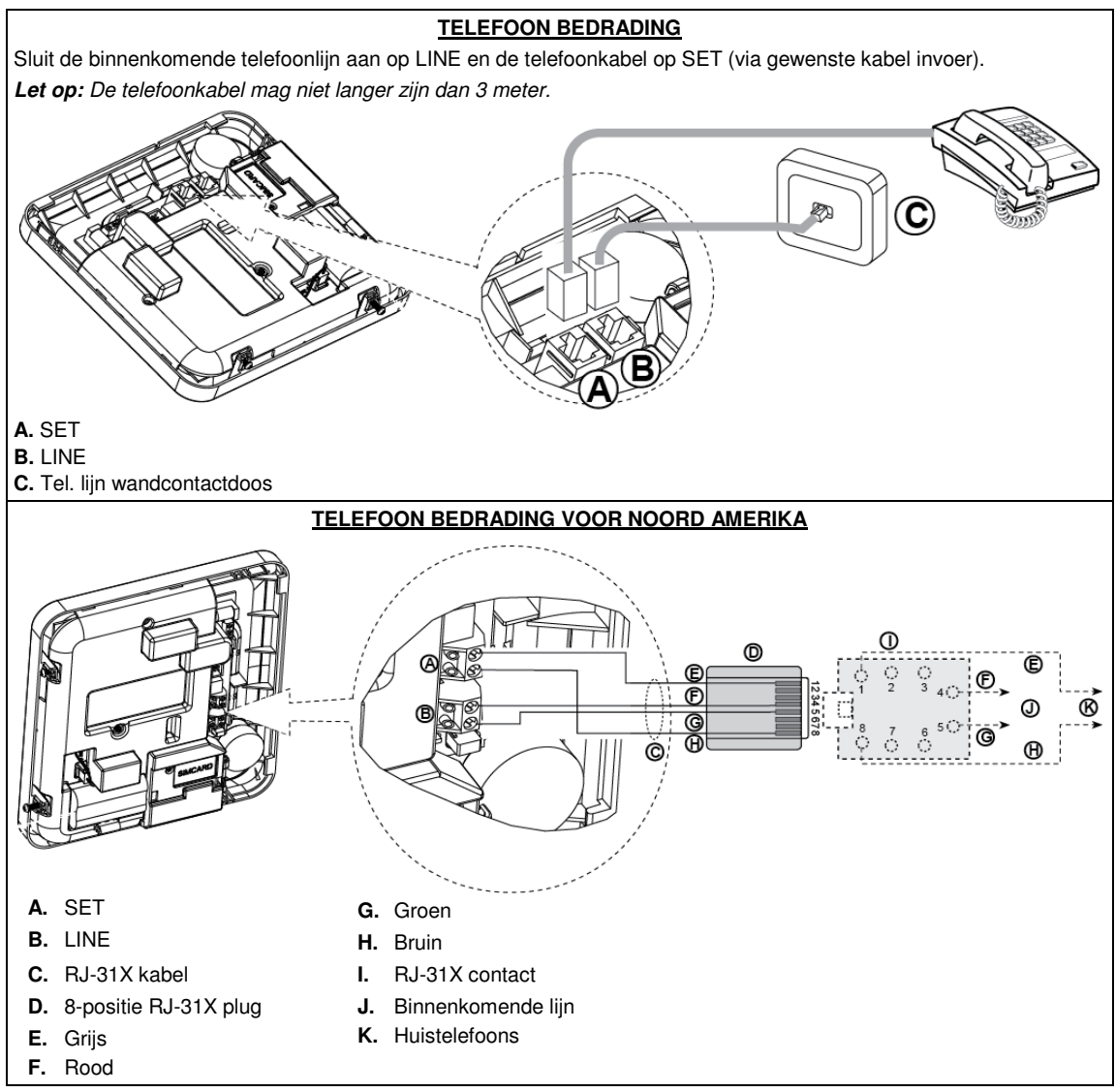

#### Figuur 3.2 – Telefoon bedrading

Deze apparatuur is ontworpen om met het telefoonnetwerk verbonden te worden met een RJ11 connector, die voldoet aan de ACTA Deel 68 regels en vereisten, en met een juist geïnstalleerde RJ31X connector. Zie voor bijzonderheden bovenstaande tekeningen.

In het geval dat een RJ31X niet beschikbaar is (raadpleeg uw telefoonbedrijf of een gekwalificeerde monteur), moet de telefoonlijn eerst met de PowerMaster-10 G2 verbonden worden en moet daarna de andere huisapparatuur aangesloten worden op de PowerMaster-10 G2 "Phone" poort.

# 3.3 Systeem planning en programmering

#### Programmeer nu, voordat het wordt gemonteerd, het systeem zoals in de programmeersectie wordt aangegeven.

Met de tabellen in BIJLAGE C kunt u de locatie van elke detector plannen en vastleggen en tevens de houder en taak van elke zender vastleggen.

# 3.4 GSM Module Installatie

De interne GSM 350 module maakt het PowerMaster-10 G2 systeem mogelijk te functioneren over een GSM/GPRS mobiel netwerk (voor bijzonderheden, zie de GSM 350 PG2 installatie instructies).

De autodetectie eigenschap van het GSM-modem maakt het automatisch inleren van het GSM-modem in het geheugen van de PowerMaster-10 G2 mogelijk. De autodetectie van het GSM-modem wordt op één van de volgende twee manieren geactiveerd: na een sabotageherstel en na een reset (spanningsloos maken of na het verlaten van het installatiemenu). Hierdoor zal de PowerMaster-10 G2 automatisch gaan scannen op de aanwezigheid van een GSM-modem op de GSM COM-poorten.

Indien tijdens de autodetectie geen GSM-modem wordt gevonden en het modem wel eerder in de PowerMaster-10 G2 is ingeleerd, wordt de melding "Bevestig geen GSM" getoond. Deze melding zal pas verdwijnen als de gebruiker op de knop de tok drukt. De modem wordt nu beschouwd als niet aanwezig en er zullen geen GSM storing meldingen meer zijn.

#### Opmerkingen:

- 1) Een melding wordt alleen getoond als het PowerMaster-10 G2 alarmeringssysteem is uitgeschakeld.
- 2) De compliantie van het GSM-alarmtransmissiesysteem met EN 50131-1 ATS4 werd bewezen door het testen van de veiligheidsvereisten voor oproepen D2, M2, T3, S1, I2", beschreven in EN 50136-1-1:1998/A2: 2008, EN 50136-2-1:1998/A1: 2001, EN50136-2-2: 1998.

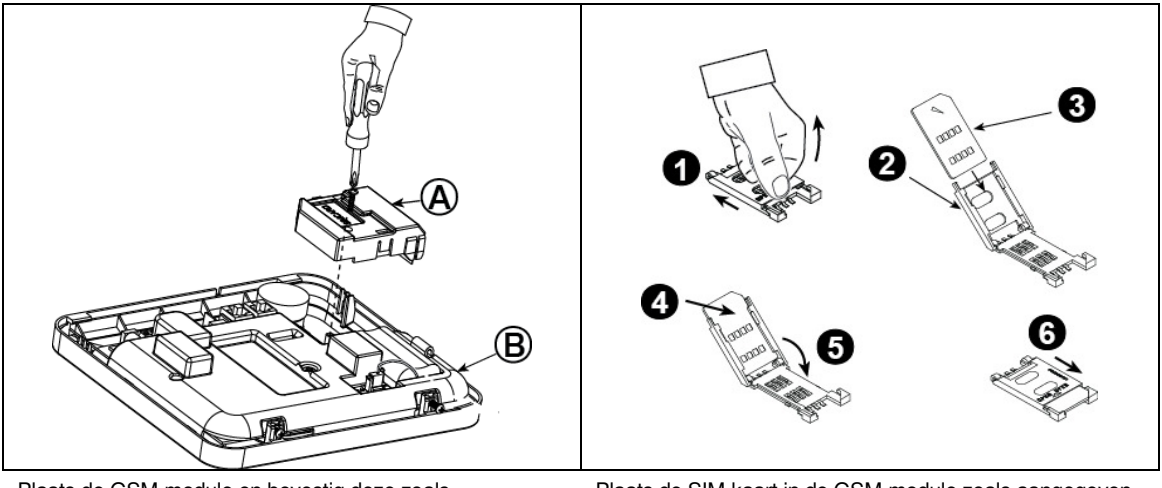

Plaats de GSM-module en bevestig deze zoals aangegeven in bovenstaande figuur.

- A. GSM
- B. Voorkant
- Waarschuwing! De GSM module niet plaatsen of

verwijderen als het besturingspaneel onder stroom staat of als de batterij aangesloten is.

Plaats de SIM-kaart in de GSM-module zoals aangegeven in bovenstaande figuur.

- 1. Schuif de houder open
- 2. Open de houder
- Plaats de SIM-kaart voor de houder (let op de oriëntatie van de SIM-kaart)
- 4. Schuif de SIM-kaart in de houder
- 5. Druk de houder dicht
- 6. Vergrendel de houder

**BELANGRIJK!** De SIM-kaart niet plaatsen of verwijderen als het besturingspaneel onder stroom staat of als de batterij aangesloten is

Figuur 3.4 – Optionele GSM-module monteren en SIM-kaart plaatsen

# 3.5 PGM-5 interface installatie

PGM-5 is een interface module die is ontworpen voor het aanbieden van alarmen, storingen en status signalen aan externe apparaten, zoals lange afstand draadloze zenders, CCTV-systemen, domotica systemen en LED signalering panelen (voor meer bijzonderheden, zie de PGM-5 Installatie instructies).

De PGM-5 biedt vijf solid state relais contact uitgangen en is ontworpen als een plug-in module voor de PowerMaster-10 G2.

Let op: De PGM is alleen actief als de PGM-5 optie in de fabrieksinstellingen van het besturingspaneel is ingeschakeld.

**Waarschuwing!** Bij het monteren van de PGM-5 module wordt sterk aanbevolen de kabel te leiden, zoals in figuur 3.5 wordt getoond, om storing te voorkomen als deze te dicht bij de antennes van de centrale ligt.

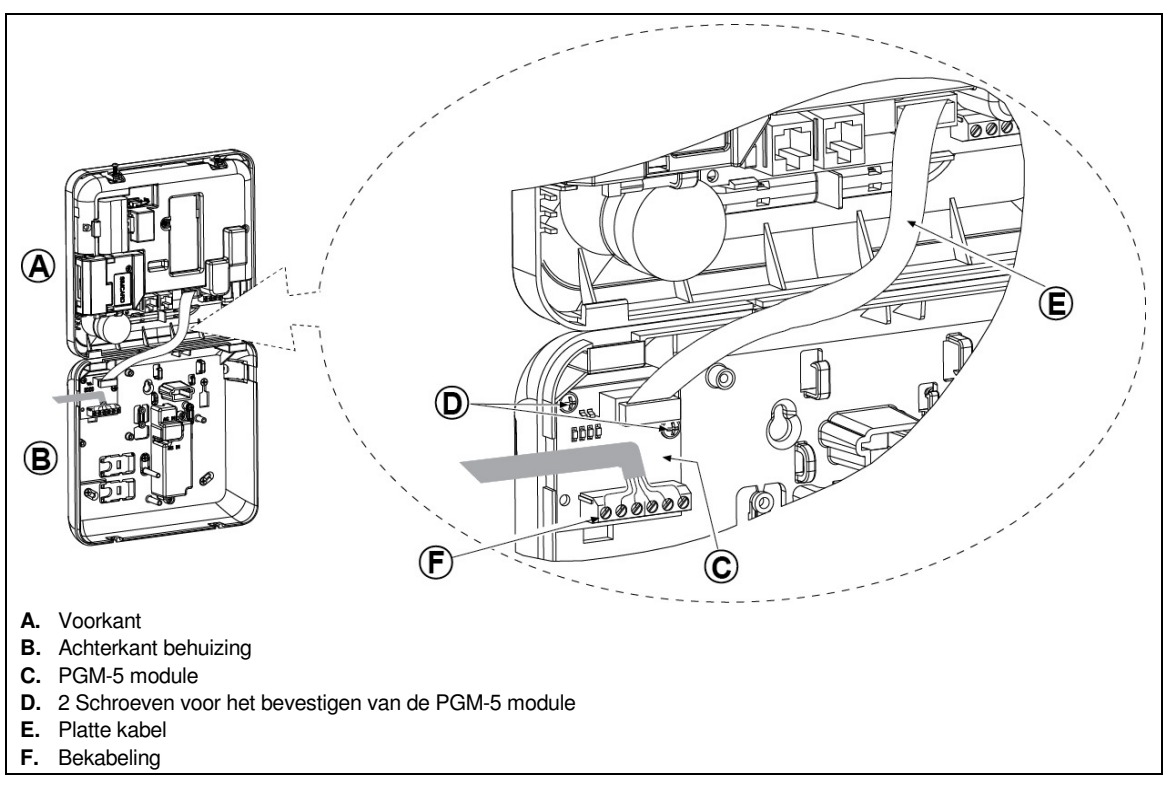

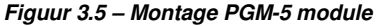

# 3.6 Bekabelde zones of het PGM apparaat aansluiten

#### Benodigde gereedschappen: Kniptang en 3mm schroevendraaier.

De PowerMaster-10 G2 montageprocedure wordt in figuur 3.6a - 3.7b afgebeeld.

#### BEKABELING OVERZICHT

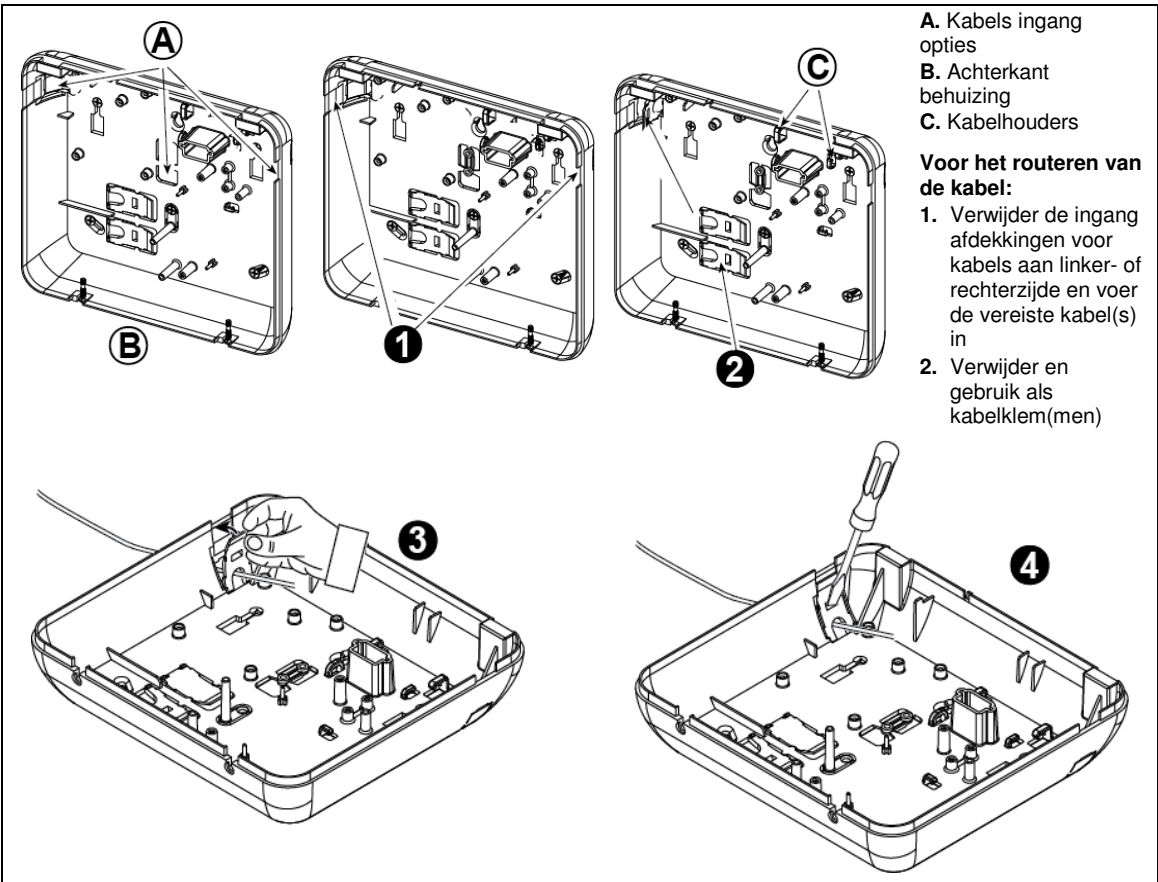

#### Voor het routeren van de kabel (vervolg):

- 3. Plaats de klem (1 of 2) zoals getoond en draai deze dan op zijn plaats vast.
- 4. Druk met een platte schroevendraaier voorzichtig zoals in de tekening wordt getoond. Controleer dat de klem is vergrendeld (u hoort een klik).

#### Figuur 3.6a – Kabelbedrading

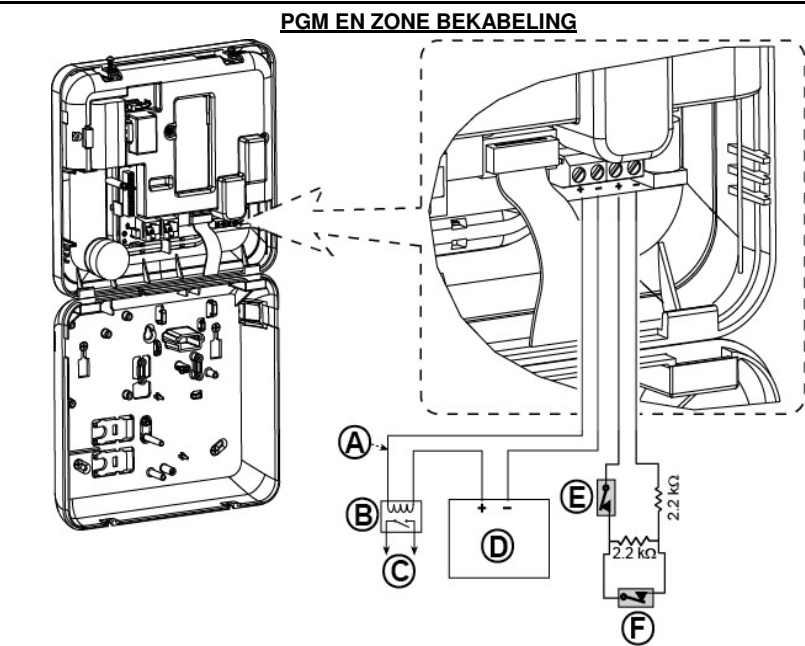

 A. PGM-uitgang Vmax=30v Imax=100mA
 B. Relais

5 – 30VDC E. Sabotage bekabelde detector

elektriciteitsvoorziening

F. Alarm of sleutelschakelaar bekabelde detector (zie sectie 4.4.2, "Zone Type

C. ApparaatD. Externe

Lijst")

#### Let op:

Installeer de bekabelde detector op minimaal 2 meter afstand van de centrale. Wat de bekabelde zone betreft: de centrale rangschikt de gebeurtenissen volgens de gemeten weerstand, zoals getoond in de onderstaande tabel. E.O.L of Weerstand van de Sleutelschakelaar

| Bereik                                                                | Zone     | Sleutelschakelaar |  |  |
|-----------------------------------------------------------------------|----------|-------------------|--|--|
| $0 \text{ k}\Omega \leftrightarrow \sim 1.76 \text{ k}\Omega$         | Sabotage | Sabotage          |  |  |
| $\sim 1.76 \text{ k}\Omega \leftrightarrow \sim 2.64 \text{ k}\Omega$ | Normaal  | Inschakelen       |  |  |
| $\sim 2.64 \text{ k}\Omega \leftrightarrow \sim 3.52 \text{ k}\Omega$ | Sabotage | Sabotage          |  |  |
| $\sim 3.52 \text{ k}\Omega \leftrightarrow \sim 5.26 \text{ k}\Omega$ | Alarm    | Uitschakelen      |  |  |
| ~5.26 kΩ ↔ ∞                                                          | Sabotage | Sabotage          |  |  |

#### Opmerkingen:

- 1. De EOL-weerstanden zijn 2.2 k $\Omega$  weerstanden van 1/4 W, 5% meegeleverd met het paneel.
- 2. Als de inschakeling actief is, moet de bekabelde zone in het beschermde gebied blijven.

Figuur 3.6b – PGM & Zone bekabeling

# 3.7 Netvoeding aansluiten

#### NETVOEDING AANSLUITEN OP DE INTERNE STROOMVOORZIENING

Verbind de stroomkabel en sluit de centrale zoals hieronder wordt getoond.

Let op: Gebruik geen andere elektriciteitskabel (3 m lang) of voedingskabel dan die door DONGGUAN ORIENTAL HERO ELE. CO. LTD. geleverd, modelnummer OH-41111AT-2.

Let op: Deze apparatuur moet worden geïnstalleerd in overeenstemming met Hoofdstuk 2 van de National Fire Alarm Code, ANSI/NFPA 72, (National Fire Protection Association).

Sluit de voedingsadapter aan op de voedingsconnector.

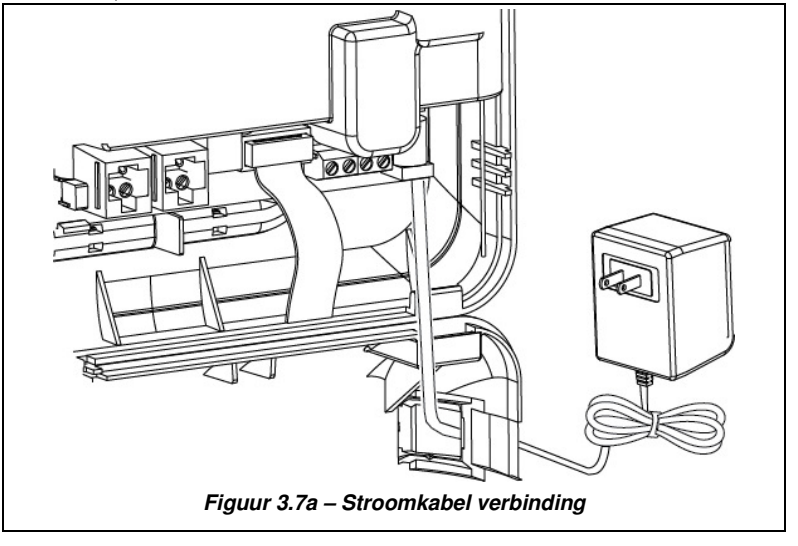

#### ELEKTRICITEITSKABEL ROUTERING

VOER STAPPEN 1 en 2 VÓÓR DE MONTAGE OP EEN WERKBANK UIT

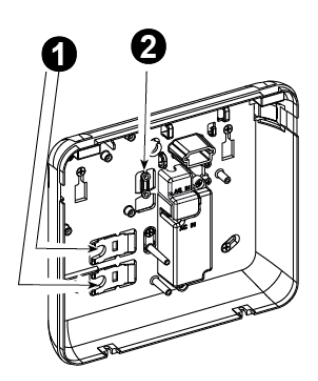

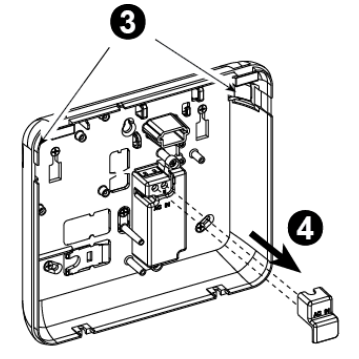

B

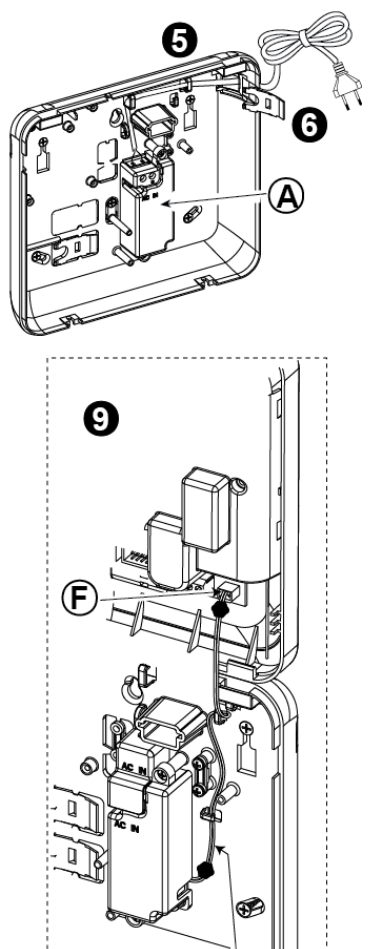

- Neem een van de plastic segmenten weg (wordt later gebruikt)
- 2. Neem het plastic segment weg (wordt later gebruikt)
- 3. Neem het plastic segment weg (links of rechts, in overeenstemming met de richting van de bekabeling)
- 4. Verwijder de afdekking van de stroom terminals (E)
- 5. Voer de stroomkabel de behuizing door een van de kabelinvoeren, leid de kabel naar de geschakelde voeding en sluit de twee draden aan op de klemmenstrook met een schroevendraaier. Draai de schroeven goed vast. Zorg ervoor dat de draden goed vastzitten!
- 6. Plaats de plastic afdekking op de ingang van de elektriciteitskabel (weggenomen in stap 1)

- 7. Bevestig de elektriciteitskabel met klem (weggenomen in stap 2)
- 8. Sluit de afdekking van de stroomvoorziening terminals
- 9. Sluit de DC voedingskabelplug aan op de DC ingangsaansluiting op de voorkant van de centrale.
- A. Elektriciteitsvoorziening module
- B. Elektriciteitskabel klem opties
- C. Voor dunne kabel
- D. Voor dikke kabel (klem omdraaien)
- E. Afdekking terminals
- F. DC ingangsaansluiting op de voorkant van de centrale
- G. DC voedingskabel

#### Figuur 3.7b – Elektriciteitskabel bedrading

# 3.8 Tijdelijke netvoeding aansluiten

Sluit een tijdelijke voedingskabel aan op de PowerMaster-10 G2 (zie figuur 3.7a). U kunt ook een back-up batterij als voedingsbron aansluiten, zoals in figuur 3.8 wordt getoond.

Negeer alle "storing" indicaties die betrekking hebben op het ontbreken van de batterij of het ontbreken van de telefoonlijn aansluiting.

#### Voor naleving van Europese veiligheidsvoorschriften:

- a. Het model moet in overeenstemming met de lokale elektrische code worden geïnstalleerd.
- b. De groepenkast moet gemakkelijk toegankelijk zijn.
- c. De waarde van de zekering moet 16A of minder zijn.

d. De bekabeling van de AC netaansluiting heeft een diameter van 13 mm en 16 mm leiding.

Zie figuur 3.7a ""Stroomkabel verbinding".

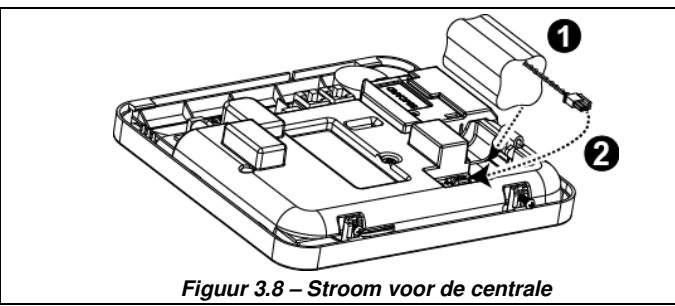

Back-up Batterij plaatsen:

Sluit de batterij pack aan zoals getoond in figuur 3.8.

- 1. Plaats de batterij
- 2. Sluit de batterij aan

#### 3.9 Sluiten van de PowerMaster-10 G2 centrale

Onderstaand wordt het sluiten van de centrale getoond.

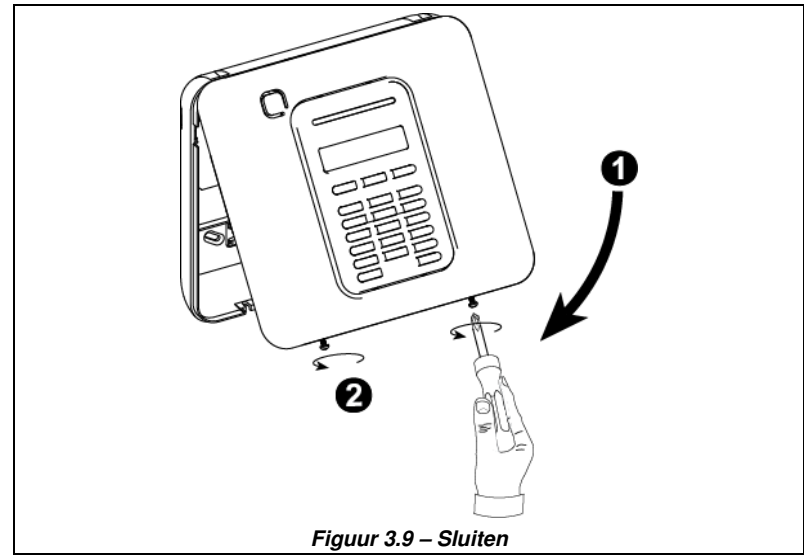

#### Voor het sluiten van de centrale

- 1. Sluit de voorkant van de behuizing
- 2. Draai de schroeven vast

# 4. PROGRAMMERING

# 4.1 Algemene richtlijnen

Dit hoofdstuk legt de installatie programmering (configuratie) opties uit van uw PowerMaster systeem en hoe u de werking kunt aanpassen aan uw specifieke behoeften en de vereisten van de eindgebruiker.

De centrale biedt de mogelijkheid om het systeem in partities op te delen. De Partitie functie stelt u in staat om tot maximaal drie onafhankelijk gebieden te hebben met verschillende gebruikerscodes, toegewezen aan elk gebied. Een partitie kan ingeschakeld of uitgeschakeld worden ongeacht de status van de andere partities binnen het systeem.

Met de nieuwe Soak Test functie kunnen geselecteerde zones gedurende een vooraf bepaalde periode worden getest. In de Soak Test modus veroorzaakt het activeren van een zone geen alarm en worden de sirene en flitser niet geactiveerd. De zoneactivering wordt opgeslagen in het logboek en wordt niet gerapporteerd aan de meldkamer. De zone blijft in Soak Test modus totdat de vooraf bepaalde periode van de Soak Test is verstreken zonder activering van het alarm. De zone gaat dan automatisch uit de Soak Test modus.

Met Software-upgrade kunt u de software van de centrale op afstand upgraden vanaf de PowerManage server. Tijdens de volledige software-upgradeprocedure zal "**UPGRADING...**" te lezen zijn op het display van de PowerMaster.

Let op: De software-upgrade kan niet worden uitgevoerd wanneer de centrale is ingeschakeld als TOTAAL of in het geval van een netspanning uitval.

#### <u>Tech Tip 👌:</u>

Het is aan te raden de PowerMaster op een werkbank te programmeren voordat u gaat installeren. Voeding kan worden verkregen van de back-up batterij of van het lichtnet.

### 4.1.1 Navigatie

De toetsen van het toetsenbord worden gebruikt om te navigeren en configureren tijdens het programmeren. De volgende tabel voorziet een gedetailleerde beschrijving van de functie of het gebruik van elke toets.

| Knop          | Betekenis | Navigatie / Functie                                                                                                    |
|---------------|-----------|----------------------------------------------------------------------------------------------------|
| *             | VOLGENDE  | Wordt gebruikt om een stap verder te gaan in een menu.                                                                     |
| Ţ             | TERUG     | Wordt gebruikt om een stap terug te gaan in een menu.                                                                      |
| <b>Ю</b> I ОК | OK        | Wordt gebruikt om een menu optie te selecteren of om gegevens of een actie te<br>bevestigen.                               |
| <u>ل</u> م    | THUIS     | Wordt gebruikt om <b>een niveau terug te gaan</b> in een menu of om <b>naar de vorige</b><br>insteloptie terug te gaan.    |
| Û             | WEG       | Wordt gebruikt voor het <b>terugspringen</b> naar het scherm [ <ok> VERLATEN] voor het verlaten van de programmering.</ok> |
| Ŀ             | UIT       | Wordt gebruikt voor het <b>annuleren, verwijderen, wissen of schonen</b> van instellingen, gegevens, enz.                  |
| 0 - 9         |           | Numerieke toetsen om cijfers in te voeren waar nodig.                                                                      |

Om de opties binnen de menu's te bekijken en een optie te selecteren, druk herhaaldelijk op de volgende

toets tot de gewenste optie getoond wordt (ook aangeduid als 🚬 🕆 in deze gids), en druk vervolgens op de OK o lok toets om de gewenste optie te selecteren (ook aangeduid als ok in deze gids). Om terug te keren naar de

vorige opties dient u herhaaldelijk op de THUIS toets te drukken en, om uit het programmering menu te gaan, drukt u op de DD WEG toets.

**Om de procedure verder te vergemakkelijken**, heeft u maar twee basis toetsen nodig om het volledige paneel te programmeren: De VOLGENDE **De de OK** of toets. De **De toets scrolt door de opties, en de O I OK** toets selecteert de optie die u wilt.

# 4.1.2 Geluiden

De geluiden die u tijdens het programmeren hoort zijn:

| Geluid     | Betekenis                                                                            |
|------------|--------------------------------------------------------------------------------------|
| J          | Enkele pieptoon, wanneer een toets wordt ingedrukt                                   |
| <b>ل</b> ل | Dubbele pieptoon, system keert automatisch terug naar de GEREED modus (na time-out). |
| J J J      | Driedubbele pieptoon, geeft een storing aan                                          |
| J©         | Vrolijke melodie (), geeft een succesvolle handeling aan.                            |
|            | Treurige melodie (), geeft een mislukte handeling of afwijzing aan                   |

U kunt het volume niveau van de pieptonen regelen door op de 12 do of 4 toets te drukken om het volume of de gehoorde pieptonen te verhogen of te verlagen.

# 4.2 Het "Installatiemenu" openen en een menuoptie selecteren

Alle installatie menu opties zijn toegankelijk via de "Installatiemode" die standaard één van de hoofdmenu's is in het paneel.

Om de "Installatiemode" te openen en een Installatie Menu Optie te kiezen, gaat u verder als volgt:

| Stap 1                                     | (j) | Stap 2                         | (j) | Stap 3                | ,       | 0                  | 0    | (j) | Stap 4        |
|--------------------------------------------|-----|--------------------------------|-----|-----------------------|---------|--------------------|------|-----|---------------|
| Selecteer de<br>"INSTALLATIEMODE"<br>optie | [1] | Voer de<br>installatie code in | [2] | Selecteer gewenste "N | lenu" ( | Optie              |      | [3] |               |
| ▶ ₹                                        |     |                                |     | ▶ ₹                   | Zie     | ▶ ₹                | Zie  |     |               |
| GEREED 00:00                               |     |                                |     | 01:INSTAL. CODE       | 4.3     | 08:GEBRUIKEROPT.   | 4.10 |     |               |
| Ļ                                          |     |                                |     | 02:APPARATEN          | 4.4     | 09:FABRIEKSW.      | 4.11 |     |               |
| INSTALLATIEMODE                            | ОК  | CODE:                          |     | 03:CENTRALE           | 4.5     | 10:SERIENUMMER     | 4.12 |     | Ga naar het   |
| Als de                                     |     |                                |     | 04:COMMUNICATIE       | 4.6     | 11:UP/DOWNL.       | 4.13 |     | opgegeven     |
| "INSTALLATIEMODE"                          |     |                                |     | 05:UITGANGEN          | 4.7     | 12:PARTITIES       | 4.14 | ок  | van de        |
| niet getoond wordt,                        |     |                                |     | 06:VRIJE TEKST        | 4.8     | 13. OPERATOR       | 4.15 |     | geselecteerde |
| raadpleeg dan deel                         |     |                                |     |                       |         | MODE               |      |     | opile.        |
| 4.2.1                                      |     |                                |     |                       |         |                    |      |     |               |
|                                            |     |                                |     | 07:TESTMODE           | 4.9     | <ok> VERLATEN</ok> |      |     |               |

#### (i) • Het openen van het "Installatie" menu

[1] U heeft enkel toegang tot de "Installatiemode" wanneer het systeem uitgeschakeld is. Het beschreven proces hierboven omschrijft de situatie waarbij "Gebruikerstoestemming" niet vereist is. Indien er een "Gebruikstoestemming" vereist is, selecteer eerst de "Gebruikersinstellingen" menu en vraag de Hoofdgebruiker zijn code in te geven en scrol door het menu naar de optie "Installatie menu" (laatste optie in het Gebruikersinstellingen menu). Ga verder naar Stap 2.

- [2] Als u uw Installatie code nummer nog niet veranderd heeft, gebruik dan de standaardinstellingen: 8888 voor installateur & 9999 voor hoofdinstallateur. Indien u vijfmaal een ongeldige installatie code heeft ingevoerd, zal het keypad automatisch voor een vooraf
- gedefinieerde periode worden uitgeschakeld en zal het bericht VERKEERDE CODE worden weergegeven.
   U heeft nu het "Installatie Menu" geopend. Scrol en selecteer het gewenste menu optie en ga verder naar het overeenkomstige onderdeel in de handleiding (aangegeven aan de rechterkant van elke optie).

### 4.2.1 Het openen van de "Installatiemenu" als "Gebruikerstoestemming" is ingeschakeld

In bepaalde landen kunnen de reglementen een **gebruikerstoestemming** vereisen om wijzigingen in de configuratie van het paneel aan te brengen. Om te voldoen aan deze reglementen, is de "**Installatie Menu**" optie enkel toegankelijk via het "**Gebruikersinstellingen**" menu. De Hoofdgebruiker moet eerst het "**Gebruikersinstellingen**" menu openen en dan scrollen tot de "**Installatie Menu**" optie getoond wordt en dan kan de installateur verder gaan zoals getoond in de tabel (zie ook **(**] [1] in Stap 1 hierboven).

Om het paneel te laten voldoen aan de laten voldoen aan de **gebruikerstoestemming** eisen – zie optie #91 "Gebruikers toestemming" in onderdeel 4.5.8.

#### 4.2.2 Opties selecteren

- ① ① Een optie uit een menu selecteren
- Voorbeeld: Om een optie uit het "COMMUNICATIE" menu te selecteren:
- [1] Open het Installatiemode menu en selecteer de "04.COMMUNICATIE" optie (zie onderdeel 4.2).
- [2] Selecteer de submenu optie die u nodig heeft, bijvoorbeeld: "3: PAC MELDING".
- [3] Selecteer de parameter die u wenst te configureren, bijvoorbeeld: "11:1 AANSLUITNR."
- [4] Ga, om verder te gaan, naar het onderdeel van de geselecteerde submenu optie, bijvoorbeeld onderdeel 4.6.4.

voor het "3: PAC MELDING" menu, en zoek naar het submenu dat u wenst te configureren (bijv. "11:1

AANSLUITNR."). Na het instellen van de geselecteerde parameter gaat het scherm terug naar stap 3.

Om de Configuratie van de geselecteerde optie te veranderen:

Bij het openen van de geselecteerde optie, toont het scherm de huidige instelling gemarkeerd met ■.

Om de configuratie te veranderen, scrolt u door 🎦 het "Opties" menu en selecteert u de gewenste instelling en

drukt u ter bevestiging op . Daarna keert het display terug naar stap 3.

#### 4.2.3 Het installatiemenu verlaten

Doe het volgende om het installatiemenu te verlaten:

| Stap 1             | 0      | Stap 2             | <b>(i)</b> | Stap 3 🕕     |
|--------------------|--------|--------------------|------------|--------------|
|                    | [1]    |                    | [2]        | [3]          |
| Willekeurig scherm | 🚯 of 🔒 | <ok>=VERLATEN</ok> | ок         | GEREED 12:00 |

(i) (i) – Het installatiemenu verlaten

- [1] Voor het verlaten van "Installatiemode" menu, ga naar een hoger niveau in het menu door herhaaldelijk te drukken op totdat op het display staat "<OK> = VERLATEN" of druk eenmaal op de hop knop, die u onmiddellijk naar het afsluitscherm brengt "<OK> = VERLATEN".
- [2] Wanneer op het display staat "**<OK> = VERLATEN**", druk op **O** I **OK**.
- [3] Het systeem verlaat het "Installatiemode" menu en keert terug naar de normale uitgeschakelde staat en toont op het display GEREED.

# 4.3 Installatie codes instellen

Het PowerMaster systeem biedt twee installatie autorisatieniveau's met aparte installatie codes:

- **Hoofdinstallateur:** De "Hoofdinstallateur" is bevoegd om toegang te hebben tot alle Installatie Menu en submenu opties. De standaard code is: 9999 (\*).
- **Installateur:** De "Installateur" is bevoegd om toegang te hebben tot de meeste, maar niet alle Installatie Menu en submenu opties. De standaard code is: 8888 (\*).
- Bewaker code: Laat een geautoriseerde bewaker enkel toe het bedieningspaneel in te schakelen / uit te schakelen. De standaard code is: 0000 (\*).

Het volgende kan uitsluitend met de hoofd installatiecode gedaan worden:

- Hoofdinstallatiecode wijzigen.
- Het definiëren van specifieke communicatie parameters zie 4. COMMUNICATIE in onderdelen 4.6.1 en 4.6.4.
- Het resetten van PowerMaster parameters naar de standaard parameters zie 09.
   FABRIEKSWAARD in onderdeel 4.11.

<u>Opmerking</u>: Niet elk systeem bevat een **Hoofdinstallateur code** functie. In zulke systemen, heeft de **Installateur** toegang tot alle Installatie Menu en submenu opties, hetzelfde als een Hoofdinstallateur.

# (\*)Verwacht wordt, dat u deze code slechts eenmaal, bij het initiële openen gebruikt, en deze vervangt door een geheime code die u slechts kent.

#### 4. PROGRAMMERING

Om uw Hoofdinstallateur of Installateur opties te veranderen, ga verder als volgt:

|                                     |     | •                                     | . 0 | 8                                      |     |               |
|-------------------------------------|-----|---------------------------------------|-----|----------------------------------------|-----|---------------|
| Stap 1                              | 1   | Stap 2                                | Û   | Stap 3                                 | Û   | Stap 4        |
| Selecteer "01:INSTAL<br>CODE" Optie | [1] | Selecteer<br><b>Hoofdinstallateur</b> | [2] | Geef de NIEUWE<br>Hoofdinstallateur of | [3] |               |
|                                     |     | of Installateur code                  |     | Installateur code in                   |     |               |
| ₽₹                                  |     | ▶ <del>?</del> }                      |     | ▶ ₹                                    |     |               |
| INSTALLATIEMODE                     |     | NIEUWE HOOFD. CODE                    | ок  | HOOFD.CODE:∎999                        | ок  | Naar Stap 2   |
|                                     |     | Ļ                                     | of  | of                                     | of  |               |
| Ļ                                   |     | NIEUWE INSTAL.                        | ок  | INST. CODE:∎888                        | ок  | 🗅 Naar Stap 2 |
|                                     |     | Ļ                                     | of  | of                                     |     |               |
| 01:INSTAL.CODE                      | ок  | BEWAKER CODE                          | ок  | BEWAKER CODE: 000                      | ок  |               |

#### (i) – Instelling Installatie Codes

- [1] Open het **Installatiemode** en selecteer de "01:INSTAL. CODE" optie (zie onderdeel 3.2).
- [2] Selecteer de " **NIEUWE HOOFD CODE**", "**NIEUWE INSTAL. CODE**" of "**BEWAKER CODE**" optie. Het kan zijn dat sommige panelen enkel de Installateur code en Bewaker Code optie hebben.

[3] Geef de nieuwe 4-cijferige Code in op de plaats van de knipperende cursor en druk dan op

#### Opmerkingen:

- 1. Code "0000" is niet geldig voor Hoofd Installateur. Het wordt aangeraden deze ook NIET voor de Installateur te gebruiken.
- 2. <u>Waarschuwing!</u> Gebruik altijd verschillende codes voor de Hoofdinstallateur, voor de Installateur en voor de Gebruikers.

**A.** Indien de Hoofdinstallateur Code identiek is aan de installateur Code, zal het voor het paneel niet mogelijk zijn de Hoofdinstallateur te herkennen. In dit geval moet u de Installateur code in een andere code veranderen. Dit zal de Hoofdinstallateur code herbevestigen.

**B.** Indien een Gebruikerscode identiek is aan de Hoofdinstallateur of installateur codes, zal het voor het systeem niet langer mogelijk zijn de Installateur code te herkennen. In dit geval moet u het "Gebruikersinstellingen" menu openen en de Gebruikerscode in een andere code veranderen. Dit zal de Installateur code weer actief maken.

#### 4.3.1 Identieke Installatie en Hoofdinstallatie codes

Bij een 2 installatiecode systeem, kan de monteur zijn installatiecode per ongeluk veranderen in die van de Hoofdinstallateur. In dat geval zal het systeem de wijziging accepteren om te voorkomen dat de monteur zich realiseert wat de Hoofdinstallatie code is. De volgende keer dat de Hoofd Installateur zijn code gebruikt, zal hij beschouwd worden als een installateur en niet als een hoofdinstallateur. In dat geval moet de Hoofdinstallateur dit oplossen op een van de volgende manieren:

- (a) Open het paneel met de Remote Programmer software toepassing en wijzig de Hoofdinstallatie code in een die verschilt van de code van de gewone installateur.
- (b) i) Wijzig de Installatiecode in een tijdelijke code, ii) verlaat de Installatie modus, iii) open opnieuw de installatie mode met de Hoofdinstallatie code (de Hoofdinstallatie code zal nu geaccepteerd worden), iv) wijzig de Hoofdinstallatie code in een andere code, v) en stel de installatie code weer terug (met andere woorden: herstel de wijziging van de tijdelijke code), zodat de installateur het systeem kan blijven openen.

Het is ook mogelijk dat een gebruiker per ongeluk zijn gebruikerscode wijzigt in dezelfde code die al als installatiecode of hoofdinstallatie code wordt gebruikt. In dat geval zal de installatiecode niet meer geldig zijn. De installateur moet dan dezelfde procedure volgen als hierboven beschreven om deze storing op te lossen.

# 4.4 Apparaten

### 4.4.1 Zones / Zenders menuopties

Het APPARATEN menu maakt het mogelijk nieuwe zones en zenders aan het systeem toe te voegen, hen te configureren en te wissen indien nodig.

Volg de onderstaande instructies om een optie te kiezen. Aanvullende details zijn te vinden in onderdeel 4.2.

| INSTALLATIE ⇒      | 02:APPARATEN                                                                                                    | 🗟 geeft scrol aan 🕨 en sele                                             | cteer ok  |
|--------------------|----------------------------------------------------------------------------------------------------|-------------------------------------------------------------------------|-----------|
| Optie              | Gebruik                                                                                                    |                                                                         | Onderdeel |
| APP. INLEREN       | Gebruik om het apparaat <b>toe te voegen</b> en de w<br>uw voorkeur. In het geval van sensoren ook om a<br>en bel werking te definiëren. | erking te <b>configureren</b> volgens<br>zone naam (locatie), zone type | 4.4.2     |
| WIS APPARATEN      | Gebruik om apparaten te wissen en hun configu                                                                                            | ratie te resetten.                                                      | 4.4.3     |
| WIJZIG APPARATEN   | Gebruik om de configuratie van het apparaat te I                                                                                         | nerzien en/of te veranderen.                                            | 4.4.4     |
| VERVANG APPARAAT   | Gebruik om slechte werkende apparaten te <b>verv</b><br>automatisch de juiste instellingen over te nemen                                 | <b>angen</b> door nieuwe, en daarbij                                    | 4.4.5     |
| DEFAULTS           | Gebruik om de standaarden van de parameters volgens uw persoonlijke voorkeur voor elke nieuw geregistreerd wordt.                        | van het apparaat <b>aan te passen</b><br>w apparaat dat in het systeem  | 4.4.6     |
| SOAK TOEVOEGEN     | Gebruik om de SOAK TEST in te schakelen voo                                                                                              | or apparaat zones.                                                      | 4.4.7     |
| 4.4.2 Nieuwe draad | lloze apparaten of bedrade sensoren                                                                                                    | toevoegen                                                               |           |

#### Deel A - Inleren

Om een apparaat in te leren en te configureren, dient u de instructies in de volgende tabel te volgen

| Stap 1                           | <b>()</b> | Stap 2                                                                                                    | $(\mathbf{i})$ | Stap 3                       | <b>(i)</b> | Stap 4                                                 | <b>()</b> |
|----------------------------------|-----------|----------------------------------------------------------------------------------------------------|----------------|------------------------------|------------|--------------------------------------------------------|-----------|
| Selecteer<br>"APP.INLEREN" Optie | [1]       | Apparaat nu inleren of<br>Geef de ID code van het<br>apparaat in                                                                                          | [2]            | Selecteer een Zone<br>nummer | [3]        | Configureer zone & apparaat parameters                 | [4]       |
| ▶₹                               |           |                                                                                                    |                | ▶ ₹                          |            | ▶ ₹                                                    |           |
| APP. INLEREN                     | ОК        | NU INLEREN of                                                                                                    | ОК             | Z01:Bew.melder               | ОК         | Ga verder naar de 2 <sup>e</sup><br>onderstaande tabel |           |
|                                  |           | Druk op de inleren knop<br>of voer het apparaat ID<br>of type 050-0001 voor<br>bekabelde melders in.<br>Zie de onderstaande<br>gedetailleerde instructies |                | ţ                            |            |                                                        |           |
|                                  |           |                                                                                                    |                | Z05:Bew.melder               |            |                                                        |           |

#### (i) • Nieuwe apparaten toevoegen

 Open de "INSTALLATIEMODE", selecteer "02:APPARATEN" (zie sectie 4.2) en selecteer vervolgens "APPARAAT INLEREN".
 Vanwege de versleuteling kunnen PowerG apparaten (waaronder Keyfobs) niet op meer dan één systeem tegelijk worden gebruikt. Vergeet niet de compabiliteit van paneel en apparaat te controleren.
 Zie inleren via knop of apparaat ID hieronder. Indien inleren succesvol is afgerond verschijnt er op het scherm "APPARAAT INGELEERD" (of "ID GEACCEPTEERD") en toont het scherm vervolgens de details van het apparaat - zie [3]. Echter, indien de registratie mislukt, zal het scherm u de reden van falen aangeven, bijvoorbeeld: "AL GEREGISTREERD" of "GEEN VRIJE LOCATIE". Als het ingeleerde apparaat is aangepast om te werken als een ander apparaat dat het paneel herkent, verschijnt "AANGEPAST <OK>" op het display.

#### 4. PROGRAMMERING

[4]

[3] Het scherm toont de details van het apparaat en het eerst beschikbare vrije Zone nummer, bijvoorbeeld: "Z01:Bew.melder > ID Nr. 120-1254" (of "K01:Keyfob / S01:Sirene enz. afhankelijk van het type van het ingeleerde apparaat).

Zowel draadloze als bekabelde melders kunnen in elk zonenummer worden ingeleerd. Om het zonenummer te veranderen klikt u op de knop of typt u het zonenummer in en drukt u vervolgens ter bevestiging op GIOK. Ga verder met Deel B om het apparaat te configureren – zie onderstaande tabel

#### Controleren van compatibiliteit paneel $\leftarrow \rightarrow$ en apparaat

Elk PowerG apparaat heeft een 7-cijferig ID nummer geprint op het apparaat in het formaat: FFF-M:DDD, (bijvoorbeeld 300-2963) waar FFF de frequentie band is en M:DDD de variant code. Zorg er voor de compabiliteit van PowerG systeemapparaten voor dat alle apparaten dezelfde frequentie (FFF) band hebben en dat de variant code van de apparaten overeenkomt met de variant code op het panel. Of het eerste cijfer van de apparaat variant code (M) moet overeenkomen met dat van het panel; het maakt niet uit wat de laatste 3 cijfers van de variant code van het panel (DDD) zijn.

#### Inleren aan de hand van het apparaat ID code

Het 7-cijferige apparaat ID code kan worden gebruikt om een apparaat lokaal of vanaf een locatie op afstand op het panel te registreren met behulp van de Remote Programmer PC software. Het inleren op apparaat ID code is een twee fase procedure.

In de 1<sup>e</sup> fase registreert u de ID code van het apparaat op het paneel en voltooit u de apparaatconfiguratie. Dit is mogelijk vanaf een locatie op afstand met behulp van de Remote Programmer PC software. Na de 1<sup>e</sup> fase wacht het PowerMaster paneel tot het apparaat op het netwerk verschijnt om vervolgens het inleren te voltooien.

In de 2<sup>e</sup> fase wordt het inleren voltooid als het paneel volledig in bedrijf is wanneer u de batterij in het apparaat stopt of op de knop Sabotage of Inleren op het apparaat drukt. Deze procedure kan erg nuttig zijn voor het toevoegen van apparaten aan bestaande systemen zonder dat het nodig is de monteurs te voorzien van de Installatie Code of toegang te verlenen aan de programmeer menu's.

<u>Let op</u>! Het systeem geeft de storing "**NIET VERBONDEN**" aan totdat de 2<sup>e</sup> fase van alle geregistreerde apparaten is voltooid.

Let op: Op vooraf ingeleerde zones kan de Soak Test enkel worden geactiveerd wanneer de zone volledig is ingeleerd.

#### Inleren via de Inleren knop

Het paneel is ingesteld op de mode 'Inleren' (stap 2 hierboven) en het apparaat wordt ingeleerd via de Inleertoets (raadpleeg hiervoor de Installatie Instructies van het apparaat zelf), open het apparaat en identificeer de **Inleertoets**. Gebruik voor handzenders en toetsenborden de **AUX** '**\***' toets. **Plaats de batterij** voor gasmelders.

Druk 2-5 seconden op de Inleer toets tot de LED op AAN springt en laat de toets dan los. De LED zal uitdoven of kan nog enkele seconden knipperen tot de registratie compleet is. Als het inleren met succes is afgerond, klinkt de "Vrolijke melodie" van de PowerMaster en toont het LCD even "**APPARAAT INGELEERD**" en toont dan de details van het apparaat.

#### Inleren van bekabelde melders

Om een **bedrade sensor** in de bedrade zone te registreren, gebruik ID: 050-0001 of 050-0002.

#### Deel B - Configuratie

| Stap 1                              | 1   | Stap 2                                        | <b>(i)</b> | Stap 3                | 0        | Stap 4                                             | (j) |
|-------------------------------------|-----|-----------------------------------------------|------------|-----------------------|----------|----------------------------------------------------|-----|
| Open Locatie Menu[6]                | [1] | Selecteer Locatie<br>(zie onderstaande lijst) | [2]        | Open Zone Type        | [3]      | Selecteer Zone Type<br>(zie onderstaande<br>lijst) | [4] |
| ▶⇒                                  |     | ▶ <u></u> 4                                   |            | $\blacktriangleright$ |          | ▶ ₹                                                |     |
| Z10:LOCATIE                         | ок  | Voordeur                                      | ок         | Z10:ZONE TYPE         | ок       | 1:VERTRAAGD 1                                      | ок  |
|                                     |     | Ļ                                             |            |                       |          | Ļ                                                  |     |
|                                     |     | Keuken                                        |            |                       |          | 5. INTERIEUR                                       |     |
| Stap 5                              | 1   | Stap 6                                        | 1          | Stap 7                | <b>i</b> | Stap 8                                             | 1   |
| Voer de<br>Deurbel Menu             | [5] | Selecteer deurbel optie                       | [6]        | Open partities menu   | [7]      | Selecteer partitie<br>opties                       | [8] |
| ▶ ⇒                                 |     | ▶ ₹                                           |            |                       |          | ▶ ⊅                                                |     |
| Z10:DEURBEL                         | ОК  | Deurbel UIT ■<br>↓                            | ОК         | Z10:PARTITIES         | ок       | Z10:P1 P2 P3                                       | ОК  |
|                                     |     | DEURBEL MELODIE                               |            |                       |          |                                                    |     |
| Stap 9                              | 1   | Stap 10                                       | <b>(</b> ) | Stap 11               |          |                                                    |     |
| Apparaatinstellingen<br>menu openen | [9] | Configureer Apparaat<br>defaults              | [10]       | Ga verder of Stop     |          |                                                    |     |

| *     | ⇒                                                                  | ▶ ₹                                                                                                    |                                                                                            |                                                                                                    |
|-------|--------------------------------------------------------------------|----------------------------------------------------------------------------------------------------|--------------------------------------------------------------------------------------------|----------------------------------------------------------------------------------------------------|
| Z10:I | DEFAULTS                                                           | <b>ok</b> Raadpleeg apparaat gegevensblad in de apparaat Installatie Instructies voor specifieke configuratie instructies.    | Om verder te gaan –<br>Zie ① [11]                                                          |                                                                                                    |
| (i)   | <li>i) - Nieuwe ap</li>                                            | oparaten configureren                                                                                                    |                                                                                            |                                                                                                    |
| _     | Locatie (naam                                                      | ) instellen:                                                                                                    |                                                                                            |                                                                                                    |
| [1]   | Indien u de <b>Loc</b><br>volgende optie                           | catie (naam) instelling wenst te                                                                                              | herzien of veranderen, drukt u                                                             | op de <b>Otok</b> toets, of rolt u naar de                                                                |
| [2]   | Om de Locatie                                                      | naam te veranderen, opent u                                                                                                   | het menu en selecteert u de n                                                              | aam uit de onderstaande "Locatie                                                                          |
|       | lijst". U kunt aa                                                  | anvullende vrij programmeerba                                                                                                 | re namen toewijzen met behi                                                                | ulp van de "06.VRIJE TEKST" optie                                                                         |
|       | in het Installati                                                  | e menu. Zie onderdeel 4.8.                                                                                                    |                                                                                            |                                                                                                    |
|       | Let op: Als sn<br>hierboven in, o                                  | ellere procedure toetst u het 2-<br>lie u dadelijk naar het bijbehore                                                         | cijferige serienummer van de<br>ende menu brengt.                                          | Locatie getoond in de Locatielijst                                                                        |
| [0]   | Zone Type Ins                                                      | <u>atelling:</u>                                                                                                    | · · · · · ·                                                                                |                                                                                                    |
| [3]   | Indien u de <b>Zoi</b>                                             | ne type instelling wenst te herzi                                                                                             | en of veranderen, drukt u op o                                                             | toets, of rolt u naar de                                                                                  |
| [4]   | volgende optie                                                     |                                                                                                    |                                                                                            |                                                                                                    |
| [4]   | Het zone type t                                                    | bepaalt noe net systeem signale                                                                                               | en die uit net apparaat gezond                                                             | en worden, nanteert. Druk op                                                                              |
|       | biorondor gogo                                                     | an geschikt zone type. De lijst va                                                                                            | an beschikbare <b>Zone Types</b> e                                                         | n de uitleg voor eik zone type wordt                                                                      |
|       |                                                                    | ellere procedure toetst u het 2-                                                                                              | ciifariga sarianummar van ha                                                               | t <b>Zone Tyne</b> getoond in de                                                                          |
|       | Locatielijst hiel                                                  | rboven in, die u dadelijk naar h                                                                                              | et bijbehorende menu brengt                                                                |                                                                                                    |
| [6]   | Allo zopos zijo                                                    | <u>ning.</u><br>standaard ingastald on <b>Dourbo</b>                                                                          |                                                                                            | t to configuration on hot papeol con                                                                      |
| [ວ]   | deurbel melod                                                      | ie te laten klinken (wanneer het                                                                                              | alarmsysteem uitgeschakeld                                                                 | is), druk dan op de <b>O Tok</b> toets, rol                                                               |
| [6]   | Kies tussen "D<br>bedieningspan<br>het bedienings<br>enkel wanneer | beurbel UIT", "Deurbel melod<br>eel een deurbel melodie horen<br>paneel de zonenaam horen, w<br>het systeem is uitgeschakeld. | ie" en "Deurbel Z-naam". Bi<br>, wanneer de sensor geactive<br>anneer de sensor geactiveer | j "Deurbel melodie" laat het<br>eerd wordt Bij "Deurbel z-naam" laat<br>d wordt. De deurbel functie werkt |
|       | Partitie instelli                                                  | ing:                                                                                                    |                                                                                            |                                                                                                    |
|       | Let op: Het "P.<br>onderdeel 4.14                                  | ARTITIES" menu verschijnt alle<br>).                                                                                          | en als de Partitiefunctie is ing                                                           | eschakeld op de centrale (zie                                                                             |
| [7]   | Bij het openen                                                     | van het menu, toont het scherm                                                                                                | n de standaard Partitie selectie                                                           | e (gemarkeerd met ■).                                                                                     |
| [8]   | Gebruik de toe                                                     | etsen 1 🚧, 2 🔊, 3 👁 om                                                                                                    | de autorisatie van respectiev                                                              | elijk P1, P2 en P3 in te stellen.                                                                         |
|       | Apparaat Con                                                       | figuratie:                                                                                                    |                                                                                            |                                                                                                    |
| [9]   | Indien u de <b>Ap</b>                                              | paraat configuratie (instelling                                                                                               | en) wenst te herzien of verand                                                             | deren, drukt u op de <b>O</b> lok toets, of                                                               |
|       | rolt u naar de v                                                   | volgende optie – zie 🛈 [5].                                                                                                   |                                                                                            |                                                                                                    |
| [10]  | Om de appara                                                       | at parameters te configureren,                                                                                                | raadpleeg de installatie instru                                                            | ucties van het apparaat. De                                                                               |
| F4 41 | standaard van                                                      | de apparaat parameters kan o                                                                                                  | ok geconfigureerd worden zo                                                                | als uitgelegd in onderdeel 4.4.6.                                                                         |
| [11]  | Na net atronde                                                     | en van de configuratie van net a                                                                                              | apparaat brengt de wizard u r                                                              | haar net "volgende Stap" menu met                                                                         |
|       |                                                                    | Oplies.<br>APParaat" om het volgende an                                                                                       | paraat in te leren                                                                         |                                                                                                    |
|       | "WIJZIG APPA                                                       | RAAT." keert terug naar stan                                                                                                  | 1 (d.w.z. " <b>LOCATIE</b> ") zodat u                                                      | zo nodia aanvullende wiizigingen in                                                                       |
|       | het apparaat k                                                     | unt aanbrengen.                                                                                                    |                                                                                            |                                                                                                    |
|       | "VERLAAT INI<br>APPARATEN                                          | <b>_EREN</b> " sluit de inleer procedu<br>menu.                                                                               | re en gaat terug naar Stap 1,                                                              | "APP. INLEREN" binnen het 02:                                                                             |

#### 4. PROGRAMMERING

#### Zone naam lijst

| Nr. | Locatie Naam | Nr. | Locatie Naam | Nr. | Locatie Naam | Nr. | Locatie Naam     |
|-----|--------------|-----|--------------|-----|--------------|-----|------------------|
| 01  | Zolder       | 09  | Eetkamer     | 17  | Hal          | 25  | Werkplaats       |
| 02  | Achterdeur   | 10  | Beneden      | 18  | Keuken       | 26  | Tuin             |
| 03  | Kelder       | 11  | Noodoproep   | 19  | Bijkeuken    | 27  | Vrije Zonenaam 1 |
| 04  | Badkamer     | 12  | Brand        | 20  | Woonkamer    | 28  | Vrije Zonenaam 2 |
| 05  | Slaapkamer 2 | 13  | Voordeur     | 21  | Meterkast    | 29  | Vrije Zonenaam 3 |
| 06  | Kinderkamer  | 14  | Garage       | 22  | Slaapkamer 1 | 30  | Vrije Zonenaam 4 |
| 07  | Kast         | 15  | Garagedeur   | 23  | Kantoor      | 31  | Vrije Zonenaam 5 |
| 08  | Overloop     | 16  | Logeerkamer  | 24  | Boven        |     |                  |

# Zone Type Lijst

| Nr. | Zone Type         | Beschrijving                                                                                                    |
|-----|-------------------|----------------------------------------------------------------------------------------------------|
| 1.  | Vertraagd 1 (*)   | Deze zone start de uitlooptijd wanneer de gebruiker het systeem inschakelt of de inlooptijd wanneer de gebruiker het pand betreedt. Om de Vertraagd 1 tijd te configureren, zie                                                                                                    |
|     |                   | secties 4.5.1 & 4.5.2 - Installatie menu "03.CENTRALE" opties 01 en 03. (*)                                                                                                    |
| 2.  | Vertraagd 2 (*)   | Hetzelfde als Vertraagd 1 maar met een andere vertragingstijd. Soms toegepast voor ingangen die dichter of verder weg van het paneel zijn. Om de Vertraagd 2 tijden te configureren, zie secties 4.5.1 & 4.5.2 - Installatie menu " <b>03.CENTRALE</b> " opties 02 en 03. (*)                                             |
| 3.  | Inter. omtrek     | Gebruikt voor magneetcontacten en bewegingsmelders die toegangsdeuren naar<br>woongebieden waar u vrij wenst te bewegen terwijl het systeem THUIS is ingeschakeld.<br>Werkt als een "Vertraagde" zone wanneer het systeem THUIS is ingeschakeld en als een<br>"Omtrek-volg" zone wanneer het systeem WEG is ingeschakeld. |
| 4.  | Int. volg         | Net als een Interieur zone maar tijdelijk genegeerd door het alarmsysteem tijdens inloop-<br>/uitloop vertragingsperiodes. Doorgaans gebruikt voor sensoren die de route tussen de<br>toegangsdeur en de centrale beschermen.                                                                                             |
| 5.  | Interieur         | Dit zone type genereert alleen een alarm wanneer in het systeem WEG is ingeschakeld<br>maar niet wanneer in het systeem THUIS is ingeschakeld. Gebruikt voor sensoren die zijn<br>geïnstalleerd in woongebieden in het pand die beveiligd moeten worden wanneer er<br>niemand in het pand aanwezig is.                    |
| 6.  | Omtrek zone       | Dit zone type genereert een alarm wanneer in het systeem zowel de mode WEG als de mode THUIS is ingeschakeld. Gebruikt voor alle sensoren die de omtrek van het pand beschermen.                                                                                                    |
| 7.  | Omtrek volg       | Net als Omtrek zone maar tijdelijk genegeerd door het alarm systeem tijdens inloop-<br>/uitloop vertragingsperiodes. Doorgaans gebruikt voor sensoren die de route tussen de toegangsdeur en de centrale beschermen.                                                                                                    |
| 8.  | 24-uur stil       | Dit zone type is 24-uur actief, zelfs als het systeem is UITGESCHAKELD. Gebruikt om alarm gebeurtenissen van sensoren of handmatig geactiveerde toetsen aan de meldkamer of privé telefoons (zoals geprogrammeerd) te rapporteren, zonder de sirenes te activeren.                                                        |
| 9.  | 24-uur luid       | Net als 24-uur stille zone, maar veroorzaakt ook een hoorbaar sirene alarm.<br>Let op: Dit zone type wordt enkel gebruikt voor inbraaktoepassingen.                                                                                                    |
| 10. | Noodoproep        | Dit zone type is 24 uur actief, zelfs als het systeem is UITGESCHAKELD. Gebruikt om een noodsituaties van personen te rapporteren. Er wordt een <b>Noodoproep</b> aan de meldkamers of privé telefoons (zoals geprogrammeerd) gerapporteerd.                                                                              |
| 11. | Sleutelschakelaar | Een sleutelschakelaar zone wordt gebruikt om het systeem in en uit te schakelen via een extern apparaat of simpele sleutelschakelaar die is aangesloten op een bedrade zone van de centrale of een bedrade ingang van een PowerG apparaat.                                                                                |
|     |                   | <i>Let op:</i> Als de bedrade ingang van het panel of PowerG apparaat is gesloten, wordt de centrale ingeschakeld. Als deze wordt geopend, wordt de centrale uitgeschakeld (raadpleeg figuur 3.6b).                                                                                                    |
| 12. | Geen-Alarm        | Deze zone veroorzaakt geen alarm en wordt vaak gebruikt voor niet-alarm toepassingen.<br>Bijvoorbeeld een melder die alleen wordt gebruikt om een deurbel te laten klinken.                                                                                                    |

| Nr. | Zone Type           | Beschrijving                                                                                                    |
|-----|---------------------|----------------------------------------------------------------------------------------------------|
| 17. | Bewaker             | Een bewakerzone is doorgaans verbonden met een contact op een sleutel kluis die is voorzien van fysieke sleutels die nodig zijn om het gebouw binnen te komen. In geval van alarm is de kluis tijdelijk toegankelijk om een sleutel te pakken en het beveiligde pand te kunnen betreden. De bewaker zone fungeert normaal als een 24u luid zone, maar gedurende een korte periode na een alarm is de zone uitgeschakeld (zodat de bewaker toegang heeft tot de sleutel kluis). Indien de bewaker zone wordt geopend in een normale situatie (geen alarm geweest) dan zal zowel binnen als buiten de sirene geactiveerd worden en onmiddellijk een alarm worden gerapporteerd aan de meldkamer (onafhankelijk van de hersteltijd). |
| 10  |                     | meldkamer.                                                                                                    |
| 18  | Buiten              | Een zone voor gebieden buitenshuis waar een geactiveerd alarm niet duidt op<br>binnendringing in het huis.                                                                                                    |
| (*) | Deze Zone types zij | n vooral nuttig wanneer u een systeem in- en uitschakelt van binnen in het beschermde                                                                                                    |

# van een handzender, wordt het aangeraden de andere Zone Types te gebruiken. 4.4.3 Een apparaat wissen

| Stap 1                             | (j) | Stap 2                                             | <b>(i)</b> | Stap 3                                                    | $(\mathbf{i})$ | Stap 4                                            | (j) | Stap 5              |
|------------------------------------|-----|----------------------------------------------------|------------|-----------------------------------------------------------|----------------|---------------------------------------------------|-----|---------------------|
| Selecteer "WIS<br>APPARATEN" Optie | [1] | Selecteer de<br>respectievelijke apparaat<br>soort | [2]        | Selecteer het juiste<br>apparaat dat u<br>wenst te wissen | [3]            | Om het apparaat te<br>wissen: druk op de<br>toets | [4] |                     |
| ▶ <del>?</del> }                   |     | ▶ ₽                                                |            | ▶ 1                                                       |                |                                                   |     |                     |
| 02:APPARATEN                       |     | MAGNEETCONTACT                                     |            |                                                           |                |                                                   |     |                     |
| l↓                                 |     | Ļ                                                  |            |                                                           |                |                                                   |     |                     |
| WIS APPARATEN                      | ок  | BEWEGINGSMELDER                                    | ОК         | Z01:Magneetcont<br>ID Nr. 100-0537-<br>1254               | ОК             | <off> = Wissen</off>                              | ப   | ∽<br>naar<br>stap 2 |

pand. Indien u het systeem van buitenaf in- en uitschakelt (zonder een sensor te activeren), zoals met gebruik

(i) (i) – Een apparaat wissen

[1] Open het **Installatie menu**, selecteer de "02.APPARATEN" optie (zie sectie 4.2) en selecteer vervolgens de "WIS APPARATEN" optie.

[2] Selecteer de respectievelijke groep van het apparaat dat u wenst te wissen. Bijvoorbeeld, "MAGNEETCONTACT".

[3] Scrol door de Apparaat Groep, herken (door zone en/of ID nummer) het juiste apparaat dat u wenst te

vervangen, bijvoorbeeld: "Z01: Bew.melder > ID Nr. 100-0537" en druk op

[4] Het display toont nu "**<OFF> = WISSEN**". Om een apparaat te wissen: druk op de 🔟 (UIT) knop.

### 4.4.4 Een apparaat wijzigen of herzien

Om de parameters van het apparaat te wijzigen of te herzien, ga als volgt verder:

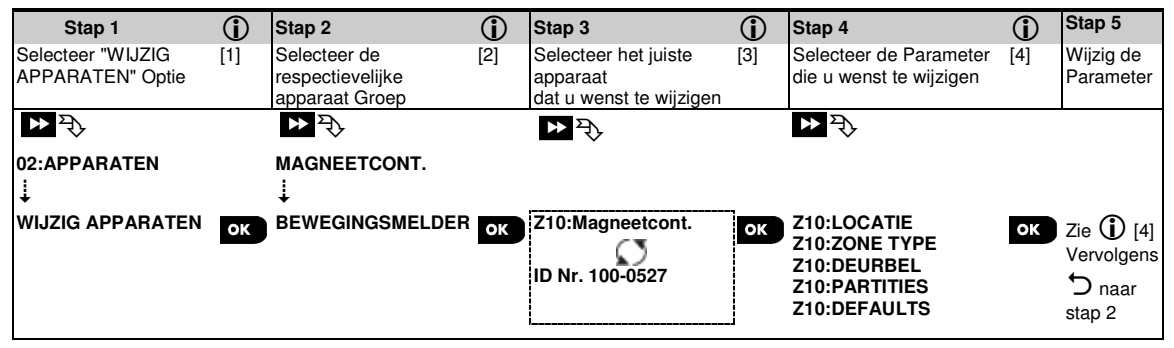

① ① – Een apparaat wijzigen of herzien

- [1] Open het Installatie menu, selecteer de "02.APPARATEN" optie (zie sectie 4.2) en selecteer vervolgens de "APPARATEN WIJZIGEN" optie.
- [2] Selecteer de respectievelijke groep van het apparaat dat u wenst te wijzigen of herzien. Bijvoorbeeld, "MAGNEETCONTACT".
- [3] Scrol door de Apparaat Groep, herken (door zone en/of ID nummer) het juiste apparaat dat u wenst te wijzigen of herzien, bijvoorbeeld: "Z10: Magneetcont. > ID Nr. 100-0527".
- [4] Vanaf hier is het proces hetzelfde als het configuratie proces dat volgt bij een apparaat inleren. Raadpleeg om verder te gaan sectie 4.4.2 "Een Nieuw Draadloos Apparaat Toevoegen" Deel B. Het display toont vervolgens het volgende apparaat van hetzelfde type (d.w.z. "Magneetcontact").

### 4.4.5 Een apparaat vervangen

Gebruik deze optie om een defect apparaat dat in het systeem geregistreerd staat, te vervangen door een ander apparaat van hetzelfde type nummer (d.w.z. dezelfde eerste 3 cijfers van het ID nummer – zie onderdeel 4.4.2.A) terwijl dezelfde configuratie van het originele apparaat behouden wordt. Het is niet nodig het defecte apparaat te wissen of het nieuwe apparaat te herconfigureren. Eenmaal geregistreerd, zal het nieuwe apparaat automatisch geconfigureerd worden met dezelfde configuratie als het defecte (vervangen) apparaat.

Ga als volgt te werk om een apparaat te vervangen:

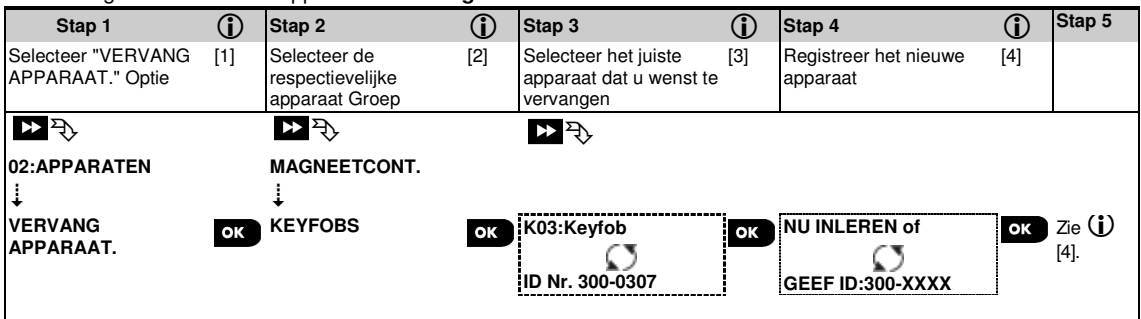

#### (i) – Een apparaat vervangen

- [1] Open het **Installatie menu**, selecteer de "**02.APPARATEN**" optie (zie sectie 4.2) en selecteer vervolgens de "**VERVANG APPARAAT**" optie.
- [2] Selecteer de respectievelijke groep van het apparaat dat u wenst te vervangen. Bijvoorbeeld, "KEYFOBS".
- [3] Scrol door de Apparaat Groep, herken (door zone en/of ID nummer) het juiste apparaat dat u wenst te vervangen, bijvoorbeeld: "K03: Keyfob > ID Nr. 300-0307".
- [4] Vanaf hier is het proces hetzelfde als het registratieproces van een nieuw apparaat inleren. Om verder te gaan, raadpleeg Onderdeel 4.4.2. "Een Draadloos Apparaat Toevoegen" Deel A Stap 2. Als u probeert een nieuw apparaat van een ander type dan het vervangen apparaat te registreren, zal de PowerMaster het nieuwe apparaat afkeuren en op het scherm zal "VERKEERD APP." worden getoond. Vervolgens toont het display de apparaat details van het nieuwe apparaat.

### 4.4.6 Standaard (defaults) waarden voor apparaten instellen

Met PowerMaster kunt u de **Standaard waarden (defaults)** instellen die tijdens het inleren worden gebruikt en deze op elk gewenst moment wijzigen zodat nieuwe apparaten die in het systeem worden ingeleerd automatisch worden geconfigureerd met deze standaard waarden zonder dat de configuratie van elk nieuw ingeleerde apparaat hoeft te worden gewijzigd. U kunt bepaalde standaard instellingen voor een bepaalde groep apparaten gebruiken en de standaard instellingen voor een andere groep wijzigen.

**BELANGRIJK!** Apparaten die al in het PowerMaster systeem geregistreerd waren voor de standaardwaarden veranderd werden, zullen niet beïnvloed worden door de nieuwe standaard instellingen.

Ga als volgt verder om de standaard waarden van een apparaat groep te definiëren:

| Stap 1                        | 1   | Stap 2                                             | 1   | Stap 3                                                   | 1   | Stap 4                                      | 1   | Stap<br>5<br>(j)                    |
|-------------------------------|-----|----------------------------------------------------|-----|----------------------------------------------------------|-----|---------------------------------------------|-----|-------------------------------------|
| Selecteer<br>"DEFAULTS" Optie | [1] | Selecteer de<br>respectievelijke<br>apparaat Groep | [2] | Selecteer de<br>Standaard waarde                         | [3] | Selecteer de nieuwe<br>Standaard Instelling | [4] | [5]                                 |
| ▶ २२)<br>02:APPARATEN<br>↓    |     | ► २<br>MAGNEETCONTACT                              |     | ▶ ₹                                                      |     | ▶ ₹                                         |     |                                     |
| DEFAULTS                      | ок  | BEWEGINGSMELDER                                    | ок  | Alarm LED<br>Gevoeligheid<br>Bat spaar bij UIT<br>∔<br>↓ | ок  | Lage gevoeligh. ■<br>Hoge gevoeligh.        | ок  | Zie<br>(5)<br>(5)<br>naar<br>Stap 3 |

#### (i) - Standaardwaarden veranderen

- [1] Open het **Installatie menu**, selecteer de "**02.APPARATEN**" optie (zie sectie 4.2) en selecteer vervolgens de "DEFAULTS" optie.
- [2] Selecteer de respectievelijke groep van het apparaat waarvan u de standaardwaarden wenst te definiëren. Bijvoorbeeld, "**BEWEGINGSMELDER**".
- [3] Scrol door de parameter lijst van de Apparaat Groep en selecteer de Standaard Waarde die u wenst te veranderen, bijvoorbeeld: "Gevoeligheid". De lijst combineert de parameters van alle apparaten in de groep, bijv. de parameters van alle type Bewegingssensoren.
- In het voorbeeld, was de bestaande standaard instelling van de "Gevoeligheid" voor ingeleerde bewegingssensoren "Lage Gevoeligheid" (gemarkeerd met ■). Om te veranderen naar "Hoge Gevoeligheid", rolt u in het menu tot er op het scherm "Hoge Gevoeligheid" verschijnt en drukt u op de orok toets. De nieuwe standaard voor de pulsteller waarde van nieuw ingeleerde Bewegingssensoren zal vanaf nu "Hoge Gevoeligheid" zijn.
- [5] De nieuwe standaard heeft geen invloed op bewegingssensoren die al ingeleerd waren voor de verandering gemaakt werd maar enkel op nieuwe bewegingssensoren die in de PowerMaster ingeleerd worden nadat de verandering uitgevoerd werd.

# 4.4.7 De Soak Test modus configureren

Met deze optie kunt u apparaat zones inschakelen in de Soak Test modus. Ga als volgt te werk om de Soak Test **In te schakelen**:

| Stap 1                                              | ٦   | Stap 2                                                   | ٦   | Stap 3                                        | ١   | Stap 4                                                                      | ٦   | Stap<br>5                   |
|-----------------------------------------------------|-----|----------------------------------------------------------|-----|-----------------------------------------------|-----|-----------------------------------------------------------------------------|-----|-----------------------------|
| Selecteer de optie<br>"SOAK<br>TOEVOEGEN"           | [1] | Selecteer de<br>respectievelijke<br>apparaat Groep       | [2] | Selecteer het zonenummer<br>van het apparaat  | [3] | Selecteer Soak Test<br>inschakelen of<br>uitschakelen                       | [4] | [5]                         |
| D⊇ =<br>02:APPARATEN<br>↓<br>SOAK TEST<br>TOEVOEGEN | ок  | ▶ <sub>?</sub><br>MAGNEETCONTACT<br>↓<br>BEWEGINGSMELDER | ок  | ▶ ₱<br>Z09:BEWEGINGSMELDER<br>ID nr. 120-2468 | ок  | <ul> <li>₽;</li> <li>Test uitschakelen</li> <li>Test inschakelen</li> </ul> | ок  | Zie<br>①<br>[5]<br><b>℃</b> |
|                                                     |     |                                                          |     |                                               |     |                                                                             |     | naar<br>Stap<br>3           |

① ① – De Soak Test modus inschakelen

- [1] Open het **Installie Menu**, selecteer de optie "02:APPARATEN" (zie sectie 4.2) en selecteer vervolgens de optie "SOAK TOEVOEGEN".
- [2] Selecteer de respectievelijke groep van het apparaat waaraan u de Soak Test wilt toevoegen. Bijvoorbeeld, "BEWEGINGSMELDERS".
- [3] Scrol om het specifieke zonenummer van het apparaat te selecteren.
- [4] Selecteer uit "Test uitschakelen" (standaard) of "Test inschakelen".

[5] Als u kiest voor "Test inschakelen" moet u de duur van de Soak Test instellen voor de Soak Test van start gaat (zie sectie 4.5.8). U kunt de test voor de relevante zone stoppen door de setting te veranderen naar "Test uitschakelen" op elk moment tijdens de testperiode. Alle Soak Test zones worden opnieuw ingesteld om een nieuwe test te starten in een van de volgende gevallen: 1) Stroomvoorziening van het systeem; 2) Instelling van de fabriekswaarden; 3) Verandering van de Soak Time van het systeem.

# 4.4.8 Update apparaten na het sluiten van de Installatiemenu

Bij het verlaten van de "**Installatie menu**" communiceert het PowerMaster paneel met alle apparaten in het systeem en update het de apparaten met de veranderingen die in hun "Apparaat Instellingen" configuratie uitgevoerd werden. Tijdens de update toont het display "**UPDATE APP. 018**" waarbij het nummer (bijvoorbeeld 018) een countdown is van de resterende apparaten die nog geüpdate moeten worden.

# 4.5 Centrale

### 4.5.1 Algemeen – Centrale stroomschema en menu opties

Met het "**CENTRALE**" menu kunt u de instellingen van de centrale configureren en naar eigen inzicht aanpassen. Het "**CENTRALE**" menu voorziet u van configureerbare parameters verdeeld in verschillende groepen, die elk bepaalde aspecten van de systeem acties behandelen (zie gedetailleerde lijst in Stap 2 van onderstaand schema):

| Groep                                              | Beschrijving van Groep Functies en Parameters                                                                                                    | Onderdeel |
|----------------------------------------------------|----------------------------------------------------------------------------------------------------|-----------|
| Inschakelen/Uitschakelen en In-/Uitloop Procedures | Bevat functies en parameters verwant aan Inschakelen en Uitschakelen van<br>het systeem en de Uitloop en Inloop procedures.                      | 4.5.2     |
| Zone Gedrag                                        | Bevat functies en parameters verwant aan de werking van de zones.                                                                                | 4.5.3     |
| ALARMEN EN<br>STORINGEN                            | Bevat configureerbare functies en parameters verwant aan het initiëren,<br>annuleren en rapporteren van Alarmen en Probleem gebeurtenissen.      | 4.5.4     |
| Sirenes                                            | Bevat functies en parameters van alle sirenes in het systeem.                                                                                    | 4.5.5     |
| Gebruikersinterface                                | Bevat functies en parameters verwant aan de functionaliteit van de hoorbare<br>en visuele indicaties van het paneel.                             | 4.5.6     |
| Storingen & Toezicht                               | Bevat functies en parameters verwant aan het opsporen en rapporteren van<br>RF Storingen en apparaat Toezicht (missend apparaat) gebeurtenissen. | 4.5.7     |
| Diversen                                           | Bevat een variëteit van andere configureerbare functies en parameters verwant aan het systeem.                                                   | 4.5.8     |

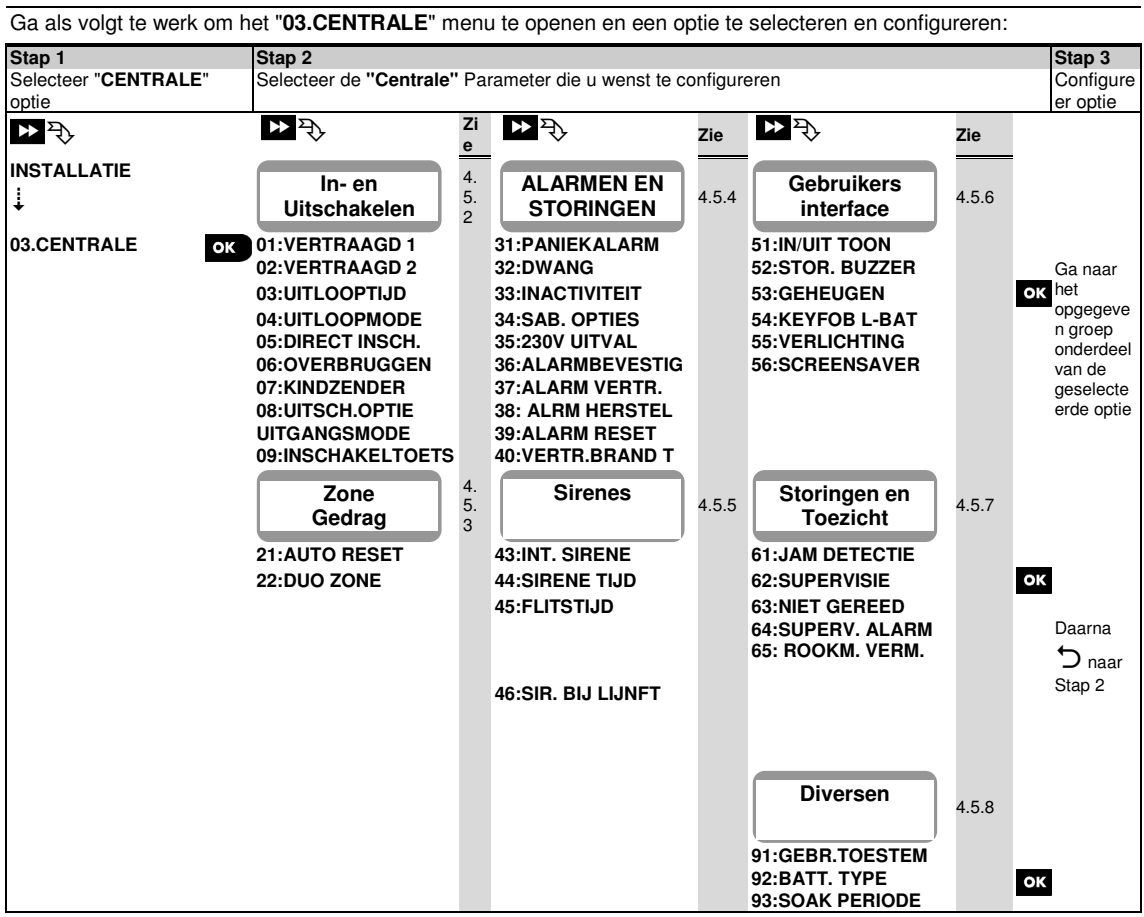

#### 4. PROGRAMMERING

**4.5.2 Configureren van Inschakel/Uitschakel en In-/Uitloop Procedures** De volgende tabel geeft u een gedetailleerde omschrijving van elke optie en de mogelijke instellingen. Om een optie te selecteren en zijn configuratie te veranderen – raadpleeg onderdeel 4.5.1.

| Optie                            | Configuratie instructies                                                                                                    |  |  |
|----------------------------------|----------------------------------------------------------------------------------------------------|--|--|
| 01:VERTRAAGD 1<br>02:VERTRAAGD 2 | Twee verschillende inloopvertragingen laten de gebruiker toe een beschermde plaats binnen te<br>gaan (terwijl het systeem aan staat) via specifieke toegangsdeuren en routes zonder een alarm te<br>veroorzaken.<br>Na het binnenkomen, moet de gebruiker de centrale uitschakelen voordat de inloopvertraging<br>verloopt. Trage waarschuwingspiepjes beginnen te klinken zodra er ingeschakeld is, tot de laatste<br>10 seconden van de vertraging waarin het tempo van het niepen toeneemt. De "VERTRAAGD 1"                                                                                                    |  |  |
|                                  | en "VERTRAAGD 2" opties laten u toe de tijd lengte van deze vertragingen te programmeren.                                                                                                    |  |  |
|                                  | Opties: 00 seconden; 15 seconden (standaard voor inloop vertraging 2); 30 seconden<br>(standaard voor inloop vertraging 1): 45 seconden: 60 seconden; 3 minuten en 4 minuten                                                                                                    |  |  |
|                                  | <b>Opmerkingen:</b> Om te voldoen aan de <b>UL</b> vereisten, mag de inloopvertraging niet langer zijn dan                                                                                                    |  |  |
|                                  | 15 sec.<br>Om te voldoen aan de <b>CP-01</b> vereisten, mogen er geen "00s" en "15s" vertragingen<br>gebruikt worden.                                                                                                    |  |  |
|                                  | Om te voldoen aan de <b>EN</b> vereisten, mag de inloopvertraging niet langer zijn dan 45 sec.                                                                                                    |  |  |
| 03:UITLOOPTIJD                   | Met deze optie kunt u de tijd lengte van de uitloopvertraging programmeren. Een Uitloopvertraging laat de gebruiker toe het systeem in te schakelen en de beschermde plaats te verlaten via                                                                                                    |  |  |
|                                  | specifieke routes en toegangsdeuren zonder een alarm te veroorzaken. Trage<br>waarschuwingspiepjes beginnen te klinken zodra er ingeschakeld is, tot de laatste 10 seconden<br>van de vertraging, waarin het tempo van het piepen toepeemt                                                                                                    |  |  |
|                                  | Opties: <b>30 sec.</b> , <b>60 sec.</b> (standaard), <b>90 sec.</b> , <b>2 min.</b> , <b>3 min.</b> en <b>4 min.</b>                                                                                                    |  |  |
|                                  | <i>Opmerkingen:</i> Om te voldoen aan de <b>UL</b> vereisten, mag de uitloopvertraging niet langer zijn dan 120 sec.                                                                                                    |  |  |
|                                  | Om te voldoen aan de <b>CP-01</b> vereisten, mag de "30s" vertraging niet gebruikt worden.                                                                                                    |  |  |
| 04:UITLOOPMODE                   | <ul> <li>De "Uitloopvertraging" tijd kan verder aangepast worden volgens uw verkozen uitlooproute. De centrale geeft u de volgende "UITLOOPTIJD" opties:</li> <li>A: "normaal" - De uitloopvertraging is precies zoals gedefinieerd.</li> <li>B: "opnieuw &gt; deel" – De uitloopvertraging herstart wanneer de deur opnieuw geopend wordt tijdens de uitloopvertraging. Als er geen deur werd geopend tijdens de uitloopvertraging "TOTAAL", wordt de centrale ingeschakeld als "DEEL".</li> <li>C: "opnieuw &gt; terug naar binnenkomen" - De uitloopvertraging start opnieuw wanneer de deur opnieuw geopend wordt tijdens de uitloopvertraging. De herstart vindt slechts eenmaal plaats. Het herstarten van de uitloopvertraging is handig wanneer de gebruiker onmiddellijk na het naar buitengaan terug naar binnen loopt om iets te halen wat hij/zij achtergelaten heeft.</li> </ul> |  |  |
|                                  | <b>D: "laatste deur"</b> - De uitloopvertraging verloopt (eindigt) automatisch wanneer de buitendeur gesloten is zelfs als de gedefinieerde uitloopvertraging tijd niet volledig was afgelopen.                                                                                                    |  |  |
|                                  | Opties: normaal (standaard); opnieuw + deel; opnieuw en laatste deur.                                                                                                    |  |  |
| 05:DIRECT INSCH.                 | Definieer of de gebruiker wel of niet toegestaan is om DIRECT inschakelen te gebruiken of niet.<br>Als direct inschakelen is ingeschakeld, vraagt de centrale geen gebruikerscode in te voeren indien<br>het systeem ingeschakeld wordt.                                                                                                    |  |  |
|                                  | Opties: Dir. Insch. UIT (standaard) en Dir. Insch. AAN (standaard in VS).                                                                                                    |  |  |
| 06:OVERBRUGGEN                   | Definieer of de gebruiker wel of niet toegestaan is individuele zones handmatig te <b>overbruggen</b> ,<br>of dat het systeem automatisch open zones overbrugt (d.w.z. " <b>geforceerd inschakelen</b> "). Indien<br>een zone open is en " <b>geforceerd inschakelen</b> " niet toegestaan is, mag het systeem niet<br>ingeschakeld worden en zal er "NIET GEREED" worden getoond. Indien " <b>geen overbruggen</b> "<br>geselecteerd wordt, is noch handmatig omzeilen noch geforceerd inschakelen toegestaan, wat<br>betekent dat alle zones gesloten moeten zijn voor dat er ingeschakeld kan worden.<br>Opties: <b>geen OVB</b> (standaard); <b>geforceerd aan</b> en <b>handmatig OVB</b> (standaard in USA).                                                                                                    |  |  |
|                                  |                                                                                                    |  |  |

| Optie            | Configuratie instructies                                                                                                    |                                                                                                    |  |
|------------------|----------------------------------------------------------------------------------------------------|----------------------------------------------------------------------------------------------------|--|
|                  | Opmerkingen:                                                                                                    | <ol> <li>Om te voldoen aan de EN vereisten, moet "handmatig OVB" worden<br/>geselecteerd.</li> <li>Een zone in Soak Test modus die als overbrugd is geconfigureerd zal een<br/>mislukte test genereren, zelfs als het systeem een potentiële alarm gebeurtenis<br/>detecteert.</li> <li>Er is geen beperking op het aantal gemelde gebeurtenissen wanneer een<br/>overbrugde zone in Soak Test modus staat.</li> </ol>                                                                                                    |  |
| 07:KINDZENDER    | Wanneer deze<br>gerapporteerd v<br>gebruiker" (geb<br>werk geïnforme                                                                                                    | "AAN" staat, zal er via spraak of per SMS-bericht een "Kindzender" boodschap<br>worden aan gebruikers (zie opmerking) bij uitschakeling door een "kindzender<br>ruikers -5-8 of keyfob zenders 5-8). Deze Mode is handig wanneer ouders op hun<br>eerd willen worden over de terugkeer van hun kind van school.                                                                                                    |  |
|                  | Opties: Kindze<br>Let op: Om raj<br>meldingen wor<br>"waarschuwing<br>menu "SMS DO                                                                                                    | Inder UIT (standaard) en Kindzender AAN.<br>oporteren mogelijk te maken, dient u het systeem zo te configureren dat "waarsch."<br>den gerapporteerd aan privé gebruikers (kindzender hoort bij de event groep<br>gen"). Raadpleeg sectie 4.6.4 "PRIVE MELDING" optie in menu "PRIVE BELLEN" &<br>DORMELDING".                                                                                                    |  |
|                  |                                                                                                    |                                                                                                    |  |
| 08:UITSCH.OPTIES | Bepaalde regle<br>niet van buiten<br>beschermde pa<br>PowerMaster u<br>A: "altijd" (star<br>verschillende a<br>B: Tijdens een<br>via een prox<br>C: Tijdens inloo<br>een PIN coc<br>D: Bij een inloo<br>middels een | menten vereisen dat wanneer het systeem ingeschakeld is in de WEG Mode, het<br>het huis uitgeschakeld kan worden (bijvoorbeeld met een keyfob) voordat het<br>and is betreden en er een vertraagde zone geactiveerd is. Voor deze eis, geeft de<br>i de volgende opties om het systeem uit te schakelen:<br>indaard), het systeem kan op elk moment worden uitgeschakeld middelse<br>ipparaten (keyfobs, keypads, touch prox, bedieningspaneel).<br>inloopvertraging kan het systeem alleen worden uitgeschakeld met een keyfob of<br>bedieningspaneel (" <b>inloop keyfob</b> ").<br>opvertraging kan het systeem alleen worden uitgeschakeld met gebruik van door<br>de op het PowerMaster toetsenbord (" <b>inloop tot BP</b> ").<br>pvertraging kan het systeem worden uitgeschakeld met behulp van keyfobs of<br>PIN code op het PowerMaster toetsenbord (" <b>inloop alles</b> "). |  |
| 09:              | Zorg ervoor da                                                                                                    | t de Inschakeltoets, wanneer deze wordt geactiveerd, TOTAAL of DEEL zal                                                                                                    |  |
| INSCHAKELTOETS   | inschakelen                                                                                                    |                                                                                                    |  |
|                  | Unties: TOTAA                                                                                                    | AL INSCHAKEIER (Standaard) en DEEL INSCHAKEIER.                                                                                                    |  |

### 4.5.3 Zone functies instellen

De volgende tabel geeft u een gedetailleerde omschrijving van elke optie en de mogelijke instellingen. Om een optie te selecteren en zijn configuratie te veranderen – raadpleeg onderdeel 4.5.1.

#### Optie Configuratie instructies

21:AUTO RESET Bepaal het aantal keren dat een zone een alarm kan veroorzaken binnen een enkele inschakelings/uitschakelingsperiode (inclusief sabotage & stroomuitval gebeurtenissen van detectoren, enz.). Indien het aantal alarmen van een specifieke zone hoger is dan het geprogrammeerde waarde, zal de centrale de zone automatisch overbruggen om steeds terugkerend sirene lawaai en te veel meldingen naar de Meldkamer te voorkomen. De zone zal weer geactiveerd worden na uitschakeling, of 48 uur na het overbruggen (indien het systeem ingeschakeld blijft).

Opties: max. 1 x (standaard); max. 2 x (standaard in USA); max. 3 x en geen autoreset.

#### Opmerkingen:

 Als Auto reset is ingeschakeld, zal geen mislukte soak gebeurtenis worden gegenereerd.
 Wanneer een detector in Soak Test modus staat en ingesteld is om te overbruggen, zal Auto reset het verzenden van gebeurtenissen niet voorkomen, met mogelijk te veel meldingen van mislukte Soak gebeurtenissen als gevolg.

| Optie       | Configuratie instructies                                                                                                    |  |  |
|-------------|----------------------------------------------------------------------------------------------------|--|--|
| 22:DUO ZONE | Definieer of duo zones actief zijn " <b>Duo zone AAN</b> " of inactief " <b>Duo zone UIT</b> " (standaard). Duo zones is een functie die gebruikt wordt om valse alarmen tegen te werken – een alarm zal enkel starten wanneer twee aangrenzende zones (zone koppels) geschonden worden binnen een tijdsinterval van 30 seconden.<br>Deze functie is enkel actief wanneer het systeem WEG ingeschakeld is heeft enkel betrekking op de volgende zone koppels: 18+19, 20+21, 22+23, 24+25, 26+27.                                                                                                    |  |  |
|             | <ul> <li>Opmerkingen:         <ol> <li>Indien één van de twee duo zones overbrugd wordt (zie onderdeel 4.5.2), zal de overblijvende zone onafhankelijk functioneren.</li> <li>Het wordt aangeraden dat duo zones uitsluitend zones zijn die gebruikt worden voor inbraakdetectie d.w.z. "Zone Types": Vertraagd, Interieur, Omtrek en Omtrek-volg.</li> <li>Als een duo zone in Soak Test modus staat, functioneert elke zone van dit zone koppel onafhankelijk.</li> </ol> </li> <li><u>Belangrijk!</u> Definieer "duo zones" niet aan andere zone types zoals Brand, Noodtoestand, 24u luid, 24u stil enz.</li> </ul> |  |  |

# 4.5.4 Configureren van alarmen en storingen

De volgende tabel geeft u een gedetailleerde omschrijving van elke optie en de mogelijke instellingen. Om een optie te selecteren en zijn configuratie te veranderen – raadpleeg onderdeel 4.5.1.

| Optie            | Configuratie instructies                                                                                                    |  |  |
|------------------|----------------------------------------------------------------------------------------------------|--|--|
| 31:PANIEK ALARM  | Bepaal of de gebruiker al dan niet is toegestaan een Paniekalarm vanaf het bedieningspaneel te veroorzaken (door gelijktijdig de twee "Paniek Toetsen" in te drukken) of via de keyfobs (door gelijktijdig de "Weg" + "Thuis" toetsen in te drukken) en/of het alarm "stil" zal zijn (d.w.z. enkel rapporteren van de gebeurtenis) of luid (d.w.z. de sirenes zullen ook afgaan). |  |  |
|                  | Opties: luid paniek (standaard); stil paniek en paniek uit.                                                                                                    |  |  |
| 32:DWANG         | Een dwang (duress) alarmmelding kan naar de Meldkamer verzonden worden indien de gebruiker gedwongen wordt het systeem onder geweld of dreiging uit te schakelen. Om een dwang melding te starten, moet de gebruiker het systeem uitschakelen met gebruik van een dwang code (2580 standaard).                                                                                    |  |  |
|                  | Om de code te veranderen, geeft u de nieuwe 4 cijfers van de nieuwe Dwang code in op de plaats van de knipperende cursor of geeft u 0000 in om de dwang functie uit te schakelen en drukt dan op 010k.                                                                                                    |  |  |
|                  | <b>Opmerkingen:</b> Het systeem laat niet toe een dwang code te programmeren die hetzelfde is als een bestaande gebruikerscode.                                                                                                    |  |  |
| 33:INACTIVITEIT. | Als toegewezen sensoren <b>niet</b> tenminste éénmaal binnen de gedefinieerde tijdsinterval beweging detecteren in binnen zones, wordt er een <b>"inactief waarschuwing"</b> verzonden. Definieer het <b>tijdsinterval</b> om het <b>gebrek aan beweging</b> te controleren.                                                                                                    |  |  |
|                  | Opties: uit (standaard); inact. Tijd = 3/6/12/24/48/72 uur                                                                                                    |  |  |
| 34:SAB. OPTIES   | Definieer of de sabotageschakelaar bescherming van alle detectoren en overige randapparaten (behalve de centrale) " <b>zone sab. aan</b> " (standaard) of " <b>zone sab. uit</b> " actief zijn.                                                                                                    |  |  |
|                  | Waarschuwing!: Indien u "sab. Zone uit" selecteert, wees er dan van bewust dat er geen alarmmelding verstuurd wordt in geval van sabotage van de randapparaten van het systeem.                                                                                                    |  |  |
| 35:230V UITVAL   | Om storende meldingen in geval van korte onderbrekingen van de netvoeding te vermijden, rapporteert het systeem enkel een Netvoeding storing boodschap als de netvoeding niet hervat wordt binnen een vooraf bepaalde tijdsvertraging.                                                                                                    |  |  |
|                  | Opties: 5 minuten (standaard), 30 minuten, 60 minuten of 180 uur.                                                                                                    |  |  |
|                  | <b>Let op:</b> Om te voldoen aan de <b>EN</b> vereisten, mag de inloopvertraging niet langer zijn dan 60 min.                                                                                                    |  |  |

| Optie              | Configuratie instructies                                                                                                    |  |  |
|--------------------|----------------------------------------------------------------------------------------------------|--|--|
| 36: ALARM BEVESTIG | Indien twee opeenvolgende alarm gebeurtenissen plaatsvinden binnen een specifiek<br>tijdsinterval, kan het systeem geconfigureerd worden zodat de tweede alarmgebeurtenis als<br>een <b>"alarmbevestiging"</b> gerapporteerd wordt (zie onderdeel 4.6.4 optie 61). U kunt deze<br>functie activeren en het respectievelijke tijdsinterval instellen.                                                                                                    |  |  |
|                    | Opties: uit (standaard in VS); in 30/45/60 (standaard)/90 minuten                                                                                                    |  |  |
| 37:ALARM VERTR.    | De PowerMaster kan zo worden geconfigureerd dat een alarm met vertraging aan de<br>meldkamer wordt gemeld (niet van toepassing voor alarmen van BRAND, 24U STIL en<br>NOODSITUATIE zones). Tijdens deze vertragingsperiode klinkt de sirene maar wordt geen<br>alarm gemeld. Als de gebruiker het systeem binnen de vertragingstijd uitschakelt, wordt het<br>alarm afgebroken. U kunt deze functie activeren en het "Hersteltijd" interval selecteren.                    |  |  |
|                    | Opties: alarmvertr. = 00s (standaard in VS)/15/30 (standaard)/45/60 seconden; alarmvertr. = 2/3/4 minuten                                                                                                    |  |  |
|                    | <b>Let op:</b> Om te voldoen aan de <b>UL</b> of <b>CP-01</b> eisen, mag de hersteltijd niet langer zijn dan 45 sec.                                                                                                    |  |  |
| 38: ALRM HERSTEL   | De PowerMaster kan geconfigureerd worden om een "Alarm Herstel" tijdsinterval te bieden,<br>dat begint zodra er een alarm aan de Meldkamer gemeld wordt. Indien de gebruiker het<br>systeem uitschakelt binnen deze "alarm herstel" tijd, wordt er een "alarm herstel" bericht naar<br>de Meldkamer gezonden die aantoont dat het alarm door de gebruiker geannuleerd werd.                                                                                                |  |  |
|                    | Opties: herstel uit (standaard in VS); hersteltijd = 1/5 (standaard)/15/60 minuut/minuten en 4 uur.<br>Let op: Aangezien de Soak Test zone geen alarm gebeurtenis meldt aan de Meldkamer, zal de PowerMaster geen "alarm herstel" bericht naar de Meldkamer zenden, zelfs als hij binnen de "alam herstel" periode is uitgeschakeld.                                                                                                    |  |  |
|                    |                                                                                                    |  |  |
|                    | opnieuw inschakelen van het systeem:                                                                                                    |  |  |
| 39:ALARM RESET     | Door de gebruiker zoals gewoonlijk – <b>gebruiker reset</b> (standaard). Door de installateur door de "INSTALLATIE MENU" te openen en te sluiten of door van afstand in het systeem te gaan via de telefoon met behulp van de Installateur Code ( <b>monteur reset</b> ). Om via de telefoon in het systeem te gaan, zie de Gebruikershandleiding, Hoofdstuk 7 – "Bediening van afstand met de telefoon" en gebruik de installateurscode in plaats van de gebruikers code. |  |  |
|                    |                                                                                                    |  |  |
| 40:VERTR. BRAND T. | De PowerMaster kan een "afbreekperiode" bieden dat bij detectie van brand wordt gestart.<br>Tijdens dit interval geeft de zoemer een waarschuwing maar de sirene blijft inactief en het<br>alarm wordt niet doorgemeld. Als de gebruiker het systeem binnen het toegestane<br>afbreekperiode uitschakelt, wordt het alarm afgebroken.                                                                                                    |  |  |
|                    | Met het menu kunt u de tijdlengte configureren waarbinnen u een brandalarm mag afbreken.                                                                                                    |  |  |
|                    | Oplies. Alamiventi. = 00 (standaard)/30/00/30 seconden                                                                                                    |  |  |

### 4.5.5 Sirene functies instellen

De volgende tabel geeft u een gedetailleerde omschrijving van elke optie en de mogelijke instellingen. Om een optie te selecteren en zijn configuratie te veranderen – raadpleeg onderdeel 4.5.1.

| Optie              | Configuratie instructies                                                                                                    |  |  |
|--------------------|----------------------------------------------------------------------------------------------------|--|--|
| 43:INT. SIRENE     | Bepaal of de ingebouwde sirene van de centrale bij alarm zal klinken – " <b>INT. SIRENE AAN</b> "<br>(standaard) of stil zal blijven – " <b>INT. SIRENE UIT</b> ". |  |  |
|                    | Let op: De paneel sirene moet ingeschakeld zijn, tenzij een externe buzzer met het product is verbonden.                                                           |  |  |
| 44:SIRENE TIJD     | Bepaal de periode dat de sirene bij alarm zal klinken.                                                                                                    |  |  |
|                    | Opties: Sirenetijd = 1/3/4 (standaard)/8/10/15/20 minuut/minuten.                                                                                                  |  |  |
|                    | <b>Let op:</b> Om te voldoen aan de <b>EN</b> vereisten, mag de "Sirene Tijd" niet langer zijn dan 15 minuten.                                                     |  |  |
| 45:FLITSTIJD       | Definieer de tijd dat de flitser zal flitsen na een alarm.                                                                                                    |  |  |
|                    | Opties: 5/10/20 (standaard)/40/60 minuten.                                                                                                    |  |  |
| 46:SIR. BIJ LIJNFT | Bepaal of de sirene geactiveerd zal worden indien de telefoonlijn wegvalt en het systeem ingeschakeld is.                                                          |  |  |
|                    | Opties: uit (standaard) of aan.                                                                                                    |  |  |

### 4.5.6 Configureren van hoorbare & visuele signalen

De volgende tabel geeft u een gedetailleerde omschrijving van elke optie en de mogelijke instellingen. Om een optie te selecteren en zijn configuratie te veranderen – raadpleeg onderdeel 4.5.1.

| Optie                                            | Configuratie instructies                                                                                                    |  |  |
|--------------------------------------------------|----------------------------------------------------------------------------------------------------|--|--|
| 51:IN/UIT TOON<br>Met Partities<br>uitgeschakeld | Definieer of het paneel de in-/uitloop waarschuwingspiepjes zal laten klinken tijdens de in-/ en<br>uitloopingang vertragingen of niet. Een bijkomende optie is de waarschuwingspiepjes enkel uit<br>te zetten wanneer het systeem "THUIS" ingeschakeld is.                                                                                                    |  |  |
|                                                  | Opties: <b>Buzzer AAN</b> (standaard), <b>UIT thuis</b> (standaard in USA) en <b>Buzzer UIT</b> , en <b>UIT uitI. thuis</b> .                                                                                                    |  |  |
|                                                  | <b>Let op:</b> Wanneer de uitgangspiepjes UIT staan, zal de vrolijke (succes) melodie nog altijd klinken tegen het einde van een uitgangsvertraging.                                                                                                    |  |  |
|                                                  | Het volume niveau van de uitgang / ingang piepjes kunnen aangepast worden door op de<br>1 2 toets op het toetsenbord te drukken om het volume te doen toenemen, of door op de<br>4 5 toets te drukken om het volume te doen afnemen.                                                                                                    |  |  |
| 51:IN/UIT TOON<br>Met Partities<br>ingeschakeld  | Definieer of het paneel de in-/uitloop waarschuwingspiepjes zal laten klinken tijdens de in-/ en<br>uitloopingang vertragingen of niet. Een bijkomende optie is de waarschuwingspiepjes enkel uit<br>te zetten wanneer het systeem "THUIS" ingeschakeld is.                                                                                                    |  |  |
|                                                  | Het scherm toont: Def:P1 P2 P3                                                                                                    |  |  |
|                                                  | De drukknoppen 12, 22, en 30 geven een selectie van de overeenkomstige partitie verdelingen. Door herhaaldelijk op elke knop te drukken, zal er gewisseld worden tussen elke optie.                                                                                                    |  |  |
|                                                  | Opties: (piepjes inschakelen), <b>T</b> (UIT wanneer thuis) <b>h</b> (UIT uitl. thuis) en (piepjes uitschakelen).                                                                                                    |  |  |
|                                                  | Opmerkingen:         Wanneer de uitgangspiepjes UIT staan, zal de vrolijke (succes) melodie nog altijd klinken tegen het einde van een uitgangsvertraging.         Het volume niveau van de uitgang / ingang piepjes kunnen aangepast worden door op de toets op het toetsenbord te drukken om het volume te doen toenemen, of door op de toets te drukken om het volume te doen afnemen. |  |  |

| Optie                                            | Configuratie instructies                                                                                                    |  |  |
|--------------------------------------------------|----------------------------------------------------------------------------------------------------|--|--|
| 52:STOR. BUZZER                                  | Bij storingen laat het paneel een reeks van 3 korte herinneringspiepjes horen, eens per minuut. Definieer of u deze herinneringspiepjes wilt inschakelen of uitschakelen of dat ze enkel 's nachts wilt uitschakelen. De "nacht" uren zijn vanaf de fabriek bepaald tussen 20.00 uur en 07.00 uur.                                                                                                    |  |  |
|                                                  | Opties: BUZZER AAN; UIT bij nacht (standaard) en BUZZER UIT.                                                                                                    |  |  |
| 53:GEHEUGEN                                      | Definieer of de gebruiker al dan niet een "Geheugen" LCD-melding krijgt op het display indien<br>een alarm gebeurtenis is geweest. Door in stand-by modus op de knop te drukken,<br>kunt u de details van het alarm geheugen bekijken.                                                                                                    |  |  |
|                                                  | Opties: Geheugen AAN (standaard) en Geheugen UIT.                                                                                                    |  |  |
| 54:KEYFOB L-BAT                                  | U kunt de "Lage Batterij" optie inschakelen waarbij een aparte handeling bij inschakelen met een keyfob met een bijna lege batterij gevraagd wordt. Zie de PowerMaster Gebruikershandleiding, Hoofdstuk 5 voor meer informatie.                                                                                                    |  |  |
|                                                  | Opties: UIT (standaard) - bevestiging niet nodig; AAN - bevestiging vereist.                                                                                                    |  |  |
| 55:VERLICHTING                                   | Definieer of de achtergrondverlichting van het paneel display en toetsen altijd aan blijven of enkel oplichten wanneer er een toets wordt ingedrukt en binnen 10 seconden weer uitgaan als er geen verdere toetsaanslagen zijn.                                                                                                    |  |  |
|                                                  | Opties: LCD altijd AAN en UIT na 10 sec (standaard).                                                                                                    |  |  |
| 56:SCREENSAVER<br>Met Partities<br>uitgeschakeld | De screensaver optie (indien ingeschakeld) vervangt het status scherm bij het<br>"POWERMASTER-10" indien er gedurende meer dan 30 seconden geen toets gedrukt<br>wordt.<br>U kunt de Screensaver activeren en bepalen of het status scherm zal hervatten na elke<br>toetsaanslag ( <b>UIT met Toets</b> ) of door het ingeven van een code ( <b>UIT met Code</b> ). Indien <b>UIT</b><br><b>met Toets</b> wordt gekozen, zal de eerste toets druk (behalve Brand en Noodtoestand) het<br>status scherm tonen en de tweede druk zal de bijbehorende toetsfunctie uitvoeren. Zie<br>Gebruikershandleiding Hoofdstuk 1 "Screensaver Mode" voor verdere informatie.                                                                                                    |  |  |
|                                                  | Opties: SCRN SAVER UIT (standaard); UIT met code en UIT met Toets.                                                                                                    |  |  |
|                                                  | <ul> <li>Opmerkingen:</li> <li>1. Om te voldoen aan de EN vereisten, moet "UIT met code" geselecteerd worden.</li> <li>2. Voor Brand en Noodtoestand toetsen, zal de eerste toets druk zowel het status scherm tonen en ook de Brand / Noodtoestand functie uitvoeren.</li> </ul>                                                                                                    |  |  |
| 56:SCREENSAVER<br>Met Partities<br>ingeschakeld  | Bepaalde reglementen vereisen dat het systeem status scherm niet aan onbevoegde personen getoond mogen worden. De screensaver optie (indien ingeschakeld) vervangt de systeemstatus op het LCD-scherm met irrelevante tekst indien er gedurende meer dan 30 seconden geen toets wordt gedrukt.                                                                                                    |  |  |
|                                                  | U kunt de Screensaver activeren en bepalen of het status scherm zal hervatten na elke<br>toetsaanslag ( <b>tekst met toets</b> ) of door het invoeren van een code ( <b>tekst met code</b> ). Indien<br><b>tekst door toets</b> wordt gekozen, zal het eerste indrukken van een willekeurige toets (behalve<br>Brand en Noodtoestand) het status scherm tonen en de tweede druk zal de toetsfunctie<br>uitvoeren. Met betrekking tot de Brand en Noodtoestand toetsen, zal de eerste toets druk<br>zowel het status scherm tonen en ook de Brand / Noodtoestand functie uitvoeren.<br>U kunt ook bepalen dat, indien er gedurende meer dan 30 seconden geen toets wordt<br>ingedrukt, de datum en tijd op het scherm verschijnt. U kunt bepalen dat het normale scherm<br>zal terugkeren na op de toets <b>status</b> te drukken, gevolgd door het ingeven van de<br>gebruikerscode ( <b>Klok met code</b> ) of na het drukken op welke toets dan ook ( <b>Klok met toets</b> ).<br>Zie Gebruikershandleiding Hoofdstuk 1 "Screensaver Mode" voor verdere informatie |  |  |
|                                                  | Opties: UIT (standaard); Tekst met code; Tekst met toets; Klok met code; Klok met toets.                                                                                                    |  |  |
|                                                  | Let op: Om te voldoen aan de EN vereisten, moet "tekst met code" worden geselecteerd.                                                                                                    |  |  |

# 4.5.7 Configureren van Storing en Supervisie (Ontbrekend apparaat)

De volgende tabel geeft u een gedetailleerde beschrijving van elke optie en de mogelijke Opties. Om een optie te selecteren en zijn instelling (configuratie) te veranderen – raadpleeg onderdeel 4.5.1.

| Optie            | Configuratie instructies                                                                                                    |                                                                                                    |                                                                                                    |  |
|------------------|----------------------------------------------------------------------------------------------------|----------------------------------------------------------------------------------------------------|----------------------------------------------------------------------------------------------------|--|
| 61:JAM DETECTIE  | Definieer of een<br>gedetecteerd en<br>geselecteerd wo<br>PowerMaster vo<br>de volgende nor<br><i>Let op:</i> Een stor<br>centrale.                                                                                                    | storing (voortdu<br>gerapporteerd<br>rdt, zal het syst<br>orziet verschille<br>men:<br><i>ring wordt aange</i> | arend storende transmissies op het radio netwerk)<br>zal worden of niet. Indien een van de storing detectie opties<br>eem inschakelen in storingstoestand, niet toelaten. De<br>nde storing detectie en rapportage opties om te voldoen aan<br>eduid met het bericht "RF jamming" op het display van de |  |
|                  | Optie                                                                                                    | Norm                                                                                                    | Detectie en Rapportage gebeuren wanneer:                                                                                                    |  |
|                  | UL 20/20<br>EN 30/60                                                                                                    | USA<br>Europa                                                                                                  | Er is voortdurend een storing van 20 seconden<br>Er is een storing van 30 seconden cumulatief binnen 60<br>seconden                                                                                                    |  |
|                  | Klasse 6<br>(30/60)                                                                                                    | Britse<br>Norm                                                                                                 | Zoals EN (30/60) maar de gebeurtenis zal enkel<br>gerapporteerd worden als de duur van de storing langer is<br>dan 5 minuten.                                                                                                    |  |
|                  | Geen                                                                                                    | (Standaard)                                                                                                    | Geen storing detectie en rapportage.                                                                                                    |  |
|                  | <b>Opmerkingen:</b> Om te voldoen aan de <b>UL</b> vereisten dient "UL 20/20" geselecteerd te worden.<br>Om te voldoen aan de <b>EN</b> vereisten dient "EN 30/60" geselecteerd te worden.<br>Om te voldoen aan de <b>UK</b> Klasse-6 vereisten dient "klasse 6 (30/60)"<br>geselecteerd te worden.                                                                   |                                                                                                    |                                                                                                    |  |
| 62:SUPERVISIE    | Definieer het tijdsinterval voor ontvangst van de supervisie (keep alive) signalen van de verschillende draadloze melders. Als er een apparaat niet tenminste éénmaal binnen het geselecteerde tijdsinterval rapporteert, wordt er een "SUPERVISIE" waarschuwing doorgemeld.                                                                                          |                                                                                                    |                                                                                                    |  |
|                  | Opties: S.visietijd 1/2/4/8/12 (standaard) uur; en S.visie uit.                                                                                                    |                                                                                                    |                                                                                                    |  |
|                  | Let op: Om te v                                                                                                    | oldoen aan de <b>l</b>                                                                                         | EN vereisten, moet er 1 uur of 2 uur geselecteerd worden.                                                                                                    |  |
| 63:NIET GEREED   | Definieer of er in het geval van een supervisie probleem (d.w.z. apparaat is "vermist" – zie<br>"62: SUPERVISIE") het systeem zal blijven werken als <b>normaal</b> of de systeem status "Niet<br>Gereed" zal worden ( <b>bij supervisie</b> ) getoond zolang de supervisie problemen zich voordoen.<br>Opties: <b>normaal</b> (standaard) en <b>bij supervisie</b> . |                                                                                                    |                                                                                                    |  |
| 64:SUPERV. ALARM | "EN normen" vereisen dat indien er zich een supervisie (apparaat vermist) of storing<br>probleem voordoet tijdens de WEG inschakeling, de sirene af zal gaan en de gebeurtenis<br>als een sabotage gebeurtenis gerapporteerd zal worden.<br>Definieer of het systeem zich volgens <b>EN standaard</b> of <b>anders</b> (standaard) zal gedragen.                      |                                                                                                    |                                                                                                    |  |
|                  | Let op: Om te voldoen aan de EN vereisten moet de "EN norm" geselecteerd worden.                                                                                                    |                                                                                                    |                                                                                                    |  |
| 65:ROOKM. VERM.  | OKM. VERM.<br>Bepaal dat als de rookmelder niet minstens éénmaal binnen een tijdsinterval van 200<br>seconden rapporteert, een "SUPERVISIE" waarschuwing wordt doorgemeld.                                                                                                    |                                                                                                    | et minstens éénmaal binnen een tijdsinterval van 200<br>PERVISIE" waarschuwing wordt doorgemeld.                                                                                                    |  |
|                  | Opties: Uitgesc                                                                                                    | hakeld (standa                                                                                                 | ard) en <b>Ingeschakeld</b>                                                                                                    |  |
|                  |                                                                                                    |                                                                                                    |                                                                                                    |  |
## 4.5.8 Configureren van diverse functies

De volgende tabel geeft u een gedetailleerde omschrijving van elke optie en de mogelijke instellingen. Om een optie te selecteren en zijn configuratie te veranderen – raadpleeg onderdeel 4.5.1.

| Optie           | Configuratie instructies                                                                                                    |
|-----------------|----------------------------------------------------------------------------------------------------|
| 91:GEBR.TOESTEM | Gebruikerstoestemming bepaalt of toegang tot het INSTALLATIE MENU toestemming van de gebruiker vereist of niet. Indien u <b>aan</b> selecteert, zal de installateur enkel toegang hebben tot het installatiemenu via het gebruikersmenu nadat de hoofd gebruikerscode ingevoerd wordt (zie onderdeel 4.2). |
|                 | Opties: uit (standaard) of aan (standaard in UK).                                                                                                    |
|                 | Let op: Om te voldoen aan de EN vereisten, moet "Ingeschakeld" geselecteerd worden.                                                                                                    |
| 93:SOAK PERIODE | Definieer de periode voor de Soak Test.                                                                                                    |
|                 | Opties: Uitschakelen (standaard), 7 dagen, 14 dagen of 21 dagen.                                                                                                    |
|                 | Opmerkingen:                                                                                                    |
|                 | <ol> <li>Als de Soak Test modus ingesteld is in een van bovenstaande vooraf gedefinieerde<br/>perioden, moet hij, om operationeel te zijn, ook ingesteld zijn in "Test inschakelen" uit het<br/>menu "02:APPARATEN" (zie sectie 4.4.7).</li> </ol>                                                         |
|                 | 2. Als de periode van de Soak Test wordt gewijzigd terwijl de zone wordt getest, zal de Soak<br>Test opnieuw worden opgestart.                                                                                                    |
|                 | 3. De start van de Soak Test periode is bepaald in de fabriek vanaf 9 AM (09:00).                                                                                                    |

## 4.6 Communicatie

## 4.6.1 Algemene richtlijnen - "Communicatie" stroomschema en menu opties

Het COMMUNICATIE menu laat u toe de communicatie en het rapporteren van een alarm, problemen en andere systeem gebeurtenissen te configureren en aan te passen om toezicht te houden op bedrijven en privégebruikers volgens lokale voorschriften en persoonlijke voorkeuren. De PowerMaster biedt een grote verscheidenheid aan communicatie middelen, waaronder telefoon PSTN vaste lijn, GSM, GPRS of SMS en IP via breedband internetverbinding.

#### Let op: SMS is een aanvullende functie.

Het menu "04.COMMUNICATIE" bevat verschillende submenuopties, die elk op hier volgende wijze een groep van programmeerbare functies en opties instellen, gerelateerd aan communicatie en rapporteren (zie gedetailleerde lijst in Stap 3 van onderstaand schema):

| Optie           | Beschrijving van de opties                                                                                                    | Onderdeel |
|-----------------|----------------------------------------------------------------------------------------------------|-----------|
| 1:PSTN          | Functies en parameters over de PSTN telefoon lijn van de PowerMaster.                                                                                                    | 4.6.2     |
| 2:GSM/GPRS/SMS  | Functies en parameters over de GSM verbinding van het PowerMaster systeem.                                                                                                    | 4.6.3     |
| 3:PAC MELDING   | Functies en parameters over het doormelden van event boodschappen aan de meldkamer via telefoon, GSM of IP breedband communicatie.                                                                    | 4.6.4     |
| 4:PRIVE MELDING | Functies en parameters over het doormelden van event boodschappen aan privégebruikers via telefoon of SMS.                                                                                            | 4.6.5     |
| 5:PIR CAM       | Functies en parameters over de Bewegingscamera's voor Video Alarm Verificatie<br>en het doorsturen van videobeelden aan de meldkamer en andere gebruikers op<br>afstand via e-mail en/of MMS netwerk. | 4.6.6     |
| 6:UP/DOWNLOAD   | Verbindingsinformatie, toegangsmogelijkheden en codes van de Upload/Download procedures via PSTN of GPRS.                                                                                             | 4.6.7     |
| 7:BREEDBAND     | DHCP Client instellingen, LAN parameters invoeren en de breedband module/instellingen resetten.                                                                                                    | 4.6.8     |

#### 4. PROGRAMMERING

| Ga als volgt te werk om het | "04.COMMUNICATI                        | E" me | enu te openen en een optie t                                         | te selecteren en configureren: |                    |
|-----------------------------|----------------------------------------|-------|----------------------------------------------------------------------|--------------------------------|--------------------|
| Stap 1                      | Stap 2                                 |       | Stap 3                                                               |                                | Stap 4             |
| Selecteer "COMMUNICATIE"    | Selecteer Communicat<br>Sub-menu optie | tie   | Selecteer de "Communicatie" Parameter die u wenst te<br>configureren |                                |                    |
| ▶ ₹                         | ▶ ₹                                    |       | ▶ ₽                                                                  | ▶ ₹                            | Zie                |
| INSTALLATIE                 |                                        |       |                                                                      |                                |                    |
| ↓<br>                       |                                        |       |                                                                      |                                |                    |
| 04.COMMUNICATIE OK          | 1:PSTN                                 | ок    |                                                                      | ОК                             | 4.6.2              |
|                             | Ļ                                      |       |                                                                      |                                |                    |
|                             |                                        |       | KIESMETHODE                                                          |                                |                    |
|                             | 2:GSM/GPRS/SMS                         | ок    | GPRS MELDING                                                         | GPRS PASSWORD                  | 4.6.3              |
|                             | Ļ                                      |       | GSM MELDING                                                          | NETWERK ROAMING                |                    |
|                             |                                        |       | SMS MELDING                                                          | GPRS ALTIJD AAN                |                    |
|                             |                                        |       | GPRS APN                                                             | ALIVE MELDING                  |                    |
|                             |                                        |       | GPRS USERNAME                                                        | TRANS. PROTOCOL                |                    |
|                             |                                        |       | SIM PIN CODE                                                         |                                |                    |
|                             | 3:PAC MELDING                          | ov    | 01:MELDINGEN *                                                       | 46:PSTN POGINGEN               | 46.4               |
| 1                           |                                        | OR    | 02:1 <sup>e</sup> DOORMELD                                           | 47:GSM POGINGEN                |                    |
| 1                           | ↓                                      |       | 03:2 <sup>e</sup> DOORMELD                                           | 51:TEST CYCLUS                 |                    |
|                             | (*) Deze opties zijn                   |       | 04:3 <sup>e</sup> DOORMELD                                           | 52:TEST TIJDSTIP               |                    |
| 1                           | alleen toegarikelijk                   |       | 05:DUBBEL MELDEN                                                     | 53:LIJNUITVAL                  |                    |
| I                           | "Hoofdinstallateur".                   |       | 11:AANSLUITNR 1*                                                     | →DQTN                          |                    |
|                             |                                        |       | 12:AANSLUITNR 2*                                                     |                                |                    |
| I                           |                                        |       | 16:PAC TEL 1 *                                                       | →GSM/GPRS<br>61:VERIFICATIE    |                    |
| l                           |                                        |       | 17:PAC TEL 2 *                                                       | 62:ALARM HERSTEL *             |                    |
| 1                           |                                        |       | 21:IP ONTVR. 1 *                                                     | 63:ZONE HERSTEL                |                    |
|                             |                                        |       | 22:IP ONTVR. 2 *                                                     | 64:SYST.INACTIEF               |                    |
| 1                           |                                        |       | 26:SMS ONTVR. 1 *                                                    | 65:2-WEG SPRAAK                |                    |
|                             |                                        |       | 27:SMS ONTVR. 2 *                                                    | 66:24U ZONE MELD.              |                    |
|                             |                                        |       | 41:PROTOCOL *                                                        |                                |                    |
| I                           |                                        | _     |                                                                      |                                | 465                |
| l                           |                                        | ок    |                                                                      |                                | 7ie ook            |
| l                           | ÷                                      |       |                                                                      |                                | Gebruik            |
|                             |                                        |       | →PRIVE TEL. NR. 1 #                                                  | $\rightarrow$ 1E SMS NUMMER #  | <br> <br>Hoofdet   |
|                             |                                        |       | $\rightarrow$ PRIVE TEL. NR. 2 #                                     | $\rightarrow$ 2E SMS NUMMER #  | uk. 6              |
|                             |                                        |       | $\rightarrow$ PRIVE TEL. NR. 3 #                                     | $\rightarrow$ 3E SMS NUMMER #  | Onderd<br>eel B.12 |
|                             |                                        |       | $\rightarrow$ PRIVE TEL. NR. 4 #                                     | $\rightarrow$ 4E SMS NUMMER #  |                    |
|                             |                                        |       |                                                                      |                                |                    |
|                             |                                        |       | →SPRAAK<->PRIVE                                                      |                                |                    |
|                             |                                        |       |                                                                      |                                |                    |
|                             |                                        |       |                                                                      |                                |                    |
| I                           | 5:PIRCAM                               | ок    | VERSTUUR FOTOS                                                       | FOTO OP VERZOEK OK             | 4.6.6              |
|                             | Ļ                                      |       | ightarrow1e E-MAIL-ADDR                                              | FOTO VERZOEKTIJD               |                    |
|                             |                                        |       | →2e E-MAIL-ADDR                                                      | ALARMTYPE / FOTO               |                    |
| l                           |                                        |       | →3≏ E-MΔII -ΔDDB                                                     |                                |                    |
|                             |                                        |       |                                                                      |                                |                    |

| Stap 1                   | Stap 2                                   | Stap 3                                            |                                 | Stap 4 |
|--------------------------|------------------------------------------|---------------------------------------------------|---------------------------------|--------|
| Selecteer "COMMUNICATIE" | Selecteer Communicatie<br>Sub-menu optie | Selecteer de <b>"Communicatie</b><br>configureren | " Parameter die u wenst te      |        |
| ▶ \$                     | ▶ ₹                                      | ▶ ₹                                               | ▶ <del>?</del> }                | Zie    |
|                          |                                          | →4e E-MAIL-ADDR                                   |                                 |        |
|                          |                                          | $\rightarrow$ 1e MMS-NR. #                        |                                 |        |
|                          |                                          | →2e MMS-NR. #                                     |                                 |        |
|                          |                                          | →3e MMS-NR. #                                     |                                 |        |
|                          |                                          | →4e MMS-NR. #                                     |                                 |        |
|                          | 6:UP/DOWNLOAD                            | PSTN UP/DOWNLOAD                                  | GPRS UP/DOWNLOAD OK             | 4.6.7  |
|                          | Ļ                                        | $\rightarrow$ AFST.BEDIENEN                       | $\rightarrow$ TEL.NR.SIMKAART # |        |
|                          |                                          | ightarrowHOOFD DL CODE                            | →ID. NR. 1 #                    |        |
|                          |                                          | ightarrowINST. DL CODE                            | →ID. NR. 2 #                    |        |
|                          |                                          | ightarrowUPLOAD OPTIE                             |                                 |        |
|                          | 7:BREEDBAND                              | →UL/DL TEL.NR. #<br>DHCP Client                   | MODULE RESET                    | 4.6.8  |
|                          |                                          | HANDMATIGE IP                                     |                                 |        |
|                          |                                          | →IP ADRES                                         |                                 |        |
|                          |                                          | →SUBNET MASK                                      |                                 |        |
|                          |                                          | →DEFAULT GW                                       |                                 |        |
|                          |                                          |                                                   |                                 |        |

## 4.6.2 Configureren analoge (PSTN) kiezer

De PowerMaster systemen bevatten een telefoonkiezer voor het doormelden aan meldkamers met gebruik van diverse optionele Alarm protocols (zie onderdeel 4.6.4 optie 41) en privételefoons (zie onderdeel 4.6.5 "DOORMELDEN NAAR PRIVE NUMMERS"). Hier configureert u noodzakelijke parameters voor de PSTN telefoonlijn van de PowerMaster.

## 04:COMMUNICATIE OK DE 1:PSTN OK DE gewenste MENU OK

Open "1:PSTN", selecteer het menu dat u wilt configureren (zie bovenstaande uitleg en sectie 4.6.1), en raadpleeg dan onderstaande tabel.

| Optie                | Configuratie instructies                                                                                                    |
|----------------------|----------------------------------------------------------------------------------------------------|
| KENGETAL             | In sommige oudere PSTN netwerken, is het mogelijk dat er niet gekozen kan worden vanaf de centrale naar andere PSTN telefoonnummers (zoals meldkamers of privé telefoons), indien het gekozen nummer een netnummer bevat dat identiek is aan het netnummer van het paneel (d.w.z. beide het paneel en de andere nummers hebben hetzelfde PSTN netnummer). Als u hetzelfde probleem tegenkomt met het PSTN netwerk waar het paneel mee verbonden is, moet u hier het netnummer van de PSTN telefoonlijn, waarmee het paneel verbonden is, ingeven (tot 4 cijfers) zodat de PowerMaster het netnummer van het gekozen nummer zal overslaan, wanneer er andere PSTN telefoonnummers die met hetzelfde netnummer geprogrammeerd, gekozen worden. |
| <b>BUITENLIJN NR</b> | Geef het voorvoegsel in (indien nodig) zodat het systeem toegang krijgt tot een buitenlijn.                                                                                                    |
| BELMETHODE           | Definieer de kiesmethode gebruikt door de PSTN kiezer of de PowerMaster centrale.                                                                                                    |
|                      | Opties: Puls en Toon (dtmf) (standaard).                                                                                                    |

# 4.6.3 Configureren van GSM-GPRS (IP) - SMS verbinding

De GSM/GPRS module is geschikt om te communiceren met de meldkamer ontvanger via GPRS, GSM spraak (analoog) of SMS Kanalen.

Voor elke optie kan apart de doormelding worden ingeschakeld of uitgeschakeld om toe te staan of te voorkomen dat de module deze gebruikt voor event melding. Als alle opties ingeschakeld zijn, zal de GSM/GPRS module altijd eerst GPRS proberen. Indien dit mislukt, zal het de GSM spraak proberen. Indien dit mislukt, zal het elke andere mogelijke methode proberen (PSTN Breedband) en pas dan zal het SMS proberen. Het uitschakelen van een van de GSM kanalen zal ervoor zorgen dat de module een andere volgorde gebruikt dan degene hierboven beschreven.

04:COMMUNICATIE OK 🕨 . 🕨 2:GSM/GPRS/SMS OK 🕨 . 🕨 gewenste MENU OK

Open "2:GSM/GPRS/SMS", selecteer het menu dat u wenst te configureren (zie richtlijn hierboven en in onderdeel 4.6.1) en raadpleeg dan de onderstaande tabel voor gedetailleerde uitleg en configuratie instructies van elke optie.

| Optie                                                      | Configuratie instructies                                                                                                    |
|------------------------------------------------------------|----------------------------------------------------------------------------------------------------|
| GPRS MELDING                                               | Definieer of het systeem gebeurtenissen zal doormelden aan de <b>PowerManage ontvangers</b> van de meldkamer via het <b>GPRS (IP)</b> Kanaal. Voor verdere informatie zie onderdeel 4.6.4 opties 21 & 22.      |
|                                                            | Opties: uit (standaard) aan.                                                                                                    |
| GSM MELDING                                                | Definieer of het systeem gebeurtenissen zal doormelden aan de <b>protocol ontvangers</b> van de meldkamer via het <b>GSM spraak (analoog)</b> kanaal. Voor verdere informatie zie onderdeel 4.6.4 optie 41.    |
|                                                            | Opties: uit (standaard); aan.                                                                                                    |
| SMS MELDING                                                | Definieer of het systeem gebeurtenissen zal doormelden aan de <b>SMS ontvangers</b> van de meldkamer via het <b>SMS</b> Kanaal. Voor verdere informatie zie onderdeel 4.6.4 opties 26 & 27.                    |
|                                                            | Opties: uit (standaard) aan.                                                                                                    |
| GPRS APN                                                   | Voer de naam in van het <b>APN Toegangspunt</b> gebruikt voor de <b>GPRS</b> communicatie (tot 40 karakters).                                                                                                  |
|                                                            | Let op: Om een Access Point Name (APN) in te geven, gebruikt u de "String Editor" op het einde van dit onderdeel.                                                                                              |
| GPRS USERNAME                                              | Geef de <b>Gebruikersnaam</b> van de <b>APN</b> in die wordt gebruikt voor <b>GPRS</b> communicatie (tot 30 karakters).                                                                                        |
|                                                            | Let op: Om een gebruikersnaam in te geven, gebruikt u de "String Editor" op het einde van dit onderdeel.                                                                                                    |
| SIM PIN CODE                                               | Geef de <b>PIN code</b> van de <b>SIM kaart</b> in die is geïnstalleerd in de <b>GSM</b> module (tot 8 numerieke karakters).                                                                                   |
|                                                            | Let op: Gebruik het numerieke toetsenbord, om de numerieke PIN code in te geven.                                                                                                    |
| GPRS PASSWORD                                              | Geef het <b>Wachtwoord</b> van de <b>APN</b> in die wordt gebruikt voor <b>GPRS</b> communicatie (tot 16 karakters).                                                                                           |
|                                                            | Let op: Gebruik de "String Editor" op het einde van dit onderdeel om het wachtwoord in te geven.                                                                                                    |
| NETWERK ROAMING                                            | U kunt de SIM kaart forceren om <u>enkel</u> zijn "eigen netwerk" te gebruiken en ervoor zorgen dat<br>hij niet kan roamen op andere netwerken in het geval dat het eigen netwerk niet gevonden<br>kan worden. |
|                                                            | Opties: niet toegestaan; toegestaan (standaard).                                                                                                    |
| GPRS ALTIJD AAN<br>Voorheen bekend als<br>"SESSIE TIMEOUT" | Definieer of de centrale voortdurend verbonden zal blijven " <b>ingeschakeld</b> ", via GPRS communicatie, of afgesloten " <b>uitgeschakeld</b> " (standaard) wordt na elke doormelding.                       |

#### 4. PROGRAMMERING

| ALIVE MELDING   | Sommige GSM Service providers hebben de neiging om de GSM verbinding af te sluiten indien de gebruiker geen uitgaande telefoons gepleegd heeft tijdens de laatste 28 dagen. Om te voorkomen dat de GSM verbinding afgesloten wordt, kan u het systeem configureren om <b>test 28 dagen</b> een <b>"keep alive" GSM</b> test boodschap te zenden naar ofwel het eerste SMS nummer (indien dit bestaat) ofwel als eerste privé telefoonnummer. |  |  |  |  |
|-----------------|----------------------------------------------------------------------------------------------------|--|--|--|--|
|                 | Opties: Uit (standaard) of test 28 dagen.                                                                                                    |  |  |  |  |
| TRANS. PROTOCOL | Selecteer het IP protocol dat wordt gebruikt om gegevens uit te wisselen via het internet/GPRS.                                                                                                    |  |  |  |  |
|                 | Opties: <b>TCP</b> (standaard); of <b>UDP</b> .                                                                                                    |  |  |  |  |

#### PowerMaster String Editor

| Toets          | String Editor Functie                                                                                                    |
|----------------|----------------------------------------------------------------------------------------------------|
| *              | Verplaatst de cursor van links naar rechts. Ingedrukt houden voor versnelde verplaatsing.                                                                                        |
| F              | Cursor verplaatsen van rechts naar links. Ingedrukt houden voor versnelde verplaatsing.                                                                                          |
| îì #           | Cursor verplaatsen naar <b>einde (rechts)</b> van ingevoerde tekst en toont de laatste 16 tekens van de string.                                                                  |
| 8 0            | <b>Omhoog scrollen</b> van de alfanumerieke volgorde en de symboolvolgorde. Ingedrukt houden voor versneld scrollen.<br>Zie onderin deze tabel voor de volgorde van de symbolen. |
| 2              | <b>Omlaag scrollen</b> van de alfanumerieke volgorde en de symboolvolgorde. Ingedrukt houden voor versneld scrollen.<br>Zie onderin deze tabel voor de volgorde van de symbolen. |
| 5              | Wisselen tussen kleine letters (a,b,cz) en hoofdletters (A,B,CZ).                                                                                                    |
| 0 B            | Eén teken per keer wissen.                                                                                                    |
| Ŀ              | De huidige invoer rechts van de cursor wissen.                                                                                                    |
| <b>()</b> і ок | Bewerking opslaan en teruggaan naar vorig menu.                                                                                                    |
| Â              | Het scherm voor bewerking verlaten en één niveau omhoog gaan naar het vorige of hoogste menu, zonder de veranderingen op te slaan.                                               |
| <u>۵</u>       | Direct naar " <ok>=VERLATEN" springen, zonder de huidige veranderingen op te slaan.</ok>                                                                                         |
| Volgorde       | Alfanumerieke volgorde/symboolvolgorde: a/A, b/Bz/Z; 0,1,29; ! # % & ' * + - / = ^ @ ?                                                                                           |

## 4.6.4 Configureren van doormeldingen naar meldkamers

De PowerMaster-centrale werd ontworpen om alarmen, waarschuwingen, problemen en andere gebeurtenissen en boodschappen aan twee meldkamers PAC1 en PAC2 door te melden, via PSTN telefoonlijn, GSM spraak (analoog) GPRS (IP) & SMS of Breedband IP communicatie kanalen. In dit onderdeel kunt u alle parameters en functies, vereist voor het doormelden van deze events aan de Meldkamers configureren en definiëren, zoals:

- De gebeurtenissen doorgemeld aan elk van de twee Meldkamers PAC1 en PAC2 en overeenkomstige back-ups.
- De communicatie middelen (kanaal) gebruikt voor het rapporteren en de back-up middelen (kanaal) in geval van falen.
- De klantennummer(s) van de klant (abonnee) die aan elke meldkamer gerapporteerd moet worden.
- De telefoonnummers, IP adressen en SMS nummers en protocols van de overeenkomstige alarm ontvangers bij de twee Meldkamers PAC1 en PAC2 en het aantal belpogingen in geval van falen.
- De communicatie automatisch testen en de communicatiestoring meldingen.
- Het doormelden van bepaalde systeem functie events zoals "Bevestigd Alarm", "Recent Gesloten", "Zone Herstel" en "Systeem Niet-Gebruikt".

### 04:COMMUNICATIE OK DE . DE 3:PAC MELDING OK DE . DE gewenste MENU OK

Open "**3:PAC MELDING**", selecteer het menu dat u wenst te configureren (zie richtlijn hierboven en in onderdeel 4.6.1) en raadpleeg dan de onderstaande tabel voor gedetailleerde uitleg en configuratie instructies van elke optie.

| Optie                                                     | Configurat                                                                                                    | ie instructi                                                                                                    | es                                               |                                                     |                                                   |                                                |                                                                         |                                             |
|-----------------------------------------------------------|----------------------------------------------------------------------------------------------------|----------------------------------------------------------------------------------------------------|--------------------------------------------------|-----------------------------------------------------|---------------------------------------------------|------------------------------------------------|-------------------------------------------------------------------------|---------------------------------------------|
| 01:MELDINGEN                                              | Definieer welke gebeurtenissen (d.w.z. Alarmsituaties (alrm); inschakelen/uitschakelen<br>(o/c); Waarschuwingen (alrt); Alle gebeurtenissen (all); Onderhoud en Storingen) aan<br>meldkamer moeten worden gemeld.<br>Het min (-) symbool betekent "minder/behalve" d.w.z. all(-alrt) betekent alle gebeurtenissen<br>behalve waarschuwingen.<br>De asterisk (*) is een scheidingsteken tussen gebeurtenissen gerapporteerd aan<br>Meldkamer 1 (PAC1) en gebeurtenissen gerapporteerd aan Meldkamer 2 (PAC2). Voor<br>gedetailleerde en meer volledige uitleg zie het "Gebeurtenis doormelding Schema" aan h                                                     |                                                                                                    |                                                  |                                                     |                                                   |                                                | chakelen<br>agen) aan de<br>eurtenissen<br>1<br>2). Voor<br>ma" aan het |                                             |
|                                                           | einde van d                                                                                                    | it onderdee                                                                                                    | l                                                | -                                                   |                                                   |                                                | -                                                                       |                                             |
|                                                           | Opties:                                                                                                    | all-o/c*<br>all *all<br>all-o/c*a                                                                                                    | backup (sta<br>all-o/c                           | andaard)                                            | all-o/c*o<br>all(-alrt)*<br>alrm*all(             | /c<br>alrt<br>-alrm)                           | geen rap<br>all *bac                                                    | portage<br>kup                              |
|                                                           | Let op: Al<br>gebeurten                                                                                                    | arm gebeur<br>issen ( <b>alrt</b> )                                                                                                    | tenissen ( <b>al</b><br>hebben de l              | <b>rm</b> ) hebben (<br>aagste priori               | de hoogste j<br>teit.                             | orioriteit en v                                | waarschuwii                                                             | ng                                          |
| 02:1e DOORMELD<br>03:2e DOORMELD<br>04:3e DOORMELD        | Als het syst<br>communica<br>(d.w.z. 1° de<br>primair kans<br>Open de "1'                                                                                                    | Als het systeem ook met een GSM module is uitgerust, <u>moet u</u> definiëren welke van de communicatie kanalen (d.w.z. GSM of PSTN) het systeem als primair kanaal zal gebruiken (d.w.z. 1 <sup>e</sup> doormeld) voor het rapporteren van gebeurtenissen aan Meldkamers, en indien het primair kanaal faalt, welke kanalen gebruikt zullen worden als de 2 <sup>e</sup> en 3 <sup>e</sup> doormeld kanalen. |                                                  |                                                     |                                                   |                                                |                                                                         |                                             |
|                                                           | systeem za<br>definiëren, o                                                                                                    | l gebruiken<br>opent u de '                                                                                                    | als primair  <br>2e DOORN                        | kanaal. Als ι<br>IELD" en "3e                       | i ook back-i<br>e DOORME                          | up rapportag<br>LD" opties e                   | ge kanalen<br>en definieer                                              | wilt<br>t u deze ook.                       |
|                                                           | Opties: uitg                                                                                                    | jeschakeld                                                                                                    | (standaard                                       | ); <b>GSM</b> en <b>P</b>                           | STN.                                              |                                                |                                                                         |                                             |
|                                                           | <u>Belangrijk:</u>                                                                                                    | Enkel gese<br>systeem o<br>geselecte                                                                                                    | electeerde o<br>m gebeurte<br><b>erd wordt</b> , | communicati<br>nissen te rap<br><b>zal het rapp</b> | e kanalen z<br>oporteren aa<br><b>oorteren aa</b> | ullen gebrui<br>an Meldkam<br><b>n meldkam</b> | kt worden a<br>ers. <b>Indien</b><br><b>ers uitges</b> a                | loor het<br><b>er geen</b><br>chakeld zijn. |
|                                                           | Let op: Wanneer het <b>GSM</b> kanaal geselecteerd is, heeft het GPRS (IP) kanaal prioriteit,<br>en daarna het GSM spraak kanaal en als laatste het SMS kanaal mits deze<br>kanalen zijn ingeschakeld in onderdeel 4.6.3.                                                                                                    |                                                                                                    |                                                  |                                                     |                                                   |                                                |                                                                         |                                             |
| 05:DUBBEL MELDEN                                          | Definieer of                                                                                                    | gebeurteni                                                                                                    | ssen al dan                                      | niet gerapp                                         | orteerd wor                                       | den met zov                                    | vel PSTN a                                                              | Is GSM.                                     |
|                                                           | Opties: uitg                                                                                                    | Opties: uitgeschakeld (standaard) en PSTN & GSM.                                                                                                    |                                                  |                                                     |                                                   |                                                |                                                                         |                                             |
| 11:AANSLUITNR 1<br>12:AANSLUITNR 2                        | Geef het 1 <sup>e</sup> aansluit (abonnee) nummer op (11:AANSLUITNR. 1) dat het alarmsysteem aan de <u>1<sup>e</sup></u> Meldkamer (aangeduid als PAC TEL. 1) zal identificeren, en een 2 <sup>e</sup> account (abonnee) nummer (12:AANSLUITNR. 2) dat het systeem aan de <u>2<sup>e</sup></u> Meldkamer (aangeduid als PAC TEL. 2) zal identificeren. Elk van de klantennummers bestaat uit 6 hexadecimale cijfers.                                                                                                    |                                                                                                    |                                                  |                                                     |                                                   |                                                |                                                                         |                                             |
|                                                           | Om Hexade                                                                                                    | cimale cijfe                                                                                                    | rs in te gev                                     | en, gebruik o                                       | de volgende                                       | e tabel:                                       |                                                                         |                                             |
| Enkel Hoofdinstallateur                                   |                                                                                                    | Ingeven v                                                                                                    | an Hexade                                        | cimale Cijfe                                        | rs                                                |                                                | 1                                                                       |                                             |
|                                                           | Cijfer                                                                                                    | 09                                                                                                    | Α                                                | В                                                   | С                                                 | D                                              | E                                                                       | F                                           |
|                                                           | Toets                                                                                                    | 09                                                                                                    | [#]→[0]                                          | [#]→[1]                                             | [#]→[2]                                           | [#]→[3]                                        | [#]→[4]                                                                 | [#]→[5]                                     |
| 16:PAC TEL. 1<br>17:PAC TEL. 2<br>Enkel Hoofdinstallateur | De PowerMaster kan geprogrammeerd worden om de gebeurtenissen, gedefinieerd in de<br>Meldingen optie (optie 01) door te melden naar twee meldontvangers via de PSTN<br>telefoonlijn en/of het GSM analoog spraakkanaal (indien uitgerust met GSM module), met<br>gebruik van standaard PSTN alarm protocols (d.w.z. SIA, Contact-ID en Scancom). Het<br>protocol wordt gedefinieerd in de "PSTN Protocol" optie (optie 41).<br>Vul de twee telefoonnummers in ( <b>inclusief netnummer</b> – maximaal 16 cijfers) van<br>meldontvanger 1 in de 1 <sup>e</sup> Meldkamer (16: PAC TEL. 1) en meldontvanger 2 in de 2 <sup>e</sup><br>Meldkamer (17: PAC TEL. 2). |                                                                                                    |                                                  |                                                     |                                                   |                                                |                                                                         |                                             |
|                                                           | <b>Let op:</b> Indien het <b>netnummer</b> van de meldontvanger gelijk is aan het eigen netnummer,<br>kunnen er in sommige gevallen problemen ontstaan; zie de optie " <b>NETNUMMER</b> " in<br>onderdeel 4.6.2. en volg de aanwijzingen daar op.                                                                                                    |                                                                                                    |                                                  |                                                     |                                                   | t eigen netr<br>TNUMMER                        | nummer,<br>" in                                                         |                                             |

| Optie                                                         | Configuratie instructies                                                                                                    |                                                                                                    |                                                                                                    |  |  |  |  |
|---------------------------------------------------------------|----------------------------------------------------------------------------------------------------|----------------------------------------------------------------------------------------------------|----------------------------------------------------------------------------------------------------|--|--|--|--|
|                                                               | Cijfer                                                                                                    | Toets                                                                                                    | Code betekenis                                                                                                    |  |  |  |  |
|                                                               | A                                                                                                    | [#]→[0]                                                                                                    | De kiezer wacht 10 seconden of wacht op een kiestoon en belt,<br>ongeacht welke eerst komt. <u>Alleen</u> geldig aan het begin van een<br>nummer.                                                                                                    |  |  |  |  |
|                                                               | D                                                                                                    | <b>D</b> [#] $\rightarrow$ [3] De kiezer wacht 5 seconden op een kiestoon en hangt op als er geen kiestoon is. <u>Alleen</u> geldig aan het begin van een nummer. |                                                                                                    |  |  |  |  |
|                                                               | E                                                                                                    | [#]→[4]                                                                                                    | De kiezer wacht 5 seconden. Alleen geldig in het midden van het nummer.                                                                                                    |  |  |  |  |
|                                                               | Om <b>de</b><br>zoals b                                                                                                    | cursor te<br>eschrever                                                                                                    | verplaatsen en cijfers te wissen, gebruikt u de "String editor" toetsen<br>nin de tabel aan het einde van onderdeel 4.6.3.                                                                                                    |  |  |  |  |
| 21:IP ONTVR. 1<br>22:IP ONTVR. 2<br>Enkel Hoofdinstallateur   | Indien ui<br>geprogra<br>door te r<br>kan uitge<br>Breedba<br>Vul de tw<br>ONTV1)                                                                                                    | tgerust me<br>ammeerd v<br>nelden aar<br>evoerd wo<br>nd IP kana<br>vee IP adr<br>en IP-ontv                                                                      | et de GSM of Breedband/PowerLink modules, kan de PowerMaster<br>worden om gebeurtenissen, gedefinieerd in de Meldingen optie (optie 01),<br>n twee IP-ontvangers van het model Visonic PowerManage. IP doormelding<br>rden via het GPRS (IP) kanaal met gebruik van het SIA IP protocol of via een<br>aal met gebruik van het SIA IP of het Visonic PowerNet protocol.<br>essen in (000.000.000.000) van IP-ontvanger 1 in de 1 <sup>e</sup> Meldkamer (21:IP<br>vanger 2 in de 2 <sup>e</sup> Meldkamer (22:IP ONTV2).                                                                                                    |  |  |  |  |
| 26:SMS ONTVR. 1<br>27:SMS ONTVR. 2<br>Enkel Hoofdinstallateur | Indien uitgerust met de GSM module, kan de PowerMaster geprogrammeerd worden om gebeurtenissen, gedefinieerd in Meldingen optie (optie 01) door te melden naar twee SMS Ontvangers, via het GSM SMS kanaal met een speciaal tekst format. Voor verdere details in verband met het SMS tekst format, gelieve contact op te nemen met uw lokale distributeur. Vul de twee telefoonnummers in (inclusief netnummer – maximaal 16 cijfers). van SMS-ontvanger 1 in de 1 <sup>e</sup> Meldkamer (26:SMS ONTVR. 1) en SMS-ontvanger 2 in de 2 <sup>e</sup> |                                                                                                    |                                                                                                    |  |  |  |  |
|                                                               | Let op: Om het internationale voorvoegsel in te voeren $(+)$ bij het 1 <sup>e</sup> cijfer – drukt u [#] $\rightarrow$ [1] in.                                                                                                    |                                                                                                    |                                                                                                    |  |  |  |  |
| 41:PROTOCOL                                                   | De Pow<br>Melding<br>telefoon<br>gebruik<br>Kies we<br>meldont<br>in elk va<br>Verzeke<br>hieronde<br>ontvang                                                                                                    | erMaster k<br>en optie (c<br>lijn en/of h<br>van stand<br>k protocol<br>vangers <b>P</b><br>n de besc<br>r dat de o<br>er weergeg<br>en.                          | kan geprogrammeerd worden om gebeurtenissen, gedefinieerd in de<br>optie 01) door te melden naar twee meldontvangers via de PSTN<br>et GSM analoog spraakkanaal (indien uitgerust met GSM module), met<br>aard PSTN alarm protocols (d.w.z. SIA, Contact-ID en Scancom).<br>het systeem zal gebruiken voor het doormelden aan de twee<br><b>AC TEL. 1</b> en <b>PAC TEL. 2</b> . De Event Codes gebruikt voor het rapporteren<br>hikbare protocols worden gespecificeerd in BIJLAGE D. Eventcodes.<br>ntvangers gebruikt door de Meldkamers van de toepasbare modellen,<br>geven, zijn, en dat de gebruikte ontvanger het protocol dat u selecteert kan |  |  |  |  |
| Enkel Hoofdinstallateur                                       | Toepas<br>Osborn<br>D6500;<br>Model 9<br>Opties: 9                                                                                                    | bare melc<br>e-Hoffmar<br>Sur-Gard<br>9500, SG-<br>SIA (stanc                                                                                                    | Iontvangers:<br>n model 2000; Ademco Model 685; FBII Model CP220; Radionics Model<br>Model SG-MLR2-DG, Alphatronics RC-4000/4001/4100, Silent Knight<br>System I, SG-System III en SG-System IV.<br>Iaard); Scancom; SIA-text en Contact ID.                                                                                                    |  |  |  |  |
| 46:PSTN POGINGEN                                              | Definiee                                                                                                    | r hoe vaal                                                                                                    | s het systeem een alarm melding aan het meldkamernummer probeert door                                                                                                    |  |  |  |  |
|                                                               | te melden.                                                                                                    |                                                                                                    |                                                                                                    |  |  |  |  |
|                                                               | Opties: 2                                                                                                    | 2 poginge                                                                                                    | n; 4 pogingen (standaard); 8 pogingen; 12 pogingen en 16 pogingen.                                                                                                    |  |  |  |  |
| 47:GSM POGINGEN                                               | Definiee<br>te melde                                                                                                    | r hoe vaal<br>en via een<br><b>2 poginge</b>                                                                                                    | k het systeem een alarm melding aan het meldkamernummer probeert door<br>draadloze (GPRS (IP), GSM en SMS) verbinding. en: 4 pogingen (standaard): 8 pogingen: 12 pogingen en 16 pogingen                                                                                                    |  |  |  |  |

#### 4. PROGRAMMERING

| Optie                                               | Configuratie instructies                                                                                                    |
|-----------------------------------------------------|----------------------------------------------------------------------------------------------------|
| 51:TEST CYCLUS                                      | Om een goed communicatiekanaal te verifiëren, kan de PowerMaster worden geconfigureerd<br>om periodiek via PSTN een testevent naar de meldkamer te verzenden. U kunt het interval<br>tussen de opeenvolgende testevents instellen of de automatische verzending van deze event<br>geheel uitschakelen. Als het interval ten minste voor elke dag is ingesteld, kan het precieze uur<br>voor de melding worden geselecteerd met optie 52.                                                  |
|                                                     | Opties: test UIT (standaard); test 1/2/5/7/14/30 dag(en); en test 5 h.                                                                                                    |
| 52:AUTO TST TIME                                    | Voer de exacte tijd in (autom. testtijd) voor de dag waarop de testmelding (indien ingeschakeld in optie 51) naar de Meldkamer zal worden gestuurd.                                                                                                    |
|                                                     | Let op: Indien het AM/PM format gebruikt wordt, kunt u het "AM" cijfer instellen met de toets<br>* 2 en het "PM" cijfer met de toets în #).                                                                                                    |
| 53:LIJNUITVAL<br>→PSTN<br>→GSM/GPRS<br>(Terugkeren) | Bepaal of een storing in één van de communicatie kanalen (PSTN of GSM/GPRS) al dan<br>niet doorgemeld zal worden en de tijdsvertraging tussen het detecteren van het falen en het<br>rapporteren van de storing aan de Meldkamer. Een storing (d.w.z. "tel lijn storing" of "GSM lijn<br>storing") zal opgeslagen worden in het event log.                                                                                                    |
| Voorheen bekend als<br>"LIJN STORING<br>MELDING"    | Opties " <b>PSTN</b> ": <b>direct</b> (standaard); <b>na 5/30/60/180 minuten</b> ; en <b>niet melden</b> .<br>Opties " <b>GSM/GPRS</b> ": <b>na 2/5/15/30 minuten</b> en <b>niet melden</b> (standaard).                                                                                                    |
| 61:VERIFICATIE                                      | Bepaal of het systeem een " <b>geverifiveerd alarm</b> " zal doormelden naar de meldkamer.<br>Een geverifieerde alarm zijn 2 opeenvolgende alarmen die hebben plaatsgevonden<br>binnen een specifiek tijdsinterval, op voorwaarde dat de functie geactiveerd werd – zie<br>onderdeel 4.5.4 optie 36.                                                                                                    |
| Enkel<br>Hoofdinstallateur                          | Optie instellingen: <b>niet melden</b> (standaard); <b>wel+overbrug</b> (zie onderstaande opmerking) en <b>ingeschakeld</b> .                                                                                                    |
|                                                     |                                                                                                    |
| 62:ALARM HERSTEL                                    | Er kan een vals alarm optreden als gebruikers het pand niet hebben verlaten als de uitlooptijd is afgelopen; dan gaat er kort daarna een (vals) alarm af. Meld in zulke gevallen aan uw meldkamer dat het alarm is afgegaan kort nadat het systeem is ingeschakeld (deze gebeurtenis heet "Recent Closure"). De optie <i>alarm herstel</i> stuurt een "recent closure" melding naar de Meldkamer indien er een alarm afgaat binnen 2 minuten na het verstrijken van de uitloopvertraging. |
|                                                     | Opties: uit (standaard) en aan                                                                                                    |
| 63:ZONE HERSTEL                                     | Sommige meldkamers vereisen dat er na een alarm in een specifieke zone, het systeem ook meldt wanneer de alarmerende zone weer hersteld is naar normaal.                                                                                                    |
|                                                     | Opties: wel melden (standaard) en niet melden                                                                                                    |
| 64:SYST.INACTIEF                                    | De PowerMaster kan een "Systeem Inactief" melding (Contact ID event 654) rapporteren aan de meldkamer indien het systeem niet gebruikt wordt (d.w.z. ingeschakeld is) gedurende een vooraf gedefinieerde periode.                                                                                                    |
|                                                     | Opties. ungeschakeid (standaard), na 7/14/30/90 dagen.                                                                                                    |

### Gebeurtenissen doormelden

Om het configureren van doormelding naar meldkamers te vergemakkelijken, worden gebeurtenissen verdeeld in vijf groepen zoals beschreven in de onderstaande tabel: Door gebrek aan ruimte op het LCD display, worden de afkortingen **airm**, **airt**, **o/c**" en **all** (d.w.z. alle gebeurtenissen) gebruikt.

| Groep                | Afkorting | Gemelde events                                                                   |
|----------------------|-----------|----------------------------------------------------------------------------------|
| Alarmen              | alrm      | Brand, CO, Inbraak, Paniek en Sabotage                                           |
| Inschakel/Uitschakel | o/c       | WEG inschakeling, THUIS inschakeling, Uitschakeling                              |
| Waarschuwingen       | alrt      | Geen-activiteit, Noodoproep, Kindzender                                          |
| Onderhoud            | -         | Lage batterijspanning, netspanningsfout                                          |
| Storing              | -         | Alle overige storingsmeldingen, zoals Supervisie, Jamming, Communicatie storing, |
|                      |           | enz.                                                                             |

Let op: De groep "Alarmen" heeft de hoogste prioriteit en de groep "Waarschuwingen" heeft de laagste prioriteit.

De PowerMaster laat u ook toe te selecteren welke event groepen aan elk van de twee meldkamers doorgemeld zullen worden. De onderstaande tabel beschrijft de beschikbare melding opties. Het min-symbool (-) betekent "minder/behalve" d.w.z. **all(-alrt)** betekent **alle** gebeurtenissen behalve **waarschuwingen**. De asterisk (\*) is een scheidingsteken tussen gebeurtenissen gerapporteerd aan **Meldkamer 1** (PAC1) en gebeurtenissen gerapporteerd aan **Meldkamer 2** (PAC2).

| Naar Meldkamer 1             | Naar Meldkamer 2                                                                                                    |  |
|------------------------------|----------------------------------------------------------------------------------------------------|--|
| Alles                        | Alles als Meldkamer 1 niet antwoordt                                                                                                    |  |
| Alles behalve in/ uitschakel | Alle behalve openen/sluiten, enkel als PAC1 geen                                                                                                    |  |
|                              | antwoord geeft                                                                                                    |  |
| Alles                        | Alles                                                                                                    |  |
| Alles behalve in/ uitschakel | Alles behalve in/ uitschakel                                                                                                    |  |
| Alles behalve in/ uitschakel | In/uitschakel                                                                                                    |  |
| Alles behalve waarschuwingen | Waarschuwingen                                                                                                    |  |
| Alarmen                      | Alles behalve alarmen                                                                                                    |  |
| Niets                        | Niets                                                                                                    |  |
|                              | Naar Meldkamer 1         Alles       Alles behalve in/ uitschakel         Alles       Alles behalve in/ uitschakel         Alles behalve in/ uitschakel       Alles behalve in/ uitschakel         Alles behalve waarschuwingen       Alarmen         Niets       Niets |  |

Let op: "all" betekent dat alle 5 groepen zijn gemeld en ook storing berichten – sensor / systeem lage batterijspanning, sensor inactiviteit, netspanningsuitval, jamming, communicatiefout, enz.

## 4.6.5 Doormelding naar privé nummers

Het PowerMaster systeem kan zo worden geprogrammeerd dat het naar 4 verschillende privé telefoons verschillende gebeurtenissen verstuurt, zoals alarmen, inschakelen of storingen. Dit wordt gedaan middels een sirentoon, en als een GSM optie is ingeschakeld, kan het systeem de berichten ook naar 4 SMS telefoonnummers sturen. Deze rapporten kunnen in plaats van of samen met de rapporten worden ingesteld die naar de meldkamer worden gestuurd. In dit onderdeel configureert u:

- De specifieke events die het systeem moet rapporteren.
- Het 1<sup>e</sup>, 2<sup>e</sup>, 3<sup>e</sup>, en 4<sup>e</sup> privé telefoonnummer en SMS nummers van de privé personen.
- Het aantal belpogingen en de acceptatie methode, d.w.z. of één enkel acceptatietoon het meldingsproces stopt of dat een acceptatietoon van elke telefoon noodzakelijk is om de gemelde gebeurtenis als gerapporteerd te beschouwen.

Volg de onderstaande instructies om een optie te kiezen en te configureren. Zie voor aanvullende richtlijnen onderdeel 4.6.1.

## 04:COMMUNICATIE OK DA 4:PRIVE MELDING OK DA gewenste MENU OK

De configuratie van de menu's en submenu's onder "**4:PRIVE MELDING**" wordt weergegeven in de tabel in onderdeel 4.6.1. Raadpleeg hoofdstuk 6, onderdeel C.11., van de gebruikershandleiding voor een gedetailleerde beschrijving van de menuopties.

## 4.6.6 Configureren van PIR CAM detectors voor visuele alarmverificatie

Indien de PowerMaster-30 is uitgerust met een GSM/GPRS module kan deze communiceren met meldkamers (uitgerust met een Visonic PowerManage server) via het GPRS netwerk en met videobeelden die door bewegingsmelders met ingebouwde camera's (modellen Next CAM PG2 & Next-K9 CAM PG2) zijn vastgelegd doormelden. De meldkamer kan de videobeelden gebruiken voor het verifiëren van een alarm. Het systeem kan ook geconfigureerd worden om beelden door te sturen indien er Niet-Inbraak type alarmen voorvallen (Brand, Dwang, Nood en Paniek). De PowerManage server kan dan de beelden doorsturen naar de computer van de meldkamer, naar 4 remote computers via e-mail en/of 4 mobiele telefoons via MMS beelden.

Hiernaast kan de meldkamer via de PowerManage software inloggen op de centrale en live videobeelden opvragen. Om de privacy van de klant te waarborgen, kan de PowerMaster worden ingesteld zodat "Op Verzoek" kijken alleen tijdens specifieke inschakel-modes (Uitgeschakeld, Thuis en Weg Ingeschakeld) en/of gedurende een specifieke periode na een alarmmelding mogelijk is. In dit onderdeel kunt u ook de vier e-mail adressen en mobiele telefoonnummers, waar de beelden naar doorgestuurd zullen worden, programmeren, en de parameters van het "Op Verzoek" configureren.

## 04:COMMUNICATIE OK 🕨 . 🕨 5:PIR CAM OK 🕨 . 🕨 gewenste MENU OK

Open "5:PIR CAM", selecteer het menu dat u wilt configureren (zie richtlijn hierboven en in onderdeel 4.6.1) en raadpleeg dan de onderstaande tabel voor gedetailleerde configuratie instructies.

| Optie                                                                                                    | Configuratie instructies                                                                                                    |  |  |  |  |  |  |
|----------------------------------------------------------------------------------------------------|----------------------------------------------------------------------------------------------------|--|--|--|--|--|--|
| VERSTUUR FOTO'S                                                                                                    | Voer de vier e-mail adressen en/of vier mobiele telefoonnummers in waar de PowerManage                                                                                                    |  |  |  |  |  |  |
| →1e E-MAIL ADDR.                                                                                                    | server de videobeelden van de bewegingscamera's naar doorstuurt.                                                                                                    |  |  |  |  |  |  |
| $\rightarrow_{2e}$ E-MAIL ADDR.                                                                                                    | Om te programmeren:<br>Druk op of om het submenu "VERSTUUR FOTOS" te openen en selecteer en<br>programmeer dan elk van de vier e-mail adressen en dan elk van de vier mobiele                                                                                  |  |  |  |  |  |  |
| ightarrow3e E-MAIL ADDR.                                                                                                    |                                                                                                    |  |  |  |  |  |  |
| $\rightarrow_{ m 4\acute{e}}$ E-MAIL ADDR.                                                                                                    | telefoonnummers. Wanneer u klaar bent, druk dan op                                                                                                    |  |  |  |  |  |  |
| ightarrow1e MMS-NR.                                                                                                    | Voer het 1°, 2°, 3° en 4° e-mailadres in (zie onderstaande opmerking) en voer daarna het 1°, 2°, 3° en 4° mobiele telefoonnummer in (" <b>1e MMS-NR.</b> " enz.)                                                                                               |  |  |  |  |  |  |
| $\rightarrow_{2e}$ MMS-NR.                                                                                                    | Let op: Om de e-mailadressen in te voeren, de cursor te verplaatsen en cijfers te                                                                                                    |  |  |  |  |  |  |
| → <sub>3e MMS-NR.</sub>                                                                                                    | wissen, gebruikt u de "String editor" toetsen zoals beschreven in de tabel aan het einde van<br>onderdeel 4.6.3.                                                                                                    |  |  |  |  |  |  |
| → <sub>4e MMS-NR.</sub>                                                                                                    |                                                                                                    |  |  |  |  |  |  |
| FOTO OP VERZOEK                                                                                                    | Door de inschakeling van de "Op Verzoek" functie kunt u bepalen tijdens welke systeem status de "Op Verzoek" functie toegestaan is. In de volgende optie "FOTO VERZOEKTIJD" kunt u bepalen wanneer de "On demand" functie beschikbaaris.                       |  |  |  |  |  |  |
|                                                                                                    | Opties: uitgeschakeld (standaard); altijd; bij GEHEEL aan; bij DEEL aan; bij DEEL & GEHEEL; bij UIT & GEHEEL; bij UIT & DEEL; en bij uitgeschakeld.                                                                                                    |  |  |  |  |  |  |
| FOTO VERZOEKTIJD<br>Menu optie verschijnt<br>enkel indien er een<br>andere optie<br>dan "uitgeschakeld" in<br>"FOTO OP VERZOEK"<br>geselecteerd is | Als de "Op Verzoek" functie in de vorige optie ingeschakeld is, kunt u hier verder bepalen of<br>"Op Verzoek" op elk moment van de geselecteerde systeemstatus mogelijk is (bijv. "altijd") of<br>alleen gedurende een specifieke periode na een alarmmelding. |  |  |  |  |  |  |
|                                                                                                    | Opties: Altijd (standaard); Alarm + 5 min.; Alarm + 15 min.; Alarm + 1 uur                                                                                                    |  |  |  |  |  |  |
| ALARMTYPE/FOTO                                                                                                    | Bepaal of het systeem ook videobeelden moet doorsturen wanneer er zich Niet-Inbraak alarmen voordoen (d.w.z. Brand, Dwang, Nood en Paniek).                                                                                                    |  |  |  |  |  |  |
|                                                                                                    | Opties: aan (standaard); uit.                                                                                                    |  |  |  |  |  |  |

## 4.6.7 Upload / Download autorisatie

Met gebruik van een PC, kan de PowerMaster ofwel lokaal ofwel van afstand geconfigureerd worden via PSTN-telefoonlijn of GPRS-communicatie.

Lokaal programmeren kan uitgevoerd worden door de computer rechtstreeks aan de seriële poort van het paneel te verbinden met behulp van de PowerMaster USB programmeer adapter en met gebruik van de PowerMaster Remote Programmer PC Software.

**Programmering van Afstand via PSTN** kan uitgevoerd worden met gebruik van een modem en dezelfde software. De modem belt naar de centrale en legt verbinding via PSTN. Wanneer er een verbinding gelegd is, heeft de installateur of Hoofdinstallateur toegang tot het paneel met gebruik van de UL/DL toegangscodes die in het menu

"PSTN UP/DOWNLOAD" – zie tabel hieronder. Raadpleeg voor verdere informatie de "PowerMaster Remote Programming Software Gebruikershandleiding".

Programmering van Afstand via GPRS wordt uitgevoerd via een Visonic PowerManage server en de Remote Programming PC software. De PowerManage server belt vanaf een GSM modem naar het Sim kaart nummer van het Paneel. Het paneel controleert of het nummer gelijk is aan één van de twee nummers 1 of 2 die in het menu "GPRS UP/DOWNLOAD" zijn geprogrammeerd (zie onderstaande tabel). Vervolgens start het paneel een GPRS verbinding met IP Ontvanger 1 of 2 (zoals geconfigureerd in onderdeel 4.6.4 opties 21 & 22). Wanneer er een verbinding gelegd is, kan de installateur de upload/download procedure uitvoeren via de beveiligde GPRS verbinding. Raadpleeg voor verdere informatie de PowerManage Gebruikershandleiding

In dit onderdeel kunt u de toegangsrechten (autorisatiecode 's en identificatie) configureren en de functionaliteit van de upload/download procedures via PSTN en GPRS kanalen bepalen.

### 

Open "6:UP/DOWNLOAD", selecteer het menu dat u wilt configureren (zie richtlijn hierboven en sectie 4.6.1), en raadpleeg dan onderstaande tabel voor configuratie-instructies.

| Optie                        | Configuratie instructies                                                                                                    |
|------------------------------|----------------------------------------------------------------------------------------------------|
| PSTN UP/DOWNLOAD             | Configureer de Upload/Download functionaliteit via PSTN. De functionaliteit wordt bepaald via een submenu van de " <b>PSTN UP/DOWNLOAD</b> " optie zoals hieronder getoond.                                                                                                    |
|                              | Om te programmeren:                                                                                                    |
|                              | Druk op ok om het submenu " <b>PSTN UP/DOWNLOAD</b> " te openen en selecteer en configureer elk van de submenuopties zoals hieronder getoond. Wanneer u klaar bent, druk dan op om terug te keren.                                                                                                    |
| $\rightarrow$ AFST. BEDIENEN | Hier schakelt u de <b>telefonisch toegang op afstand</b> van het systeem in of uit. Indien<br>uitgeschakeld, is het systeem niet <b>toegankelijk</b> op afstand waardoor de Upload/Download en<br>de Bediening van Afstand via PSTN of GSM functies onmogelijk worden. (zie Hoofdstuk 7 van<br>de Gebruikershandleiding). |
|                              | Opties: Tel. Toegang aan (standaard); Tel. Toegang uit.                                                                                                    |
| →HOOFD DL CODE               | Voer de 4-cijferige <b>PIN-code</b> (downloadcode hoofdinstallateur) in die de <b>hoofdinstallateur</b> toestaat het systeem op afstand in te gaan en gegevens te uploaden naar en te downloaden van het PowerMaster-paneel.                                                                                              |
|                              | Let op: "0000" is geen geldige code en mag niet worden gebruikt.                                                                                                    |
| $\rightarrow$ INST. DL CODE  | Voer de 4-cijferige <b>PIN-code</b> (downloadcode installateur) in die de <b>installateur</b> toestaat het systeem op afstand in te gaan en gegevens te uploaden naar en te downloaden van het PowerMaster-paneel.                                                                                                    |
|                              | <i>Opmerkingen:</i><br>"0000" is geen geldige code en mag niet worden gebruikt.<br>De installateur kan via UL/DL enkel de opties waartoe hij bevoegd is configureren, gelijk aan<br>de opties op de centrale zelf.                                                                                                    |
| ightarrowUPLOAD OPTIE        | Bepaal of het downloaden/uploaden enkel uitgevoerd kan worden in Uitgeschakelde Mode of in alle modi (d.w.z. Weg, Thuis & Uitgeschakeld).                                                                                                    |
|                              | Opties: altijd (standaard) of in Dagstand.                                                                                                    |

#### 4. PROGRAMMERING

| Optie                                            | Configuratie instructies                                                                                                    |  |  |
|--------------------------------------------------|----------------------------------------------------------------------------------------------------|--|--|
|                                                  | Voer het telefoonnummer van de UL/DL-server in (tot 16 cijfers).                                                                                                    |  |  |
| ,                                                | Let op: Alleen voor gebruik met systemen die doormelden naar door compatibele meldkamen<br>Laat leeg indien het niet wordt gebruikt.                                                                                                    |  |  |
| (Terugkeren)                                     |                                                                                                    |  |  |
| GPRS UP/DOWNLOAD                                 | Configureer de Upload/Download functionaliteit via GPRS. De functionaliteit wordt bepaald via een submenu van de " <b>GPRS UP/DOWNLOAD</b> " optie zoals hieronder getoond.<br><u>Om te programmeren:</u>                                                                                                    |  |  |
|                                                  | Druk op ok om het submenu "GPRS UP/DOWNLOAD" te openen en selecteer en configureer elk van de submenuopties zoals hieronder getoond. Wanneer u klaar bent, druk dan op man om terug te keren.                                                                                                    |  |  |
| $\rightarrow$ TEL.NR.SIMKART                     | Voer het telefoonnummer van de PowerMaster <b>SIM-kaart</b> in. De PowerManage server in de meldkamer zendt een SMS boodschap naar dit nummer wanneer het nodig is dat het paneel terugbelt naar de PowerManage server via GPRS om het upload/download proces te starten.                                                                                                    |  |  |
|                                                  | Geef het SIM kaart telefoonnummer van de GSM module van het paneel in.                                                                                                    |  |  |
| $\rightarrow$ ID.NR. 1<br>$\rightarrow$ ID.NR. 2 | Voer het "nummer van de zender" (bijv. telefoonnummer) in van Meldkamer 1, Meldkamer 2 die naar het besturingspaneel belt om het up-/downloadproces te starten. Indien het nummer van de zender overeenkomt met het "eerste nummer van de zender"/"tweede nummer van de zender", zal de PowerMaster de PowerManage-server terugbellen op het adres "IP ONTVR 1"/"IP ONTVR 2" zoals geconfigureerd in onderdeel 4.6.4. optie 21 en 22. |  |  |
| (Terugkeren)                                     | Let op: Nummer van zender 1/nummer van zender 2 moet tenminste 6 cijfers bevatten anders zal het proces niet werken.                                                                                                    |  |  |

## 4.6.8 Breedband

Г

Let op: Als de Breedband module niet is geregistreerd in de PowerMaster, zal het menu "7:BREEDBAND" niet worden weergegeven.

In deze sectie kunt u configureren hoe u een IP adres kunt verkrijgen en LAN parameters kunt invoeren.

|--|

Voer "**7:BREEDBAND**" in, selecteer het menu dat u wilt configureren (zie richtlijn hierboven en in sectie 4.6.1) en raadpleeg dan de onderstaande tabel voor configuratie instructies.

| Optie         | Configuratie instructies                                                                                                    |  |  |  |  |
|---------------|----------------------------------------------------------------------------------------------------|--|--|--|--|
| DHCP Client   | Bepaal of u een IP adres automatisch wilt verkrijgen met een DHCP server of handmatig wilt invoeren.                                                             |  |  |  |  |
|               | Opties: Uitschakelen (standaard); Inschakelen.                                                                                                    |  |  |  |  |
| HANDMATIGE IP | Voer de LAN parameters handmatig in.                                                                                                    |  |  |  |  |
| →IP ADRES     | Voer het IP adres van de Breedband module in.                                                                                                    |  |  |  |  |
| →SUBNET MASK  | Voer het subnet masker dat met het IP adres wordt gebruikt in.                                                                                                   |  |  |  |  |
| →DEFAULT GW   | Voer de default gateway van de Breedband module in.                                                                                                    |  |  |  |  |
|               | Let op: Als DHCP Client is ingeschakeld, wordt de invoer voor IP ADRES, SUBNET MASK en DEFAULT GW genegeerd.                                                     |  |  |  |  |
| MODULE RESET  | Bepaal of u de breedband module reset (HERSTART) of alle breedbandinstellingen reset – de IP instellingen van de Meldkamer worden niet gereset. (FABRIEKSINST.). |  |  |  |  |

# 4.7 Uitgangen (PGM)

## 4.7.1 Algemeen

Het menu "05:UITGANGEN" stelt u in staat de voorwaarden van de PGM (programmeerbare) uitgang te programmeren en de interne sirene en flitser te selecteren (die zullen worden geactiveerd op basis van de systeemprogrammering).

## 

Open "**PGM APPARAAT 01**", selecteer het menu dat u wilt configureren (zie richtlijn hierboven en in onderdeel 4.2), en raadpleeg dan de tabel in onderdeel 4.7.5 voor configuratie-instructies.

## 4.7.2 Open collector standen

De PowerMaster heeft een open collector uitgang (laag indien geactiveerd) voor sturingen: AAN stand (naar aarde getrokken) = 0 UIT stand:

> Geen pullup = zwevend Met pullup naar VCC = 1

## 4.7.3 PGM apparaat instellen

Bepaal onder welke condities de PGM uitgang geactiveerd zal worden.

## 4.7.4 Dagtijden bepalen

### 05:UITGANGEN 🗰 🔛 🔛 PGM DEVICES 🚾 🕨 . 🔛 BLOKKERINGSTIJD 🚾

Open het menu "**BLOKKERINGSTIJD**" om dagtijden in te voeren waarbij het PGM uitgang niet geactiveerd wordt, ook wanneer de gekoppelde sensoren worden geactiveerd.

## 4.7.5 Configuratie PGM-uitgang

| Optie                               | Configuratie instructies                                                                                                    |  |  |  |  |  |
|-------------------------------------|----------------------------------------------------------------------------------------------------|--|--|--|--|--|
| PGM: BIJ GEHEEL<br>PGM: BIJ DEEL IN | Gebruik om de PGM-uitgang te activeren bij inschakelen (WEG of THUIS) en bij<br>uitschakelen.                                                                                                    |  |  |  |  |  |
| PGM: BIJ UITSCH.                    | Opties: uitschakelen (standaard); aanschakelen; nee of puls.                                                                                                    |  |  |  |  |  |
| PGM: BIJ ALARM                      | Gebruik om de PGM-uitgang te activeren bij het registreren van een alarm in het<br>geheugen. De uitgang zal terugkeren naar de normale stand bij het wissen van het<br>geheugen.                                                                                                    |  |  |  |  |  |
|                                     | Opties: uitschakelen (standaard); aanschakelen; nee of puls.                                                                                                    |  |  |  |  |  |
|                                     | <b>Let op:</b> In Soak Test modus en wanneer BIJ ALARM is ingeschakeld, wordt de PGM niet geactiveerd.                                                                                                    |  |  |  |  |  |
| PGM: UITLOOPTIJD                    | Gebruik om de PGM-uitgang te activeren tijdens de in- en uitloop vertragingen.                                                                                                    |  |  |  |  |  |
|                                     | Opties: uitschakelen (standaard); aanschakelen; nee of puls.                                                                                                    |  |  |  |  |  |
| PGM: DOOR KEYFOB                    | Bepaal de activatie van de PGM-uitvoer door op de AUX-toets (*) te drukken van de keyfobzenders die geconfigureerd werden om de PGM-uitvoer te activeren. Raadpleeg voor verdere details, de configuratie-instructies van de AUX-toets (*) of de installatie-instructies van de keyfobzenders. |  |  |  |  |  |
|                                     | Opties: uitschakelen (standaard); aanschakelen; nee, puls of toggle.                                                                                                    |  |  |  |  |  |
| PGM: DOOR ZONE                      | Bepaal om de PGM uitvoer te activeren bij activatie van max. 3 sensoren (zones) van                                                                                                    |  |  |  |  |  |
| $\rightarrow$ Zone – A Z:           | het systeem, ongeacht of het systeem ingeschakeld of uitgeschakeld is.<br>Om te configureren:                                                                                                    |  |  |  |  |  |
| $\rightarrow$ Zone – B Z:           | Druk op or om het submenu "PGM: DOOR ZONE" te openen en selecteer dan de                                                                                                    |  |  |  |  |  |
| $\rightarrow$ Zone – C Z:           | zone die u wenst te programmeren, bijvoorbeeld "Zone - A". Indien de zone hier al vo<br>ingesteld werd, toont het scherm het huidig <u>e zo</u> nenummer (Z:xx)" en indien niet, zal h                                                                                                    |  |  |  |  |  |
|                                     | zonenummer blanco zijn (" <b>Z:00</b> "). Druk op om het zonenummer te configureren.<br>Voer he <u>t zon</u> enummer in (2 cijfers) waarvan u de PGM-uitgang wenst te activeren en                                                                                                    |  |  |  |  |  |
|                                     | druk op om te bevestigen. Indien u nog een sensor wenst toe te voegen, selecteer<br>dan een van de twee andere opties (" <b>Zone - B</b> " en " <b>Zone - C</b> ") en herhaal bovenstaand<br>proces.                                                                                           |  |  |  |  |  |

|                         | Wanneer u klaar bent, druk dan op                                                                                                    |  |  |  |
|-------------------------|----------------------------------------------------------------------------------------------------|--|--|--|
|                         | Opties: uitschakelen (standaard); aanschakelen; nee, puls of toggle.                                                                                                    |  |  |  |
|                         | <b>Let op:</b> Indien u <b>toggle</b> selecteert, zal de PGM uitgang geactiveerd worden door één van deze zones en zal weer gedeactiveerd worden bij de volgende signaal. Dit kan dezelfde zone zijn maar kan ook een ander zone zijn. |  |  |  |
| PGM:BIJ LIJNFOUT        | Bepaalt of de PGM uitgang tevens wordt geactiveerd bij een PSTN telefoonlijn storing.<br>Opties: <b>bij lijnfout NEE</b> (standaard); <b>bij lijnfout JA.</b>                                                                          |  |  |  |
| PGM:PULSTIJD            | Bepaal de PGM uitgang pulstijd. Deze waarde is hetzelfde voor alle gebeurtenissen (bij<br>GEHEEL, bij DEEL IN, bij UITSCHAKELING enz.) waarbij "PULS activering"<br>geselecteerd is.                                                   |  |  |  |
|                         | Opties: pulstijd 2s (standaard); pulstijd 30s; pulstijd 2m; pulstijd 4m.                                                                                                    |  |  |  |
| PGM:BLOKKERINGSTIJD     | Gebruik deze optie om de overdag-tijden in te geven, waarbij het PGM apparaat niet                                                                                                    |  |  |  |
| ightarrow start – HH:MM | geactiveerd wordt, zelfs wanneer de gekoppelde sensoren geactiveerd worden.                                                                                                    |  |  |  |
| ightarrow stop – HH:MM  |                                                                                                    |  |  |  |

# 4.8 Vrije teksten

## 4.8.1 Vrij programmeerbare zone namen

Tijdens het inleren van draadloze componenten bepaalt u ook de zonenaam, om aan te geven waar het apparaat geïnstalleerd is. De zonenaam wordt geselecteerd uit een locatielijst van 26 vooraf bepaalde namen en 5 vrij programmeerbare namen (Vrije naam 1 tot en met 5) – zie onderdeel 4.4.2 en de bijbehorende locatielijst. Bepaal de 5 programmeerbare zonenamen om ze bij het inleren te gebruiken in plaats van "**Vrije naam 1**" tot en met "**Vrije naam 5**" in de locatielijst.

Volg de onderstaande instructies om de vrij programmeerbare zonenamen te definiëren. Zie voor aanvullende richtlijnen onderdeel 4.2.

## 06:VRIJE TEKST OK 🕨 . 🕨 VRIJE ZONENAAM OK

Open "VRIJE ZONENAAM" (zie richtlijnen hierboven), raadpleeg dan de tabel hieronder voor gedetailleerde informatie en instructies om de gewenste vrije locatie te programmeren.

| Optie                          | Configuratie instructies                                                                                                    |  |  |  |  |  |
|--------------------------------|----------------------------------------------------------------------------------------------------|--|--|--|--|--|
| VRIJE ZONENAAM                 | Voer de vijf Vrije zonenamen in die u wilt gebruiken in plaats van de "Vrije zonenaam 1" tot                                                                               |  |  |  |  |  |
| →VRIJE ZONENAAM 1              | en met "Vrije zonenaam 5" in de zonelijst in onderdeel 4.4.2.                                                                                                    |  |  |  |  |  |
| $\rightarrow$ VRIJE ZONENAAM 2 | Om te programmeren:                                                                                                    |  |  |  |  |  |
|                                | Druk op om het submenu OK "VRIJE ZONENAAM" OK om het locatienummer te                                                                                                    |  |  |  |  |  |
| $\rightarrow$ VRIJE ZUNENAAM 3 | selecteren dat u wilt programmeren, bijvoorbeeld "VRIJE ZONENAAM 1". Druk op ok; het scherm toont de huidige zone naam, bijvoorbeeld "VRIJE ZONENAAM1". Als u de naam wilt |  |  |  |  |  |
| $\rightarrow$ VRIJE ZONENAAM 4 |                                                                                                    |  |  |  |  |  |
| $\rightarrow$ VRIJE ZONENAAM 5 | wijzigen, voert u de gewenste locatienaam in bij de knipperende cursor en drukt u aan het                                                                                  |  |  |  |  |  |
|                                | einde op om te bevestigen.                                                                                                    |  |  |  |  |  |
|                                | Wanneer u klaar bent, druk dan op                                                                                                    |  |  |  |  |  |
|                                | <b>Let op:</b> Gebruik de "Tekst editor" op het einde van onderdeel 4.6.3 om de zone naam in te geven.                                                                     |  |  |  |  |  |

## 4.8.3 SpeakerphoneBox

Deze functie bepaalt of de twee-weg spraak functionaliteit via een externe speakerphone, via de centrale, of via beide moet klinken. Indien een speakerphone is aangesloten zijn ook de spraakteksten via de speakerphone te horen.

Volg onderstaande instructies, om de speakerphone in te stellen. Aanvullende details zijn te vinden in onderdeel 4.2.

## 06:VRIJE TEKST OK 🕨 . 🕨 EXTERNE SPEAKER OK

Voer "EXTERNE SPEAKER" in en raadpleeg daarna de onderstaande tabel met de opties.

EXTERNE SPEAKER Definieer of twee-weg spraak functionaliteit via de externe speakerphone ("ALLEEN XTRN SPK"), via de centrale ("GEEN XTRN SPK"), of via beide ("BEIDE") zal klinken.

#### Opties: GEEN XTRN SPK; ALLEEN XTRN SPK en BEIDE (standaard)

# 4.9 Testmode

## 4.9.1 Algemene richtlijnen - "Testmode" stroomschema en menu opties

Het TESTMODE menu stelt u in staat het systeem te testen en een goede werking van uw PowerMaster paneel, de draadloze apparaten die eraan verbonden zijn en de communicatie (GSM/GPRS/SIM) modules, te controleren.

**BELANGRIJK!** Tijdens de installatie dient een goede ontvangst van de draadloze componenten gerealiseerd te worden en ook bij onderhoudstesten dient de ontvangst goed te zijn. Een **apparaat mag niet worden geïnstalleerd op een plaats waar de signaalsterkte "zwak" is.** Indien u een "zwakke" signaalsterkte van een apparaat krijgt, dient u de apparaat te verplaatsen en opnieuw te testen tot er een "goede" of "sterke" signaalsterkte ontvangen wordt. Dit principe moet worden gevolgd tijdens de gehele testprocedure.

Het testmode proces wordt hieronder getoond.

Het menu "07.TESTMODE" bevat verschillende submenuopties, die elk op hier volgende wijze een groep van programmeerbare functies en opties instellen, gerelateerd aan communicatie en rapporteren (zie de lijst in Stap 3 van onderstaand schema):

| Optie           | Beschrijving van de opties                                                                                                    | Onderdeel |
|-----------------|----------------------------------------------------------------------------------------------------|-----------|
| DL APPARATEN    | Beschrijft hoe de apparaten gekoppeld aan het PowerMaster paneel getest<br>moeten worden en hoe de status van de apparaten en RF signaal status bekeken<br>worden. U kunt alle apparaten testen, een enkel apparaat testen, status van<br>apparaten bekijken en de RF signaal status bekijken. | 4.9.2     |
| GPRS CONN. TEST | Beschrijft hoe de GSM/GPRS communicatie module getest wordt.                                                                                                    | 4.9.3     |
| SIM NUMMER TST  | Test het SIM nummer om te verzekeren dat het correct in de centrale wordt ingevoerd.                                                                                                    | 4.9.4     |
| BREEDBANDMODULE | DHCP Client instellingen, LAN parameters invoeren en de breedband module/instellingen resetten.                                                                                                    | 4.9.5     |

Ga als volgt te werk om het menu "07.TESTMODE" te openen en een optie te selecteren en configureren:

| Stap 1                  | Stap 2                 |    | Stap 3                                           |    |                                      |    | Stap 4 |
|-------------------------|------------------------|----|--------------------------------------------------|----|--------------------------------------|----|--------|
| Selecteer "07.TESTMODE" | Selecteer submenuoptie |    | Selecteer de diagnose optie die u wilt uitvoeren |    |                                      |    |        |
| ▶ <del>?</del> }        | ▶ ₹                    |    | ▶ \$                                             |    | ▶ 1                                  |    | Zie    |
| INSTALLATIE             |                        |    |                                                  |    |                                      |    |        |
| ▶                       |                        |    |                                                  |    |                                      |    |        |
| 07.TESTMODE OK          | DL APPARATEN           | ок | TEST ALLE APP.                                   | ок | I                                    |    | 4.9.2  |
|                         | Ļ                      |    | TOON ALLE APP.                                   |    |                                      |    |        |
|                         |                        |    | TOON RF PROBL.                                   |    |                                      |    |        |
|                         |                        |    | TEST 1 APPARAAT                                  | ок | Magneetcontacten<br>Bewegingsmelders | ок |        |
|                         |                        |    |                                                  |    | Repeaters                            |    |        |
|                         | GPRS CONN. TEST        | ок |                                                  |    |                                      |    | 4.9.3  |
|                         | Ļ                      |    |                                                  |    |                                      |    |        |
|                         | SIM NUMMER TST         | ок | Keuze IP ONTV#                                   | ОК | IP ontv. 1                           |    | 4.9.4  |
|                         |                        | _  |                                                  | _  |                                      |    |        |
|                         |                        |    |                                                  |    | IP ontv. 2                           |    |        |
|                         | ţ                      |    |                                                  |    |                                      |    |        |
|                         | BREEDBANDMODULE        | ок | WACHT A.U.B                                      |    | App is OK                            |    | 4.9.5  |
|                         |                        |    |                                                  |    |                                      |    |        |

## 4.9.2 Draadloze apparaten testen

De PowerMaster centrale stelt u in staat draadloze apparaten, gekoppeld aan het paneel, te testen. U kunt alle apparaten testen, een specifiek apparaat testen, de status van het apparaat tonen en de RF signaal status bekijken.

## 07:TESTMODE 🗰 🕨 🗈 DL APPARATEN 🗰 🕨 🖈 gewenst MENU 🚾

Ga naar het menu "**DL APPARATEN**", selecteer de soort test die u wenst uit te voeren (zie richtlijn hierboven en in onderdeel 4.9.1) en raadpleeg dan onderstaande tabel voor gedetailleerde uitleg van elke optie.

| Optie                                                                                                    | Instructies                                                                                                    |  |  |  |  |
|----------------------------------------------------------------------------------------------------|----------------------------------------------------------------------------------------------------|--|--|--|--|
| TEST ALLE APP.                                                                                                    | U kunt alle apparaten automatisch één voor één testen.                                                                                                    |  |  |  |  |
|                                                                                                    | In "TEST ALLE APP." drukt u op or om de test te beginnen.                                                                                                    |  |  |  |  |
|                                                                                                    | De apparaten worden in de volgende volgorde getest: gemonteerde apparaten, keyfobs<br>en handzenders                                                                                                    |  |  |  |  |
|                                                                                                    | Op het einde van het test proces, zal het paneel het volgende tonen: "TOON ALLE APP.".                                                                                                    |  |  |  |  |
|                                                                                                    | Druk op or om de status van het apparaat te zien.                                                                                                    |  |  |  |  |
|                                                                                                    | Let op: Raadpleeg het onderdeel "TOON ALLE APP."hieronder voor meer informatie over de status van het apparaat.                                                                                                    |  |  |  |  |
|                                                                                                    | Door tijdens het test proces op een willekeurige toets te drukken, zullen de volgende opties beschikbaar worden:                                                                                                    |  |  |  |  |
|                                                                                                    | <ol> <li>Druk op com naar de volgende apparaatgroep te springen. Bijvoorbeeld, van<br/>gemonteerde apparaten naar keyfobs.</li> </ol>                                                                                                    |  |  |  |  |
|                                                                                                    | 2. Druk op or verder te gaan met het testproces                                                                                                    |  |  |  |  |
|                                                                                                    | 3. Druk op                                                                                                    |  |  |  |  |
|                                                                                                    | Als u zich in het testproces voor draagbare zenders (keyfobs en handzenders) bevindt, wordt dit in het display getoond, bijv. "TEST KEYFOB 01". Druk dan op een willekeurige                                                                                                    |  |  |  |  |
|                                                                                                    | toets van de betreffende draagbare zender, om de test te beginnen.                                                                                                    |  |  |  |  |
| TEST 1 APPARAAT                                                                                                    | U kunt een specifieke groep apparaten selecteren om te testen, bijvoorbeeld                                                                                                    |  |  |  |  |
| $\rightarrow$ MAGNEETCONTACT                                                                                                    |                                                                                                    |  |  |  |  |
|                                                                                                    | Druk op com het submenu "TEST 1 APPARAAT." te openen en gebruik door                                                                                                    |  |  |  |  |
| de apparaatfamilies te scrollen. Druk op om het submenu <apparaatfamilies <apparaatfami<="" druk="" het="" om="" op="" scrollen.="" submenu="" te="" th=""></apparaatfamilies> |                                                                                                    |  |  |  |  |
| →GLASBREUKMELDER                                                                                                    | Het volgende scherm zal verschijnen: "Xxx: <apparaatnaam>" ℃ "<locatie>"</locatie></apparaatnaam>                                                                                                    |  |  |  |  |
|                                                                                                    | Xxx geeft het apparaatnummer aan.                                                                                                    |  |  |  |  |
|                                                                                                    | Indien er geen apparaat is, zal het volgende scherm verschijnen: "GEEN APP. BESCH.".                                                                                                    |  |  |  |  |
|                                                                                                    | Druk op or om het geselecteerde apparaat te testen. Het volgende scherm zal verschijnen:<br>"TESTEN Zxx NNN".                                                                                                    |  |  |  |  |
|                                                                                                    | Als u zich in het testproces voor draagbare zenders (keyfobs en handzenders) bevindt, wordt dit in het display getoond, bijv. " <b>TEST KEYFOB 01</b> ". Druk dan op een willekeurige toets van de betreffende draagbare zender, om de test te beginnen.                                                                                                    |  |  |  |  |
|                                                                                                    | Op het einde van het testproces, zal het paneel de status van het apparaat laten zien:<br>"Zxx: 24hr: <status>"1 ☉ "Zxx: NU: <status>"1.</status></status>                                                                                                    |  |  |  |  |
|                                                                                                    | Let op: Raadpleeg het onderdeel "TOON ALLE APP."hieronder voor meer informatie over<br>de status van het apparaat                                                                                                    |  |  |  |  |
|                                                                                                    | Ukunt de status van het apparaat zien                                                                                                    |  |  |  |  |
|                                                                                                    | Let on Deze ontie is enkel beschikbaar nadat het test proces is uitgevoerd                                                                                                    |  |  |  |  |
|                                                                                                    |                                                                                                    |  |  |  |  |
|                                                                                                    | Druk op <b>men</b> om de status van net apparaat te zien.<br>Het volgende scherm zal verschijnen: " <b>7vv: 94</b> uurs setatues " <sup>1</sup> D " <b>7vv: NU</b> setatues " <sup>1</sup>                                                                                                    |  |  |  |  |
|                                                                                                    | Calculus and the second second s |  |  |  |  |
|                                                                                                    | Gebruik 🖛 om verder te scrollen naar de volgende apparaat familie.                                                                                                    |  |  |  |  |

<sup>&</sup>lt;sup>1</sup> De signaal sterkte indicaties zijn als volgt: "STERK"; GOED"; "ZWAK"; "1-WEG" (het apparaat werkt in de 1-wegmodus of de "NU" communicatietest heeft gefaald); "GEEN COM." (geen communicatie); "NIET TST" (resultaten worden getoond zonder uitgevoerde test); "NIET NET" [apparaat is niet gekoppeld (niet geheel geregistreerd)]; "GEEN" (keyfob 24-uurs-resultaat); of "VROEG" (resultaat van de laatste 24 uur zonder statistieken).

#### Optie Instructies TOON RF STATUS U kunt alleen de apparaten zien die RF-problemen hebben. Let op: Deze optie is enkel beschikbaar nadat het test proces is uitgevoerd. Druk op om de status van het apparaat te zien. Het volgende scherm zal verschijnen: "Zxx: 24 uur: <status>"1 5 "Zxx: NU: <status>"1 Gebruik Dom verder te scrollen naar de volgende apparaat familie.

## 4.9.3 GSM module testen

De PowerMaster stelt u ook in staat om de GSM module geïntegreerd in het paneel te testen.

#### 07:TESTMODE OK DE GPRS CONN. TEST OK

Open het menu "GPRS CONN. TEST" en druk op ok om de GPRS test te beginnen. Na voltooiing van de test, zal de PowerMaster het testresultaat tonen.

De onderstaande GSM/ GPRS meldingen worden getoond:

| Melding                  | Beschrijving                                                                                                    |
|--------------------------|----------------------------------------------------------------------------------------------------|
| Module is OK             | GSM / GPRS functioneert correct.                                                                                                    |
| GSM comm. fout           | Het systeem kan niet met de GSM/GPRS module communiceren                                                                                                    |
| Pincode fout             | Ontbrekende of verkeerde PIN code. (Alleen als SIM-kaart PIN-code optie aanstaat.)                                                                                                    |
| GSM net. fout            | Aanmelden in het lokale GSM netwerk is niet gelukt.                                                                                                    |
| SIM-kaart fout           | SIM-kaart niet geïnstalleerd of een fout met SIM-kaart.                                                                                                    |
| GSM net niet<br>aanwezig | Registratie met lokaal GSM netwerk gefaald.                                                                                                    |
| GPRS niet<br>mogelijk    | SIM-kaart ondersteunt geen GPRS mogelijkheden.                                                                                                    |
| GPRS connectie<br>faalt  | Lokaal GPRS netwerk is niet beschikbaar of verkeerde instelling bij GPRS APN, gebruikersnaam en/of wachtwoord.                                                                                        |
| Srvr niet<br>beschikbaar | Ontvanger PowerManage wordt niet bereikt – Controleer het Server IP adres                                                                                                    |
| IP niet gedefinieerd     | Server IP #1 en #2 zijn niet geconfigureerd.                                                                                                    |
| Geen APN                 | APN is niet geconfigureerd.                                                                                                    |
| SIM-kaart<br>geblokkeerd | Nadat 3 keer een verkeerde PIN-code is ingevoerd, wordt de SIM-kaart geblokkeerd. Om de<br>blokkering op te heffen moet een PUK-code ingevoerd worden. De PowerMaster kan geen PUK-<br>code invoeren. |
| Weigering door<br>server | PowerManage weigert de aanmelding. Controleer of het system is aangemeld bij PowerManage                                                                                                    |

## 4.9.4 Het SIM nummer testen

Met de PowerMaster kunt u het SIM-nummer testen om te verzekeren dat het correct werd ingevoerd in de centrale (zie sectie 4.6.7) en om de coördinatie met de operator te bevorderen.

07:DIAGNOSE OK DOWN SIM NUMMER TST OK ... Keuze IP ontv.# OK

Voer het submenu "Keuze IP Ontv.#" in, selecteer de voor de verificatie van de SIM gebruikte IP server en druk op ok. De centrale verzendt een test SMS naar de server.

Als de server de SMS heeft ontvangen, geeft de centrale "SIM# correct" weer en is de test geslaagd. Als de SMS niet werd ontvangen, bijvoorbeeld als er geen verbinding is tussen de centrale en de server, geeft de centrale "SIM# niet correct" weer.

## 4.9.5 De Breedband/PowerLink module testen

Met de Breedband diagnostische procedure kunt u de communicatie van de Breedband module (zie sectie 4.6.8) met de PowerManage server testen en het resultaat van de diagnose rapporteren. In het geval van een communicatiestoring, wordt gedetailleerde informatie van de storing gerapporteerd.

| 07:DIAGNOSE OK 🕨 ··· 🕨 BREEDBANDMODULE 隊 ··· WAC | CHT A.U.B | App is OK |
|--------------------------------------------------|-----------|-----------|
|--------------------------------------------------|-----------|-----------|

#### **Opmerkingen:**

1. Wanneer de ex knop is ingedrukt, kan het tot 4 min. duren voor het testresultaat wordt weergegeven.

2. Als de Breedband module niet in de PowerMaster is geregistreerd, wordt het menu "BREEDBANDMODULE" niet weergegeven.

De volgende tabel geeft de lijst van mogelijk gerapporteerde berichten weer:

| Bericht                            | Beschrijving                                                                                                    |
|------------------------------------|----------------------------------------------------------------------------------------------------|
| App. is ok                         | Breedband module functioneert correct.                                                                                                    |
| Test gestaakt                      | <ul> <li>De diagnostische test is afgebroken omdat:</li> <li>Stroom storing – Breedband module is uitgeschakeld.</li> <li>Breedband module heeft de procedure voor het inschakelen niet voltooid. In dit geval moet maximaal 30 seconden worden gewacht voordat begonnen wordt opnieuw te testen.</li> </ul> |
| Comm. fout                         | Storing van de RS-232 seriële interface tussen de Breedband module en de PowerMaster.                                                                                                    |
| Ontvr. IP ontbr.                   | Ontvanger IP 1 en 2 instellingen ontbreken in de PowerMaster.                                                                                                    |
| Kabel niet<br>aangesloten          | De Ethernet-kabel is niet met de Breedband module verbonden.                                                                                                    |
| Contr. lan config.                 | <ul> <li>Dit bericht verschijnt in de volgende gevallen:</li> <li>Onjuiste Breedband module IP is ingevoerd.</li> <li>Onjuist subnet mask is ingevoerd.</li> <li>Onjuiste default gateway is ingevoerd.</li> <li>DHCP server storing.</li> </ul>                                                             |
| Ontvr.#1 onber.<br>Ontvr.#2 onber. | <ul><li>Ontvanger 1 of 2 is onbereikbaar, als volgt:</li><li>Onjuiste IP ontvanger is ingevoerd.</li><li>Ontvanger storing.</li><li>WAN netwerk storing.</li></ul>                                                                                                    |
| Ontvr.#1 n.ger.<br>Ontvr.#2 n.ger. | De PowerMaster module is niet geregistreerd met IP ontvanger 1 of 2.                                                                                                    |
| Timeout err.                       | De Breedband module reageert niet binnen 70 sec. op testresultaten.                                                                                                    |
| Onjuiste<br>resultaten             | De Breedband module beantwoordt met een code die niet door de PowerMaster wordt herkend.                                                                                                    |

## 4.10 Gebruikersinstellingen

Het GEBRUIKERSINSTELLINGEN menu geeft u toegang naar de gebruikersinstellingen die ook via de gewone gebruikermenu's beschikbaar zijn.

Raadpleeg de PowerMaster-Gebruikershandleiding voor gedetailleerde procedures.

Waarschuwing! Indien het systeem uw installatiecode niet herkent nadat de gebruikerscodes geprogrammeerd werden, toont dit aan dat u een gebruikerscode geprogrammeerd heeft die identiek is aan uw installatiecode. Indien dit gebeurt, open dan het gebruikersmenu en verander de code die identiek is aan uw installatie code. Dit zal uw installatiecode weer geldig maken

# 4.11 Fabriekswaarden

Het FABRIEKSWAARDEN menu stelt u in staat de PowerMaster instellingen te resetten naar de fabriekstandaard instellingen. Neem contact op met de Visonic dealer voor een overzicht van de gebruikte standaardinstellingen van de PowerMaster. Om de PowerMaster terug te zetten naar de fabriekstandaard instellingen, doe het volgende:

| Stap 1                             | Stap 2                                       | Stap 3                      | Stap 4                                                                | Stap 5           |
|------------------------------------|----------------------------------------------|-----------------------------|-----------------------------------------------------------------------|------------------|
| Selecteer "09: FABRIEKSW."<br>menu | Selecteer " <ok>" om te<br/>herstellen"</ok> | Geef de Installatie Code in | Het resetten naar fabriek<br>standaard instellingen is<br>aan de gang |                  |
| ▶ २े<br>09:FABRIEKSW. ок           | <ok> = HERSTEL OK</ok>                       | CODE:                       | WACHTEN AUB                                                           | つ naar<br>Stap 1 |

#### **Opmerkingen:**

1) Voor PowerMaster met twee installatie codes (INSTALLATIE code en HOOFD INSTALLATIE code), laat enkel de hoofd installatie code toe om de fabriekswaarden functie uit te voeren.

2) Als de Soak Test actief is, zal het resetten van de fabrieksinstellingen de Soak Test herstarten.

## 4.12 Serienummer

Het SERIENUMMER menu laat u het serie nummer en de soft- en hardware versies van de centrale zien, voor ondersteuning en service doeleinden. Doe het volgende om het serienummer uit te lezen:

| Stap 1                          | <b>(</b> ) | Stap 2                                                               | <b>(</b> )                                            | Stap 3 |
|---------------------------------|------------|----------------------------------------------------------------------|-------------------------------------------------------|--------|
| Selecteer "10:SERIENUMMER" menu | [1]        | Klik herhaaldelijk op volgende om de relevante gegevens te bekijken. | [2]                                                   |        |
| ▶ ₹                             |            |                                                                      |                                                       |        |
| 10:SERIENUMMER                  | ок         |                                                                      | ОК                                                    | Stap_1 |
|                                 |            |                                                                      | Definitie                                             |        |
|                                 |            | 0907030000.                                                          | Serienummer van de centrale                           |        |
|                                 |            | JS702275 K16.010                                                     | Softwareversie van de centrale                        |        |
|                                 |            | JS700421 v1.0.01 <sup>1</sup>                                        | LCD softwareversie van de centrale                    |        |
|                                 |            | PANEEL ID 100005                                                     | ID van de centrale voor<br>verbinding met PowerManage |        |
|                                 |            |                                                                      | Softwareversie van de GSM afbeeldingenoverdracht      |        |
|                                 |            | J-702271 K16.010                                                     | Standaardversie van de centrale                       |        |

<sup>&</sup>lt;sup>1</sup> Alleen van toepassing op de PowerMaster 30 G2

D-304901 PowerMaster-10 G2 Installatiehandleiding

# 4.13 Up/downloaden starten

Let op: Deze optie wordt alleen gebruikt tijdens de installatie van panelen en is uitsluitend geschikt voor meldkamers die zijn ingericht met deze functionaliteit.

Het "**UP/DOWNL**." menu laat de installateur toe een oproep naar de upload/download server te starten. De server uploadt de PowerMaster-configuratie naar de database en kan voorgedefinieerde parameters naar de PowerMaster downloaden. Doe het volgende om serveruploads/-download uit te voeren:

| (j) | Stap 2            | (j)                                                                        | Stap 3                                                                                                    |
|-----|-------------------|----------------------------------------------------------------------------|----------------------------------------------------------------------------------------------------|
| [1] | Druk op <b>ok</b> | [2]                                                                        |                                                                                                    |
|     |                   |                                                                            |                                                                                                    |
| ок  | COMMUNICEERT.     | ОК                                                                         | 🕤 naar Stap 1                                                                                                 |
|     | ()<br>[1]<br>ок   | Stap 2           [1]         Druk ор ОК           ок         СОММИЛІСЕЕВТ. | Stap 2         (i)           [1]         Druk op OK         [2]           OK         COMMUNICEERT.         OK |

#### (i) (i) – Uitvoeren van Server Upload/Download

[1] Open het Installatie Menu en selecteer het menu "10:UP/DOWNL." (zie onderdeel 4.2).

[2] Na het drukken op de 01 ok toets, zal een van de volgende boodschappen op het scherm verschijnen:

"COMMUNICEREN" – Als het UL/DL server telefoonnummer al geprogrammeerd is (zie onderdeel 4.6.4 "Configureren van doormelden naar meldkamers"), zal het PowerMaster scherm "COMMUNICEREN" tonen gedurende het inbellen.

"TEL NIET GEDEFINIEERD" - Als het UL/DL server telefoonnummer niet geprogrammeerd is (zie onderdeel 4.6.4 " Configureren van doormelden naar meldkamers "), zal het PowerMaster scherm "TEL NIET GEDEFINIEERD" tonen, wat voor ongeveer 30 sec getoond wordt en gevolgd wordt door een treurige (mislukt) melodie.

"DOWNLOADEN" - Indien de verbinding tussen de PowerMaster-centrale en de upload/download-server is gelegd, zal het PowerMaster scherm "DOWNLOADEN" tonen tijdens het inbellen.

"INBEL POGING" - Indien de communicatie tussen de PowerMaster-centrale en de upload/download-server mislukt is, zal het PowerMaster scherm "BELPOGING MISLUKT" tonen, wat voor ongeveer 30 sec getoond wordt en gevolgd wordt door een treurige (mislukt) melodie.

"DOWNLOAD OK" - Nadat het download/upload proces succesvol voltooid is, zal het PowerMaster scherm "DOWNLOAD OK" tonen, wat voor ongeveer 30 sec getoond wordt en gevolgd wordt door een vrolijke (succes) melodie.

"DOWNLOAD GEFAALD" - Indien er wel communicatie tussen de PowerMaster-centrale en de upload/download-server heeft plaatsgevonden, maar het download/upload-proces is mislukt, zal het PowerMaster scherm "DOWNLOAD GEFAALD" tonen, wat voor ongeveer 30 sec getoond wordt en gevolgd wordt door een treurige (mislukt) melodie.

## 4.14 Partities

### 4.14.1 Algemeen – Partities menu

In dit menu kunt u partities in het systeem inschakelen/uitschakelen (zie BIJLAGE B voor meer details).

#### 4.14.2 Partitie functie aan/uitzetten

Om de partitie functie in- of uit te schakelen, doe het volgende:

| Stap 1                        |    | Stap 2                           |                          | Stap 3        |
|-------------------------------|----|----------------------------------|--------------------------|---------------|
| Selecteer "12:PARTITIES" menu |    | Selecteer of u partities wilt "A | Actief" of "Niet actief" |               |
| ▶₹                            |    | ▶ ₹                              |                          |               |
| 12:PARTITIES                  | ок |                                  | ок                       | Ⴢ naar Stap 1 |

# **5. PERIODIEKE TEST**

# 5.1 Algemene richtlijnen

Deze mode geeft u de middelen om een periodieke test uit te voeren, via het menu "TESTMODE" menu.

Aanbevolen wordt om tenminste eenmaal per week en na een alarm gebeurtenis een test uit te voeren.Wanneer u wordt gevraagd een periodieke test uit te voeren, voer dan een looptest uit om de detectoren / sensoren (behalve Sirenes en Temperatuur sensoren) te controlerem. Wanneer een detector/sensor wordt geactiveerd om een alarm te geven, zouden naam, nummer en het alarm ontvangst niveau, aangeduid moeten worden (bijvoorbeeld, "**Badkamer**", "**Z19 sterk**") en de zoemer moet klinken om de ontvangststerkte aan te geven (1 of 3). Elke apparaat dient getest te worden volgens de installatiehandleiding van het apparaat.

Doe het volgende om het menu "TESTMODE" te openen en een periodieke test uit te voeren:

| Stap 1                                               | 1   | Stap 2                                                               | í   |
|------------------------------------------------------|-----|----------------------------------------------------------------------|-----|
| GEREED                                               | [1] | Selecteer de uit te voeren test                                      | [2] |
| ▶                                                    |     |                                                                      |     |
| TESTMODE<br>(geef de installatie /<br>hoofd code in) | ОК  | SIRENE TEST<br>TEMPERATUUR TEST<br>TEST ALLE APP.<br>TEST 1 APPARAAT | ок  |

#### (i) (i) – Periodieke Test

- [1] Met uitzondering van sirenes en de temperatuur sensoren.
- [2] Na het bekijken van alle niet geteste apparaten zal er "<OK> = EINDE" in het display verschijnen. U kunt nu een van de volgende dingen doen: druk op ok om te testprocedure af te breken; druk op om door te gaan met de testprocedure; of druk op om de testprocedure te sluiten.

# 5.2 Een periodieke test uitvoeren

De PowerMaster biedt vier aparte periodieke testopties:

Sirene test: Elke sirene van het systeem wordt automatisch gedurende 3 seconden geactiveerd (buitensirenes met laag volume).

**Temperatuur Sensor test:** Wanneer temperatuur sensoren aan het systeem gekoppeld zijn, toont het display de temperatuur van elke zone in graden Celsius of Fahrenheit.

Test alle apparaten: Alle apparaten worden automatisch getest, één na één.

Test 1 (specifiek) apparaat: Elk van de andere apparaten in het systeem wordt door de installateur geactiveerd en het scherm toont aan welke apparaten nog niet getest werden. Een "ik ben het" aanduiding helpt de nog niet geteste apparaten te identificeren indien nodig. Een teller in het display geeft ook weer hoeveel apparaten nog niet getest zijn.

## GEREED OK . TESTMODE OK . Bewenst MENU OK

Let erop dat het systeem bij het uitvoeren van een periodieke test uitgeschakeld is, open dan het menu"**TESTMODE**" met gebruik van uw installatiecode (standaard 8888) of hoofd gebruikerscode (standaard 9999). Onmiddelijk na het openen van het menu "**TESTMODE**" zullen alle vier de LED-lampjes op het paneel kort branden (LED-test).

| Optie      | Instructies                                                                                                    |
|------------|----------------------------------------------------------------------------------------------------|
| SIRENETEST | U kunt draadloze sirenes en flitsers (inclusief de sirene van het bedieningspaneel) en sirenes van rookmelders testen.                                                                                                    |
|            | Druk op <b>O LOK</b> om de sirene test te starten. Het display toont nu " <b>SIRENE N</b> ". " <b>N</b> " geeft de zonelocatie aan die is toegewezen aan de sirene die op dit moment wordt getest.                                                                                                    |
|            | Eerst klinkt de paneel sirene gedurende 3 seconden, waarna het PowerMaster-systeem<br>automatisch de procedure zal herhalen voor de volgende geregistreerde sirene in het<br>systeem, tot alle sirenes zijn getest. U moet luisteren naar de geluiden van de sirenes en er<br>op letten dat alle sirenes geluid geven.                                                        |
|            | Zodra alle sirenes zijn getest, zal het bedieningspanel de sirenes gaan testen van de rookmelders die in het alarmsysteem zijn ingeleerd. Op het scherm staat nu "Zxx: ROOK SIRENE" waar "Zxx" het zonenummer van de rookmelder aangeeft, en afwisselt met "[ <ok> DOORGAAN]". Gedurende deze tijd zal de sirene van de geteste rookmelder gedurende één minuut klinken.</ok> |
|            | Druk op om de sirene van de volgende rookmelder te testen.                                                                                                    |

### 5. PERIODIEKE TEST

| Optie                         | Instructies                                                                                                    |  |  |
|-------------------------------|----------------------------------------------------------------------------------------------------|--|--|
|                               | Als alle sirenes zijn getest, toont het display "SIRENE TEST EINDE". Druk op de or or of op de tots om de test te bevestigen.                                                                                                    |  |  |
| TEMPERATUUR TEST              | Het systeem laat de gemeten temperatuur van de zone zien.                                                                                                    |  |  |
|                               | Om de temperatuur van de zones op het display te tonen, druk op otok. Het systeem<br>laat de gemeten temperatuur van elke temperatuur zien. Het scherm wisselt tussen de                                                                                                    |  |  |
|                               | "701 Tomp Soncer" wieselt near "Longerkomer" Klik berbeeldelijk op de                                                                                                    |  |  |
|                               | om de temperatuur van elke temperatuur zone te bekijken                                                                                                    |  |  |
|                               | Nadat de temperatuurwaarden van alle zones zijn getoond, verschijnt er "EINDE APP.TEST"                                                                                                    |  |  |
|                               | in het display. Druk op de of tox of de tox to to to to to to to to to to to to to                                                                                                    |  |  |
| TEST ALLE APP.                | U kunt alle apparaten in één procedure testen.                                                                                                    |  |  |
|                               | In "TEST ALLE APP." drukt u op or om de test te beginnen.                                                                                                    |  |  |
|                               | In het display staat nu " <b>NIET ACTIEF NNN</b> ". "N" staat voor het aantal in het systeem<br>ingeleerde apparaten dat nog niet is getest. Dit aantal daalt automatisch één cijfer voor<br>ieder getest apparaat.                                                                                                    |  |  |
|                               | Als het scherm "NIET ACTIEF NNN" verschijnt, voer dan een looptest uit om de detectoren/sensoren te testen of druk op een willekeurige toets van de betreffende                                                                                                    |  |  |
|                               | nandzender om deze te testen.<br>Nadat een apparaat geactiveerd is, verschijnt er "Zxx WERD GEACTIVEERD" op het<br>display en de "N"-indicator daalt met één cijfer.                                                                                                    |  |  |
|                               | Druk op <b>ok</b> tijdens het testproces om details te zien van ieder apparaat dat nog niet is getest. Het display toont het apparaat nummer, gevolgd door het apparaat type (bijvoorbeeld, Magneetcontact, Bewegingssensor of Handzender), gevolgd door de locatie van het apparaat. In dit stadium, zal het indrukken van een van de volgende toetsen de volgende opties openen: |  |  |
|                               | <ol> <li>Druk op Dom details van het volgende niet-geteste apparaat te zien.</li> </ol>                                                                                                    |  |  |
|                               | 2. Druk op om het testproces te verlaten.                                                                                                    |  |  |
|                               | Tijdens het testen, kunt u ook de signaal sterkte van elk apparaat bekijken, (raadpleeg de<br>Installatie instructies van het apparaat voor verdere details).                                                                                                    |  |  |
|                               |                                                                                                    |  |  |
| IESI 1 APPARAAT               | Selecteer een specifieke groep apparaten om te testen, bijvoorbeeld bewegingssensoren.                                                                                                    |  |  |
| $\rightarrow$ MAGNEETCONTACT  | Druk op om het submenu "TEST 1 APP." te openen en gebruik i om door de                                                                                                    |  |  |
|                               | apparaatfamilies te scrollen. Druk op                                                                                                    |  |  |
| $\rightarrow$ GLASBREUKMELDER | Het volgende scherm zal verschijnen: "Xxx: <apparaatnaam>" つ <locatie>"</locatie></apparaatnaam>                                                                                                    |  |  |
| →SCHOK SENSOB                 | "Xxx"geeft het apparaatnummer aan.                                                                                                    |  |  |
| / Conort CEncort              | indien er geen apparaat is, zai net volgende scherm verschijnen: "GEEN APP. BESCH.".                                                                                                    |  |  |
|                               | Druk op Com het geselecteerde apparaat te testen. Het volgende scherm zal verschijnen: "Z01 ACTIVEER NU".                                                                                                    |  |  |
|                               | Voer een looptest uit om detectoren/sensoren te testen of druk op een willekeurige toets<br>van de betreffende draagbare zender.                                                                                                    |  |  |
|                               | Tijdens het testen, kunt u ook de signaal sterkte van elk apparaat bekijken, (raadpleeg de                                                                                                    |  |  |
|                               | Installatie instructies van het apparaat voor verdere details).<br>Op het einde van het testproces, zal het paneel terugkeren naar: " <b>TEST 1 APP.</b> ".                                                                                                    |  |  |
|                               | Om het microgolfbereik van de dubbele detector te testen:                                                                                                    |  |  |
|                               | <ol> <li>Druk or om het "TEST 1 APPARAAT" -submenu te betreden en gebruik om te<br/>navigeren naar "BEWEGINGSMELDERS".</li> </ol>                                                                                                    |  |  |
|                               | 2. Druk op ok; de volgende schermen zullen verschijnen: "Z01:Bew. Melder"<br><li>locatie&gt;.</li>                                                                                                    |  |  |

3. Druk voortdurend op De om naar een ander zonenummer te navigeren.

#### Optie

Instructies

 Druk op<sup>ok</sup>; Indien het geselecteerde apparaat Tower-32AM PG2 is, zullen de volgende schermen verschijnen: "<OK MW BIJSTELLEN>" <sup>つ</sup> "<VOLGENDE> TEST EEN".

Ga door naar stap 5 om het microgolfbereik te testen. Ga naar stap 7 om een ander microgolfbereik te testen.

- 5. Druk op :; de volgende schermen zullen verschijnen: "ACTIVEER MW NU".
- 6. Activeer het apparaat; het scherm zal terugkeren naar "TEST 1 APPARAAT".

U kunt de procedure nu herhalen voor een andere dubbele detector.

- 7. Druk op om de gevoeligheidsinstelling te selecteren.
- Druk voortdurend po om te kiezen tussen "Minimum" (default), "Medium" or "Maximum"
- 9a. Druk OKD; het paneel ontvangt een bevestiging vanaf het apparaat, die wordt aangegeven door middel van een zwarte doos naast de geselecteerde instelling. Daarna schakelt het scherm gedurende korte tijd over naar "ACTIVEER MW NU" en keert vervolgens terug naar de geselecteerde setting.

9b. Indien u drukt op **and**, eindigt de bijstellingsprocedure.

**Belangrijk**: De bovengenoemde procedure is alleen bedoeld voor testdoeleinden en verandert niets aan de detectorinstellingen. De instellingen moeten worden opgeslagen via het menu WIJZIG APPARATEN.

#### Om de schokdetector te testen:

- 1. Druk op or om het "TEST 1 APPARAAT" -submenu te betreden en gebruik om te navigeren naar "BEWEGINGSMELDERS".
- Druk op ok ; de volgende schermen zullen verschijnen: "Zxx:Shk+AX+CntG3"<sup>1</sup> <locatie>.
- 3. Druk onafgebroken op 🗠 om naar een ander zonenummer te navigeren.
- 4. Druk op ok; de volgende schermen zullen verschijnen: "Zxx ACTIVEER NU" つ "SCHOK NIET GEREED." つ "CNTACT NIET GEREED" つ "AUXIL. NIET GEREED".

**Opmerking:** Bovenstaande schermen zijn alle schermen die kunnen verschijnen en de inputs kunnen aangeven die nog niet zijn geactiveerd. Omdat er echter verschillende schokdetectormodellen zijn, verschijnen op sommige modellen niet al deze schermen.

5. Activeer in dit stadium iedere input van de schokdetector om de beurt.

<sup>&</sup>lt;sup>1</sup> Afhankelijk van het model schokdetector, zal een van de volgende zaken in plaats daarvan verschijnen: "Zxx:Shk+AX" / " Zxx:Shk+CntG3" /" Zxx:Shk+CntG2".

# 6. ONDERHOUD

# 6.1 Behandelen van systeem problemen

| Storing                      | Wat betekent het                                                                                                    | Oplossing                                                                                                    |
|------------------------------|----------------------------------------------------------------------------------------------------|----------------------------------------------------------------------------------------------------|
| 1-W Comm.                    | De centrale kan het apparaat niet<br>configureren of besturen.<br>Batterijstroom consumptie neemt toe.                                       | <ol> <li>Controleer dat het apparaat werkelijk<br/>aanwezig is.</li> <li>Controleer het scherm op problemen van<br/>het apparaat, bijv. lage batterijspanning.</li> <li>Gebruik RF diagnostiek voor controle van<br/>de signaalsterkte en gedurende de laatste<br/>24 uur.</li> <li>Open de afdekking van het apparaat en<br/>vervang de batterij of druk op de<br/>sabotage schakelaar.</li> <li>Installeer het apparaat op een andere<br/>plaats.</li> <li>Vervang het apparaat.</li> </ol> |
| NETSPANNING<br>UITVAL        | De centrale heeft geen netvoeding                                                                                                    | Controleer dat de netspanning juist is<br>aangesloten                                                                                                    |
| NETSPANNING<br>UITVAL        | De netspanning is afwezig en het systeem werkt op batterijen.                                                                                | Controleer dat de netspanning juist is<br>aangesloten                                                                                                    |
| REINIGEN                     | De brandmelder moet worden schoongemaakt                                                                                                    | Gebruik een stofzuiger voor het regelmatig<br>reinigen van de luchtwegen van de detector<br>om deze stofvrij te houden.                                                                                                    |
| COMM. FOUT                   | Er kon geen bericht naar de Meldkamer of<br>naar het privé nummer verstuurd worden (of<br>het bericht was verstuurd maar niet<br>bevestigd). | <ol> <li>Controleer de telefoonkabel verbinding.</li> <li>Controleer dat het juiste telefoonnummer<br/>is gebeld.</li> <li>Bel de meldkamer om te controleren of er<br/>events zijn ontvangen.</li> </ol>                                                                                                    |
| CPU LAGE<br>BATTERIJSPANNING | De batterijspanning in het systeem is laag en<br>moet vervangen worden (zie onderdeel 6.3 –<br>De back-up batterij vervangen).               | <ol> <li>Controleer of de netspanning in het<br/>systeem aanwezig is.</li> <li>Vervang de batterijen als de storing meer<br/>dan 72 uur duurt.</li> </ol>                                                                                                    |
| PANEEL SAB. OPEN             | Het systeem is fysiek gesaboteerd, of de<br>afdekking is geopend of het is van de muur<br>gehaald.                                           | Het systeem is niet goed gesloten. Open het systeem en sluit het daarna.                                                                                                    |
| ZEKERING STORING             | De PGM zekering is doorgebrand of overbelast.                                                                                                | Controleer dat de verbindingslading<br>overeenkomt met wat in de specificaties is<br>aangegeven.                                                                                                    |
| GAS STORING                  | Gas detector storing                                                                                                    | Gas detector: Verbreek de verbinding en sluit<br>daarna de netspanning weer aan<br>CO Gas detector: Vervang de detector                                                                                                    |
| GSM NET STORING              | De GSM communicator kan geen contact<br>krijgen met het mobiele netwerk.                                                                     | <ol> <li>Verplaats de centrale en GSM unit naar<br/>een andere locatie.</li> <li>Open en sluit het installatiemenu.</li> <li>Verbreek de verbinding van de GSM<br/>eenheid en installeer deze opnieuw.</li> <li>Vervang de SIM-kaart.</li> <li>Vervang de GSM eenheid.</li> </ol>                                                                                                    |
| JAMMING                      | Een radiofrequentie is ontdekt, dat het<br>communicatiekanaal van de sensors en het<br>systeem blokkeert.                                    | Zoek de bron van de storing door het in het<br>huis 2 minuten uitschakelen van draadloze<br>apparatuur (draadloze telefoons, draadloze<br>koptelefoons, enz.) en daarna controleren of<br>de storing voortduurt.<br>Gebruik ook RF diagnostiek om de<br>signaalsterkte te controleren.                                                                                                    |

#### 6. ONDERHOUD

| Storing                         | Wat betekent het                                                                                                   | Oplossing                                                                                                    |
|---------------------------------|----------------------------------------------------------------------------------------------------|----------------------------------------------------------------------------------------------------|
| LIJNFOUT                        | Er is een storing van de telefoonkabel                                                                             | <ol> <li>Neem de hoorn van de haak en<br/>controleer of u de gesprekstoon kunt<br/>horen.</li> <li>Controleer de telefoonverbinding met het<br/>systeem</li> </ol>                                                                                                    |
|                                 | De betterij in een eeneen kerfeb ef                                                                                |                                                                                                    |
| LAGE BATTERIJ                   | draadloze afstandsbediening is aan<br>vervanging toe.                                                              | <ul> <li>apparaten, controleer of de stroom<br/>beschikbaar is en sluit het apparaat aan.</li> <li>2) Vervang de batterii.</li> </ul>                                                                                                    |
| VERMIST                         | Een apparaat of detector heeft zich al een                                                                         | <ol> <li>Controleer dat het apparaat werkelijk<br/>aanwezig is</li> </ol>                                                                                                    |
|                                 |                                                                                                    | <ol> <li>2) Controleer het scherm op problemen van<br/>het apparaat, bijv. lage batterijspanning.</li> <li>3) Gebruik RF diagnostiek voor controle van<br/>de signaalsterkte en gedurende de laatste<br/>24 uur.</li> </ol>                                                                                                    |
|                                 |                                                                                                    | <ol> <li>Vervang de batterij.</li> </ol>                                                                                                    |
|                                 |                                                                                                    | 5) Vervang het apparaat.                                                                                                    |
| NIET IN NETWERK                 | Een apparaat is niet (juist) geïnstalleerd, of<br>het kan na installatie geen verbinding maken<br>met het systeem. | <ol> <li>Controleer dat het apparaat werkelijk<br/>aanwezig is.</li> <li>Gebruik RF diagnostiek voor controle van<br/>de signaalsterkte en gedurende de laatste<br/>24 uur.</li> <li>Open de afdekking van het apparaat en<br/>vervang de batterij of druk op de<br/>sabotage schakelaar.</li> <li>Leer het apparaat opnieuw in.</li> </ol> |
| GSM ONTVANGST<br>ZWAK           | De GSM communicator heeft een zwak GSM netwerksignaal gedetecteerd.                                                | Verplaats de centrale en GSM unit naar een andere locatie.                                                                                                    |
| SIRENE<br>NETSPANNING<br>UITVAL | De sirene heeft geen netvoeding                                                                                    | Controleer dat de netspanning juist is aangesloten                                                                                                    |
| SABOTAGE OPEN                   | De sensor heeft een onopgeloste sabotage                                                                           | Sluit sabotage sensor af                                                                                                    |
| PROBLEEM                        | De sensor rapporteert problemen                                                                                    | Vervang de sensor                                                                                                    |
| SOAK MISLUKT                    | De detector geeft alarm in Soak Test modus                                                                         | Als u de Soak Test wilt voortzetten, moet u geen verdere acties ondernemen.                                                                                                    |
|                                 |                                                                                                    | Als u de Soak Test wilt afbreken, moet u de Soak Test uitschakelen (zie sectie 4.4.7).                                                                                                    |

### 6.2 Het systeem verwijderen

- A. Draai de schroeven aan de onderzijde van de centrale los waarmee het frontpaneel aan de achterkant vastzit, zie figuur 3.1.
- **B.** Verwijder de 4 schroeven waarmee de achterkant op de montageondergrond vastzit zie figuur 3.1 en verwijder het systeem van de muur.

# 6.3 Back-up batterijpack vervangen

Het vervangen en het plaatsen van een nieuw batterijpack gaat op dezelfde manier, zie figuur 3.8.

Met een nieuw batterijpack, bij een juiste plaatsing en na het vastzetten van de batterijdeksel, zal de STORING indicator verdwijnen. Maar het "GEHEUGEN" bericht zal nu knipperen in het display (dat wordt door het "sabotage" alarm veroorzaakt bij het openen van het batterijpack compartiment). Wis dit door het systeem weer in en uit te schakelen.

## 6.4 Zekering vervangen

De PowerMaster-10 G2 heeft een interne zekering die zich automatisch herstelt. Daarom hoeft deze niet vervangen te worden.

Als er kortsluiting of overbelasting is, grijpt de zekering automatisch in. Nadat de kortsluiting of overbelasting is opgeheven, herstelt de zekering zich weer automatisch en staat de stroom weer toe door het circuit te gaan.

## 6.5 Detectors vervangen/verplaatsen

Indien bij onderhoud een detector wordt vervangen of verplaatst dient u altijd een volledige detectortest te doen volgens onderdeel 4.9.

Belangrijk! Een "zwak" signaal is niet acceptabel.

## 6.6 Jaarlijkse systeemcontrole

Let op: Dit systeem moet ten minste eens per drie (3) jaar door een gekwalificeerde technicus worden gecontroleerd (bij voorkeur eens per jaar).

De jaarlijkse controle is ontworpen om een juiste werking van het alarmeringssysteem te verzekeren door het uitvoeren van de volgende controles:

- Periodieke test
- Inschakelen en uitschakelen functie
- Er zijn geen storing berichten in het display te zien
- De klok toont de juiste tijdMeldingen:
- Meldingen: het genereren van een alarmmelding, die aan de meldkamer en de gebruiker wordt doorgegeven.

# 7. LOGBOEK BEKIJKEN

In het logboek worden maximaal 100 events opgeslagen. U kunt het logboek openen en de meldingen één voor één bekijken. Als het logboek vol raakt, wordt de oudste event bij registratie van een nieuw event, verwijderd. De datum en tijd van elk event worden onthouden.

Let op: Het event logboek slaat tot 250 events op, welke u via de Monteur op afstand software applicatie op de PC kunt bekijken of middels de PowerManage server.

De events in het logboek worden in chronologische volgorde getoond – het begint bij de nieuwste event en gaat door tot de oudste. Het historisch overzicht wordt geopend door te klikken op de knop en niet via het installatiemenu. Het lees- en verwijderproces van het logboek wordt hieronder getoond.

| Stap 1                  | (j) | Stap 2                         | <b>()</b> | Stap 3             | <b>(</b> )     | Stap 4                                | (j)            |
|-------------------------|-----|--------------------------------|-----------|--------------------|----------------|---------------------------------------|----------------|
| Bij normale werkmodus   | [1] | Geef de Installatie Code<br>in | [2]       | Events bekijken    | [3]            | Bladerlijst met events                | [4]            |
| GEREED 00:00            | (*) | TOETS CODE:                    |           | Z13 alarm          | ок             | SR2 SAB.ALARM                         | ок             |
|                         |     | Ļ                              |           | Ø                  |                | $\mathcal{O}$                         |                |
|                         |     | GEHEUGEN                       | ок        | 09/02/11 3:37 P    |                | 07/02/11 11:49 A                      |                |
|                         | -   | F                              |           | F                  | -              | -                                     | -              |
| Stap 5                  | (j) | Stap 6                         | (j)       | Stap 7             | $(\mathbf{i})$ | Stap 8                                | $(\mathbf{i})$ |
| Wis geheugen<br>display | [5] | Wis geheugen                   | [6]       | Logboek gewist     | [7]            | Keert terug naar<br>normale werkmodus | [8]            |
| ▶ ⇒                     |     |                                |           |                    |                | ▶ ₽                                   |                |
| WIS GEHEUGEN            | ок  | <off>=Wissen</off>             | ĿĴ        | <ok>=VERLATEN</ok> | ок             | GEREED 00:00                          | ок             |

| Û   | ① - Events lezen                                                                                                    |
|-----|----------------------------------------------------------------------------------------------------|
| [1] | Druk als het systeem zich in de normale werkmodus bevindt op de toets * 2.                                                                                                    |
|     | Het logboek uitlezen                                                                                                    |
| [2] | Voer de huidige installatiecode in en klik daarna op om "GEHEUGEN" te openen.                                                                                                    |
| [3] | Het laatste event wordt getoond.                                                                                                    |
|     | Het event wordt getoond in twee delen, bijvoorbeeld, "Z13 alarm" en dan "09/02/10 3:37 P".                                                                                                    |
|     | Let op: In Soak Test modus geeft het paneel de gealarmeerde zone weer, afgewisseld met "Zxx:Soak misl.".                                                                                                    |
| [4] | Klik herhaaldelijk op om door de GEHEUGEN te bladeren.                                                                                                    |
|     | Het geheugen wissen en afsluiten                                                                                                    |
| [5] | Van ergens binnen het logboek, druk op de knop                                                                                                    |
| [6] | Klik nu op de knop for a for the second second seco |
|     | Klik op de knop 💶 om het logboek te wissen.                                                                                                    |
| [7] | Het logboek wordt gewist door het systeem.                                                                                                    |
| [8] | Klik op om terug te gaan naar de normale werkmodus.                                                                                                    |
|     | Door op enig moment in het proces herhaaldelijk op de knop <b>to klikken, gaat u bij elke klik één niveau</b> omhoog. Als u op de knop <b>to klikt</b> , gaat u naar " <ok>=VERLATEN".</ok>                                                                                                    |

# **BIJLAGE A. Specificaties**

| A1. Functioneel<br>Zone nummers<br>Eisen bekabelde zone                                                                                                    | 30 draadloze zones, (waaronder 1 bekabelde zone).<br>2.2 k⊓E.O.L. weerstand (max. weerstand van kabels 220 □̃                                                                                                    |                                                                                                    |                                                      |  |  |  |
|----------------------------------------------------------------------------------------------------|----------------------------------------------------------------------------------------------------|----------------------------------------------------------------------------------------------------|------------------------------------------------------|--|--|--|
| Maximale stroomafname van het<br>circuit<br>Maximale voltage van het circuit<br>Verkort circuit<br>Normaal circuit<br>Gesaboteerd circuit<br>Gealarmeerd circuit<br>Open circuit | 1.5 mA<br>3.3 V<br>$0.00 - 1.47$ V $(0.00 - 1.76K\Omega)$<br>$1.47 - 1.80$ V $(1.76 - 2.64$ K $\Omega)$<br>$1.80 - 2.03$ V $(2.64 - 3.52$ K $\Omega)$<br>$2.03 - 2.33$ V $(3.52 - 5.26$ K $\Omega)$<br>$2.33 - 3.30$ V $(5.26 - \infty \Omega)$                                                                                                    |                                                                                                    |                                                      |  |  |  |
| Installatie en Gebruikers codes                                                                                                    | <ul> <li>1 hoofdinstallatie (9999 standaard)*</li> <li>1 installatie (8888 standaard)*</li> <li>1 hoofdgebruiker nr. 1(1111 standaard)</li> </ul>                                                                                                    |                                                                                                    |                                                      |  |  |  |
| Controle voorzieningen                                                                                                    | <ul> <li>Gebruikers nrs. 2 – 8</li> <li>Codes mogen niet identiek zijn</li> <li>Integraal keypad, draadloze keyfobs en keypads</li> <li>SMS opdrachten via optionele GSM/GPRS module.</li> <li>Controle via telefoon.</li> </ul>                                                                                                    |                                                                                                    |                                                      |  |  |  |
| Display<br>Inschakel modes                                                                                                    | LCD enkele rij, 16 grote ka<br>WEG, THUIS, WEG-DIREC<br>GEFORCEERD, OVERBR                                                                                                    | rakters met backlight.<br>CT, THUIS-DIRECT, KINDZ<br>UGGEN.                                                           | ENDER,                                               |  |  |  |
| Alarmtypes<br>Sirene signalen                                                                                                    | Stil, persoonlijk paniek/noodgeval, inbraak, gas (CO) en brand.<br><u>Continu</u> (inbraak / 24 uur / paniek); <u>drievoudige puls – korte pauze - drievoudige</u><br><u>puls. (brand)</u> ; (brand);                                                                                                    |                                                                                                    |                                                      |  |  |  |
| Sirene (bel) time-out<br>Geluidsopbrengst interne sirene<br>Supervisie<br>Speciale functies                                                                                      | vier pulsen – lange pauze – vier pulsen (gas);<br>lange puls – lange pauze – lange puls (overstroming).<br>Programmeerbaar (4 min. standaard)<br>Tenminste 85 dBA op 3 m<br>Programmeerbaar tijdsbestek voor inactiviteitalarm<br>- Deurbel zones<br>- Diagnostische test en event logboek.<br>- Lokaal en Telefonisch programmeren, GSM /GPRS verbindingen. |                                                                                                    |                                                      |  |  |  |
| Gegevensraadpleging<br>Realtime klok (RTC)                                                                                                    | <ul> <li>Inactiviteitmelding van ou<br/>Alarm geheugen, storing, h<br/>De centrale houdt tijd en datu<br/>gebruikt in het historisch over</li> </ul>                                                                                                    | deren en lichamelijk gehand<br>istorisch overzicht<br>um bij en toont deze. Deze ei<br>rzicht om datum en tiid van ei | dicapten.<br>genschap wordt ook<br>lk event te geven |  |  |  |
| Batterijtest<br>A2. Draadloos<br>BE Netwerk                                                                                                    | Elke 10 seconden                                                                                                    | niseerd frequentie honning (T                                                                                         | DMA / EHSS)                                          |  |  |  |
| Frequentiebanden (MHz)<br>Hopping frequenties<br>Regio                                                                                                    | 8<br>Wereldwijd                                                                                                    | 868 - 869<br>4<br>Europa                                                                                              | 912 – 919<br>50<br>Noord Amerika en                  |  |  |  |
| Versleuteling                                                                                                    | AES-128                                                                                                    |                                                                                                    | geselecteerde landen                                 |  |  |  |
| A3. Elektrisch<br>Externe AC/AC adapter                                                                                                    | Europa: 230VAC 50Hz inv<br>USA: 120VAC 60Hz invoer                                                                                                    | oer, 9VAC 700mA uitvoer.<br>′, 9VAC 1.000mA uitvoer.                                                                  |                                                      |  |  |  |
| Externe AC/DC adapter<br>Interne AC/DC                                                                                                    | -<br>Interne geschakelde voedir<br>invoer: 100-240V AC, 0.12<br>Uitvoer: 7.5V DC, 1.2A Max                                                                                                    | ng:<br>A Max.<br>x.                                                                                                   |                                                      |  |  |  |
| Stroomverbruik<br>Drempel lage batterij                                                                                                    | Uitvoer: 7.5V DC, 1.2A Max.<br>Ongeveer 70 mA stand-by, 1200 mA bij volledige belasting.<br>4.8 V                                                                                                    |                                                                                                    |                                                      |  |  |  |

|                                                                                                    | DIDEACE A. Opecilicat                                                                                                    |
|----------------------------------------------------------------------------------------------------|----------------------------------------------------------------------------------------------------|
| Back-up batterijen                                                                                  | <ul> <li>44.8V 1300 mAh, oplaadbare NiMH batterijen, p/n GP130AAM4YMX, gefabriceerd door GP of gelijkwaardig</li> <li>44.8V 1800 mAh, oplaadbare NiMH batterijen, p/n GP130AAM4YMX, gefabriceerd door GP of gelijkwaardig (speciale bestelling)</li> <li>44.8V 2200 mAh, oplaadbare NiMH batterijen, p/n GP130AAM4YMX, gefabriceerd door GP of gelijkwaardig Voor UL montages.</li> <li>Waarschuwing! Explosiegevaar als de batterij door een onjuist type wordt vervangen. Gebruikte batterijen moeten overeenkomstig de instructies van de fabrikant worden weggegooid.</li> <li>Let op: Voor naleving met UL standaarden moeten de back-up batterijen een levensduur hebben van meer dan 24 uur en voor naleving met CE standaarden meer dan 12 uur.</li> </ul>                            |
| Oplaadtijd                                                                                          | 80 % (~ 13 uur)                                                                                                    |
| Optionele back-up batterijen<br>Oplaadtijd (optionele back-up<br>batterijen)                        | Zie de "backup batterij" tabel hierboven.<br>80 % (~ 24 uur)                                                                                                    |
| PGM                                                                                                 | Huidige verbinding naar centrale GND 100 mA max.<br>Max. externe DC voltage +30 VDC                                                                                                    |
| A4. Communicatie                                                                                    |                                                                                                    |
| Communicatie<br>Ingebouwde modem<br>Gegevensuitwisseling naar lokale<br>computer                    | PSTN; GSM; GPRS; IP (voor toekomstig gebruik)<br>300 baud, Bell 103 protocol<br>Via RS232 seriële poort                                                                                                    |
| Doormelding<br>Protocol<br>Pulssnelheid<br>Bericht naar privé nummers<br>Bel detectie               | 2 Meldkamernummers<br>SIA, Contact ID, Scancom, SIA IP, Visonic PowerNet.<br>10, 20, 33 en 40 pps - programmeerbaar<br>Toon<br>De eenheid ondersteunt geen bel detectie zonder de aanwezigheid van DC<br>voltage op de telefoonlijn                                                                                                    |
| A5. Evsieke eigenschappen                                                                           |                                                                                                    |
| Werktemperatuur Bereik<br>Opslagtemperatuur Bereik<br>Vochtigheid<br>Afmetingen<br>Gewicht<br>Kleur | -10 ℃ tot 49 ℃<br>-20 ℃ tot 60 ℃<br>93% relatieve vochtigheid, @ 30 ℃<br>196 x 180 x 55 mm (7-5/8 x 7 x 2 in.)<br>658 g (incl. batterij)<br>Wit                                                                                                    |
| A6. Randapparatuur en Accessoi                                                                      | res                                                                                                    |
| Modules<br>Overige draadloze componenten<br>Draadloze componenten en<br>randapparatuur              | GSM/GPRS, IP (toekomstig gebruik)<br>30 detectors, 8 keyfobs, 8 keypads, 4 sirenes, 4 repeaters, 8 proximity tags<br>Magneetcontact: MC-302 PG2, MC-302E PG2<br>Bewegingsdetectors: Next PG2; Next K9 PG2, TOWER-20 PG2, TOWER-<br>32AM PG2, TOWER-32AM K9-90 PG2, TOWER-30AM PG2, TOWER-30AM<br>K9-90 PG2, CLIP PG2<br>PIR Camera Detectors: Next CAM PG2; Next CAM-k9 PG2<br>Rookmelder: SMD-426 PG2/ SMD-427 PG2<br>GSM Module: GSM-350 PG2 (optioneel)<br>Keyfob: KF-234 PG2, KF-235 PG2<br>Keypad: KP-140 PG2/KP-141 PG2 (met proximity tag), KP-160 PG2<br>Binnensirene: SR-720 PG2<br>Buitensirene: SR-730 PG2<br>Repeater: RP-600 PG2<br>Gas: GSD-441 PG2, GSD-442 PG2 (CO detector)<br>Glasbreuk: GB-501 PG2<br>Temperatuur: TMD-560 PG2<br>Water: FLD-550 PG2<br>Schelk: SD 204 PG2 |

# **BIJLAGE B. Werken met partities**

Uw alarmsysteem biedt de mogelijkheid om het systeem in drie (3) aparte secties te verdelen. Een partitie kan ingeschakeld of uitgeschakeld worden, ongeacht de status van de andere partities binnen het systeem. Partities kunnen worden gebruikt in installaties waarbij het pand gedeeld gebruikt wordt, zoals een thuiskantoor of winkel. Als de partitie optie is ingeschakeld, kan elke zone, elke gebruikerscode en kunnen veel systeemfuncties aan partitie 1-3 worden toegewezen. Aan elke gebruikerscode is een lijst met partities toegewezen die deze mag schakelen, zodat het aantal gebruikers dat toegang heeft tot bepaalde partities kan worden ingeperkt.

Wanneer de partitie functie ingeschakeld is, worden menu schermen veranderd om de partitie functie erin op te nemen, en ook elk apparaat, elke gebruiker en proximity tag heeft aanvullende partitiemenu's, waarin ze aan bepaalde partities worden toegewezen en van andere worden uitgesloten.

**Let op:** Wanneer de partitie functie uitgeschakeld is, zullen zones, gebruikerscodes en functies hetzelfde werken als in een gewone centrale. Wanneer de Partities mode wordt ingeschakeld, dan worden alle zones, gebruikerscodes en opties van de centrale automatisch toegewezen aan Sectie 1.

#### B1. Gebruikersinterface en werking

In de Gebruikershandleiding van de centrale, Bijlage B Partities, staat een uitgebreide uitleg over de gebruikersinterface (In-/Uitschakelen, sirenes, Tonen functie, enz.), en in Bijlage A voor de werking van keyfobs en keypads in de Partitie Mode.

#### **B2. Gezamenlijke secties**

Gezamenlijke secties zijn delen van de installatie die door meerdere secties gebruikt worden. Afhankelijk van de locatie kunnen er meerdere gezamenlijke secties zijn. Een gezamenlijke sectie is niet gelijk aan een reguliere sectie; een gezamenlijke sectie kan niet direct worden in-/uitgeschakeld. Een gezamenlijke sectie wordt gecreëerd zodra een zone aan 2 of 3 secties wordt geprogrammeerd. In tabel A1 wordt uitgelegd hoe de verschillende zonetypes in een gezamenlijke sectie reageren.

| Zone types bij gezamenlijke<br>secties | Betekenis                                                                                                    |
|----------------------------------------|----------------------------------------------------------------------------------------------------|
| Omtrek                                 | <ul> <li>Zone is actief zodra ALLE toegewezen secties als WEG of THUIS zijn<br/>ingeschakeld.</li> </ul>                                                                                                    |
|                                        | <ul> <li>Indien één van de toegewezen secties van de zone is uitgeschakeld, wordt een<br/>alarmmelding van deze zone genegeerd.</li> </ul>                                                                                                    |
| Vertraagde zones                       | <ul> <li>Vertraagde zones zullen de inloopvertraging NIET starten indien een van de<br/>toegewezen secties nog uitgeschakeld is. Het wordt daarom NIET aanbevolen om<br/>vertraagde zones aan een gezamenlijke sectie toe te wijzen.</li> </ul>                                                                     |
| Omtrek-Volg zones                      | <ul> <li>Zone is actief zodra ALLE toegewezen secties als WEG of THUIS zijn<br/>ingeschakeld.</li> </ul>                                                                                                    |
|                                        | <ul> <li>Indien één van de toegewezen secties van de zone is uitgeschakeld, wordt een<br/>alarmmelding van deze zone genegeerd.</li> </ul>                                                                                                    |
|                                        | <ul> <li>Indien een van de toegewezen secties in een in- of uitloopvertraging stand is (en<br/>de overige toegewezen secties zijn ingeschakeld), zal de zone als Omtrek-Volg<br/>zone voor deze sectie reageren. De zone zal geen alarm voor een van de andere<br/>ingeschakelde secties veroorzaken.</li> </ul>    |
| Interieur                              | • Zone is actief zodra ALLE toegewezen secties als WEG zijn ingeschakeld.                                                                                                    |
|                                        | <ul> <li>Indien één van de toegewezen secties van de zone is uitgeschakeld, of als THUIS<br/>is ingeschakeld, wordt een alarmmelding van deze zone genegeerd.</li> </ul>                                                                                                    |
| Interieur-Volg zones                   | • Zone is actief zodra ALLE toegewezen secties als WEG zijn ingeschakeld.                                                                                                    |
|                                        | <ul> <li>Indien één van de toegewezen secties van de zone is uitgeschakeld, of als THUIS<br/>is ingeschakeld, wordt een alarmmelding van deze zone genegeerd.</li> </ul>                                                                                                    |
|                                        | <ul> <li>Indien een van de toegewezen secties in een in- of uitloopvertraging stand is (en<br/>de overige toegewezen secties zijn ingeschakeld), zal de zone als Interieur-Volg<br/>zone voor deze sectie reageren. De zone zal geen alarm voor een van de andere<br/>ingeschakelde secties veroorzaken.</li> </ul> |

#### Tabel A1 – Zone betekenis voor gezamenlijke secties

| Zone types bij gezamenlijke<br>secties                                                   | Betekenis                                                                                                    |
|------------------------------------------------------------------------------------------|----------------------------------------------------------------------------------------------------|
| Thuis Vertraagd                                                                          | <ul> <li>Zone werkt als een Omtrek-Volg zone als alle toegewezen secties als WEG zijn<br/>ingeschakeld.</li> </ul>               |
|                                                                                          | <ul> <li>Zone werkt als een Vertraagd zone als tenminste één van de toegewezen secties<br/>als THUIS is ingeschakeld.</li> </ul> |
|                                                                                          | <ul> <li>Wordt genegeerd indien één van de toegewezen secties is uitgeschakeld.</li> </ul>                                       |
| Brand; Noodtoestand; Water;<br>Gas; Temperatuur; 24-uur<br>stil; 24-uur luid; Geen alarm | Altijd ingeschakeld.                                                                                                    |

Let op: Een Soak Test van gezamenlijke secties kan niet worden geactiveerd wanneer een van zijn toegewezen secties is ingeschakeld. Wanneer een Soak Test van een gezamenlijke sectie actief is, wordt een alarmmelding genegeerd tenzij alle aan de zone toegewezen secties zijn ingeschakeld.

# **BIJLAGE C. Detector plaatsing & Zender toewijzing**

## C1. Detector Plaatsing

| Zone     | Zone Type   |          | Locatie      |          | Deurbel (melodie)    | Sensor | Houder |
|----------|-------------|----------|--------------|----------|----------------------|--------|--------|
| Nr.      | Standaard   | Geprogr. | Standaard    | Geprogr. | (locatie of UIT) (*) | Туре   |        |
| 1        | Vertraagd 1 |          | Voordeur     |          |                      |        |        |
| 2        | Vertraagd 1 |          | Garage       |          |                      |        |        |
| 3        | Vertraagd 2 |          | Garagedeur   |          |                      |        |        |
| 4        | Omtrek      |          | Achterdeur   |          |                      |        |        |
| 5        | Omtrek      |          | Kinderkamer  |          |                      |        |        |
| 6        | Interieur   |          | Kantoor      |          |                      |        |        |
| 7        | Interieur   |          | Eetkamer     |          |                      |        |        |
| 8        | Omtrek      |          | Eetkamer     |          |                      |        |        |
| 9        | Omtrek      |          | Keuken       |          |                      |        |        |
| 10       | Omtrek      |          | Woonkamer    |          |                      |        |        |
| 11       | Interieur   |          | Woonkamer    |          |                      |        |        |
| 12       | Interieur   |          | Slaapkamer   |          |                      |        |        |
| 13       | Omtrek      |          | Slaapkamer   |          |                      |        |        |
| 14       | Omtrek      |          | Logeerkamer  |          |                      |        |        |
| 15       | Interieur   |          | Slaapkamer 1 |          |                      |        |        |
| 16       | Omtrek      |          | Slaapkamer 1 |          |                      |        |        |
| 17       | Omtrek      |          | Bijkeuken    |          |                      |        |        |
| 18       | Omtrek      |          | Badkamer     |          |                      |        |        |
| 19       | Omtrek      |          | Kelder       |          |                      |        |        |
| 20       | 24U Luid    |          | Brand        |          |                      |        |        |
| 21       | 24U Luid    |          | Brand        |          |                      |        |        |
| 22       | Noodoproep  |          | Noodoproep   |          |                      |        |        |
| 23       | Noodoproep  |          | Noodoproep   |          |                      |        |        |
| 24       | 24U Stil    |          | Kelder       |          |                      |        |        |
| 25       | 24U Stil    |          | Kantoor      |          |                      |        |        |
| 26       | 24U Luid    |          | Zolder       |          |                      |        |        |
| 27       | 24U Luid    |          | Den          |          |                      |        |        |
| 28       | Geen alarm  |          | Tuin         |          |                      |        |        |
| 29       | Geen alarm  |          | Hal          |          |                      |        |        |
| 30       | Geen alarm  |          | Werkplaats   |          |                      |        |        |
| 31       | Omtrek      |          | Kantoor      |          |                      |        |        |
| 32       | Omtrek      |          | Kantoor      |          |                      |        |        |
| 33       | Omtrek      |          | Zolder       |          |                      |        |        |
| 34       | Omtrek      |          | Zolder       |          |                      |        |        |
| 35       | Omtrek      |          | Zolder       |          |                      |        |        |
| 36       | Omtrek      |          | Zolder       |          |                      |        |        |
| 37       | Omtrek      |          | Zolder       |          |                      |        |        |
| 38       | Omtrek      |          | Zolder       |          |                      |        |        |
| 39       | Omtrek      |          | Zolder       |          |                      |        |        |
| 40       | Omtrek      |          | Zolder       |          |                      |        |        |
| 41       | Omtrek      |          | Zolder       |          |                      |        |        |
| 42       | Omtrek      |          | Zolder       |          |                      |        |        |
| 43       | Omtrek      |          | Zolder       |          |                      |        |        |
| 44       | Omtrek      |          | Zolder       |          |                      |        |        |
| 45       | Omtrek      |          | Zolder       |          |                      |        |        |
| 40       | Omtrok      |          | Zolder       |          |                      |        |        |
| 47       | Omtrek      |          | Zolder       |          |                      |        |        |
| 40       | Omtrok      |          | Zolder       |          |                      |        |        |
| 49       | Omtrok      |          | Zolder       |          |                      |        |        |
| 50       | Omtrok      |          | Zolder       |          |                      |        |        |
| 51       | Omtrok      |          | Zolder       |          |                      |        |        |
| 52       | Omtrok      |          | Zolder       |          |                      |        |        |
| 53<br>54 | Omtrok      |          | Zolder       |          |                      |        |        |
| 94<br>55 | Omtrok      |          | Zolder       |          |                      |        |        |
| 55       | Omtrok      |          | Zolder       |          |                      |        |        |
| 50       | Onlinek     |          | Zoluei       |          |                      |        |        |

| Zone | Zone Type |          | Locatie   |          | Deurbel (melodie)    | Sensor | Houder |
|------|-----------|----------|-----------|----------|----------------------|--------|--------|
| Nr.  | Standaard | Geprogr. | Standaard | Geprogr. | (locatie of UIT) (*) | Туре   |        |
| 57   | Omtrek    |          | Zolder    |          |                      |        |        |
| 58   | Omtrek    |          | Zolder    |          |                      |        |        |
| 59   | Omtrek    |          | Zolder    |          |                      |        |        |
| 60   | Omtrek    |          | Zolder    |          |                      |        |        |
| 61   | Omtrek    |          | Zolder    |          |                      |        |        |
| 62   | Omtrek    |          | Zolder    |          |                      |        |        |
| 63   | Omtrek    |          | Zolder    |          |                      |        |        |
| 64   | Omtrek    |          | Zolder    |          |                      |        |        |

Zone Types: 1 = Vertraagd 1 \* 2 = Vertraagd 2 \* 3 = Thuis Vertraagd \* 4 = Interieur Volg \* 5 = Interieur

\* 6 = Omtrek \* 7 = Omtrek Volg \* 8 = 24 uur Stil \* 9 = 24 uur Luid \* 10 = Noodtoestand

\* 11 = Sleutelschakelaar \* 12 = Geen Alarm \* 17 = Bewaker \* 18 = Buiten.

**Zone locaties:** Noteer de geplande locatie van iedere detector. Bij het programmeren kunt u een van de 26 beschikbare locaties kiezen (plus 5 vrij programmeerbare zonenamen die u kunt toevoegen - zie Zone apparaten definiëren).

#### **Opmerkingen:**

Alle zones zijn standaard Deurbel-Uit. Voer uw eigen keuze in de laatste kolom in en programmeer dienovereenkomstig.

Er is slechts 1 bekabelde zone in de PowerMaster-10.

#### C2. Keyfob zender lijst

| Zende | er Data |        |     |      |        | AUX toets functies                     |
|-------|---------|--------|-----|------|--------|----------------------------------------|
| Nr.   | Туре    | Houder | Nr. | Туре | Houder | Sla uitloopvertraging over of "direct" |
|       |         |        |     |      |        | inschakelen                            |
| 1     |         |        | 17  |      |        | Geef de gewenste functie aan (indien   |
| 2     |         |        | 18  |      |        | gebruikt)                              |
| 3     |         |        | 19  |      |        |                                        |
| 4     |         |        | 20  |      |        |                                        |
| 5     |         |        | 21  |      |        |                                        |
| 6     |         |        | 22  |      |        |                                        |
| 7     |         |        | 23  |      |        |                                        |
| 8     |         |        | 24  |      |        |                                        |
| 9     |         |        | 25  |      |        |                                        |
| 10    |         |        | 26  |      |        |                                        |
| 11    |         |        | 27  |      |        |                                        |
| 12    |         |        | 28  |      |        |                                        |
| 13    |         |        | 29  |      |        |                                        |
| 14    |         |        | 30  |      |        |                                        |
| 15    |         |        | 31  |      |        | Uitloopvertraging overslaan            |
| 16    |         |        | 32  |      |        | "Direct" inschakelen                   |

#### C3. Paniekdrukker lijst

| Tx # | Zendertype | Toegewezen aan zone | Gebruiker |
|------|------------|---------------------|-----------|
| 1    |            |                     |           |
| 2    |            |                     |           |
| 3    |            |                     |           |
| 4    |            |                     |           |
| 5    |            |                     |           |
| 6    |            |                     |           |
| 7    |            |                     |           |
| 8    |            |                     |           |
| 9    |            |                     |           |
| 10   |            |                     |           |

## BIJLAGE C. Detector plaatsing & Zender toewijzing

| C4. Geen-alarm zenderlijst |            |                        |           |         |  |  |
|----------------------------|------------|------------------------|-----------|---------|--|--|
| Tx #                       | Zendertype | Toegewezen aan<br>zone | Gebruiker | Functie |  |  |
| 1                          |            |                        |           |         |  |  |
| 2                          |            |                        |           |         |  |  |
| 3                          |            |                        |           |         |  |  |
| 4                          |            |                        |           |         |  |  |
| 5                          |            |                        |           |         |  |  |
| 6                          |            |                        |           |         |  |  |
| 7                          |            |                        |           |         |  |  |
| 8                          |            |                        |           |         |  |  |
| 9                          |            |                        |           |         |  |  |
| 10                         |            |                        |           |         |  |  |

# **BIJLAGE D. Eventcodes**

## D1. Contact ID codes

| Code | Betekenis                        | Code | Betekenis              |
|------|----------------------------------|------|------------------------|
| 101  | Noodoproep                       | 351  | Communicatie storing   |
| 110  | Brand                            | 373  | Brand detector storing |
| 114  | Brand                            | 374  | Verlaten fout alarm (z |
| 120  | Temperatuur te hoog              | 380  | Hitte alarm            |
| 121  | Dwangmelding                     | 381  | Inactief event         |
| 122  | Stil                             | 383  | Sabotage sensor        |
| 123  | Omtrek                           | 384  | RF lage batterij       |
| 129  | Paniek bevestigen                | 389  | Sensor zelftest misluk |
| 131  | Omtrek                           | 391  | Sensor Watch problee   |
| 132  | Interieur                        | 393  | Brandmelder schoonr    |
| 133  | 24 uur (Veilig)                  | 401  | O/C door gebruiker     |
| 134  | Sabotage/CP                      | 403  | Auto inschakelen       |
| 137  | Inbraak gecontroleerd            | 406  | Annuleren              |
| 139  | Gas alarm                        | 408  | Snel inschakelen       |
| 140  | Algemeen alarm                   | 412  | Download/toegang ge    |
| 151  | Gas alarm                        | 426  | Deur open              |
| 152  | Bevroren alarm                   | 441  | Thuis inschakeling     |
| 154  | Water alarm                      | 454  | Sluitfout              |
| 158  | Te heet alarm                    | 455  | Inschakelfout          |
| 159  | Te koud alarm                    | 456  | Gedeeltelijk inschake  |
| 180  | Gas storing                      | 459  | Uitloopfout            |
| 220  | Bewaker sensor gealarmeerd       | 570  | Overbrugging           |
| 301  | Netspanning storing              | 602  | Periodiek testrapport  |
| 302  | Lage systeembatterij             | 607  | Looptest modus         |
| 311  | Batterij losgekoppeld            | 625  | Tijd/Datum reset       |
| 313  | Monteur reset                    | 627  | Program modus uitloo   |
| 321  | Bel                              | 628  | Program modus inloo    |
| 333  | Expansiemodem fout               | 641  | Senioren Alarm         |
| 344  | RF ontvanger blokkering detectie | 654  | Systeem inactiviteit   |
| 350  | Communicatie storing             |      |                        |
|      |                                  |      |                        |

| 351 | Communicatie storing       |
|-----|----------------------------|
| 373 | Brand detector storing     |
| 374 | Verlaten fout alarm (zone) |
| 380 | Hitte alarm                |
| 381 | Inactief event             |
| 383 | Sabotage sensor            |
| 384 | RF lage batterij           |
| 389 | Sensor zelftest mislukt    |
| 391 | Sensor Watch probleem      |
| 393 | Brandmelder schoonmaken    |
| 401 | O/C door gebruiker         |
| 403 | Auto inschakelen           |
| 406 | Annuleren                  |
| 408 | Snel inschakelen           |
| 412 | Download/toegang geslaagd  |
| 426 | Deur open                  |
| 441 | Thuis inschakeling         |
| 454 | Sluitfout                  |
| 455 | Inschakelfout              |
| 456 | Gedeeltelijk inschakelen   |
| 459 | Uitloopfout                |
| 570 | Overbrugging               |
| 602 | Periodiek testrapport      |
| 607 | Looptest modus             |
| 625 | Tijd/Datum reset           |
| 627 | Program modus uitloop      |
| 628 | Program modus inloop       |
| 641 | Senioren Alarm             |
| 654 | Systeem inactiviteit       |
|     |                            |

#### D2. SIA codes

| Code | Betekenis                    |  |  |  |  |
|------|------------------------------|--|--|--|--|
| AR   | Netsp. herstel               |  |  |  |  |
| AT   | Storing netspanning          |  |  |  |  |
| BA   | Inbraak alarm                |  |  |  |  |
| BB   | Inbraak overbrugging         |  |  |  |  |
| BC   | Inbraak annuleren            |  |  |  |  |
| BJ   | Inbraak storing herstel      |  |  |  |  |
| BR   | Inbraak herstel              |  |  |  |  |
| вт   | Inbraak storing / blokkering |  |  |  |  |
| BV   | Inbraak geverifieerd         |  |  |  |  |
| BX   | Inbraak test                 |  |  |  |  |
| BZ   | Inactief event               |  |  |  |  |
| CF   | Geforceerde sluiting         |  |  |  |  |
| CG   | Thuis inschakeling           |  |  |  |  |
| CI   | Sluiten mislukt              |  |  |  |  |
| CL   | Versneld Weg event           |  |  |  |  |
| СР   | Auto inschakelen             |  |  |  |  |
| CR   | Uitloopfout                  |  |  |  |  |
| EA   | Open deur                    |  |  |  |  |
| FA   | Brandalarm                   |  |  |  |  |
| FJ   | Brand detector storing       |  |  |  |  |
| FR   | Brand herstel                |  |  |  |  |
| FT   | Brand detector schoon        |  |  |  |  |

| Code | Betekenis                           |  |  |  |  |
|------|-------------------------------------|--|--|--|--|
| LR   | Telefoonlijn herstel                |  |  |  |  |
| LT   | Telefoonlijn storing                |  |  |  |  |
| LX   | Lokaal programmeren beëindigd       |  |  |  |  |
| OP   | Opening Rapport                     |  |  |  |  |
| от   | Inschakelen mislukt                 |  |  |  |  |
| PA   | Paniek alarm                        |  |  |  |  |
| PR   | Paniek alarm herstel                |  |  |  |  |
| QA   | Hulpoproep                          |  |  |  |  |
| RN   | Monteur reset                       |  |  |  |  |
| RP   | Automatische test                   |  |  |  |  |
| RS   | Programmering van afstand geslaagd  |  |  |  |  |
| RX   | Handmatige test                     |  |  |  |  |
| RY   | Handmatige test afsluiten           |  |  |  |  |
| ТА   | Sabotage alarm                      |  |  |  |  |
| TE   | Communicator werking hersteld       |  |  |  |  |
| TR   | Sabotage herstel                    |  |  |  |  |
| TS   | Communicator buiten werking gesteld |  |  |  |  |
| UJ   | Detector maskering herstel          |  |  |  |  |
| UT   | Detector maskering                  |  |  |  |  |
| WA   | Water alarm                         |  |  |  |  |
| WR   | Water alarm herstel                 |  |  |  |  |
| XR   | Sensor batterij herstel             |  |  |  |  |

#### **BIJLAGE D. Eventcodes**

| Code | Betekenis                   | Code | Betekenis                                |
|------|-----------------------------|------|------------------------------------------|
| FX   | Brand test                  | ХТ   | Sensor batterij storing                  |
| GA   | Gas alarm                   | YA   | Bel fout                                 |
| GJ   | Gas storing herstel         | YH   | Bel hersteld                             |
| GR   | Gas alarm herstel           | YI   | Overstroom storing                       |
| GT   | Gas storing                 | YM   | Systeem batterij niet aangesloten        |
| GX   | Gas test                    | YR   | Systeem batterij herstel                 |
| HA   | Dwangmelding                | YT   | Systeembatterijstoring / geen verbinding |
| JT   | Tijd veranderd              | YX   | Service noodzakelijk                     |
| KA   | Temperatuur te hoog/te laag | YZ   | Service voltooid                         |
| КН   | Te koud/ te heet herstel    | ZA   | Vriezer alarm                            |
| KJ   | Flitser storing herstel     | ZH   | Vriezer alarm herstel                    |
| KT   | Flitser storing             |      |                                          |
| LB   | Lokaal programma            |      |                                          |

#### D3. Uitleg van het Scancom protocol

Het SCANCOM data format bestaat uit 13 decimale cijfers verdeeld in 4 groepen, van links naar rechts, zoals rechts is aangegeven.

Elk kanaal is verbonden met een van de hierna volgende specifieke meldingen:

- 1º "C": Brand
- 2<sup>e</sup> "C": Overval
- 3º "C": Inbraak
- 4<sup>e</sup> "C": In/uitschakel
- 5<sup>e</sup> "C": Alarm herstel
- 6<sup>e</sup> "C": Noodoproep
- 7<sup>e</sup> "C": Tweede alarm
- 8

#### D

| 8 <sup>e</sup> "C": Storingsmeldingen |                       | Scancom Data Format                   |                            |  |  |  |  |
|---------------------------------------|-----------------------|---------------------------------------|----------------------------|--|--|--|--|
| D4. SIA-IP protocol uitleg            |                       |                                       |                            |  |  |  |  |
| Туре                                  | Nummerreeks<br>In Hex | Voorbeeld                             | Opmerkingen                |  |  |  |  |
| Systeemrapporten                      | 00                    | Systeemsabotage wordt gemeld als 000  |                            |  |  |  |  |
| Normale zones/detectors               | 0-499                 | Zone 5 wordt gemeld als 005           |                            |  |  |  |  |
| Keyfobs/gebruikers/tags               | 501-699               | Nummer keyfob/gebruiker 101 meldt 601 |                            |  |  |  |  |
| Keypads/ASU                           | 701-799               | Keypadnummer 8 meldt 708              |                            |  |  |  |  |
| Sirenes                               | 801-825               | Sirenenummer 9 meldt 809              |                            |  |  |  |  |
| Repeaters                             | 831-850               | Versterkernummer 4 meldt 834          |                            |  |  |  |  |
| Expanders/busapparaten/PGM            | 851-875               | Apparaatnummer 2 meldt 852            |                            |  |  |  |  |
| Storingen voor:                       |                       |                                       |                            |  |  |  |  |
| GSM                                   | 876                   | Netwerkfout GSM-module 876            |                            |  |  |  |  |
| Plink                                 | 877                   |                                       |                            |  |  |  |  |
| Bewaker                               | 878                   |                                       |                            |  |  |  |  |
|                                       | 879                   |                                       |                            |  |  |  |  |
|                                       | 901- 999              |                                       | Voor toekomstig<br>gebruik |  |  |  |  |

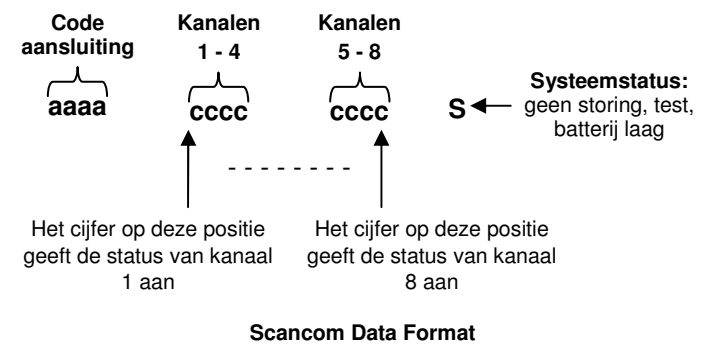
# **BIJLAGE E. Sabbat-Modus**

## E1. Algemene richtlijnen

Met de Sabbat-modus kunt u het alarmsysteem gebruiken zonder de sabbat te overtreden. De basisfunctie van dit alarm is dat de PIR-sensors niet geactiveerd zijn wanneer het systeem is uitgeschakeld.

Deze installatiemethode wordt gebruikt om transmissie van magneetcontacten te voorkomen, zoals getoond in de onderstaande tekening. De MC-302E wordt enkel gebruikt als transmissie apparaat om de status van de deur te rapporteren aan de centrale. Een bedrade magneetcontact wordt aangesloten op de ingang van de MC-302E en een open/gesloten schakelaar wordt in serie aangesloten op de ingang van de MC-302E.

Let op: Voor de sabbat neutraliseert het sluiten van het circuit de magneet van de detector. U kunt de voordeur gebruiken zonder de sabbat te overtreden. Op de dag van de sabbat kunt u de schakelaar activeren om de deur te beveiligen. Deze handeling is toegestaan op de sabbat en ook wanneer de centrale is ingeschakeld.

## E2. Aansluiten

- 1. Leer een MC-302E in op de centrale van de PowerMaster (zie sectie 4.4.2).
- 2. Configureer de insteloptie "Input #1" van de MC-302E naar "Normaal gesloten" (raadpleeg de MC-302E Installatie instructies, sectie 2.3).
- **3.** Sluit een bedrade magneetcontact aan op de MC-302E. Deze moet op de deur worden geïnstalleerd en wordt bediend door de deur te openen/sluiten (zie onderstaande tekening).
- 4. Een schakelaar open/gesloten moet in serie worden aangesloten op de ingang van de MC-302E.

## Aansluitschema

- A. MC-302<sup>E</sup> apparaat
- B. Bedraad magneetcontact
- C. Kozijn
- D. Bewegend deel
- E. Schakelaar open/gesloten
  - E1. Gesloten
  - E2. Open

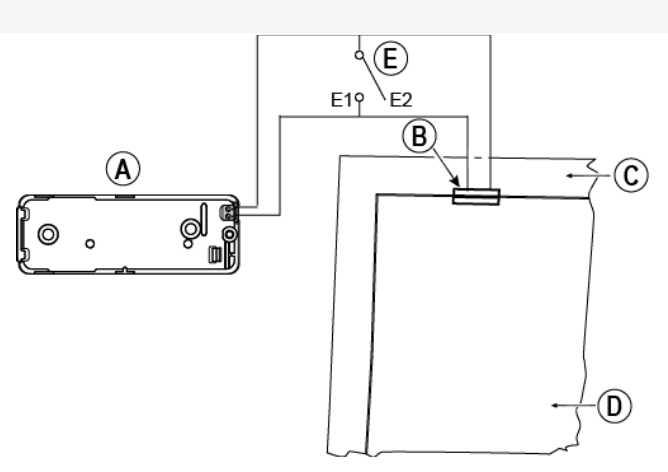

### E3. Het systeem inschakelen met de Sabbatklok

- 1. Leer een MC-302E in op de centrale van de PowerMaster (zie sectie 4.4.2).
- 2. Configureer het zone type naar "11.SLEUTELSCH." (zie sectie 4.4.2).
- Configureer de insteloptie "Input #1" van de MC-302E naar "Normaal gesloten" (raadpleeg de MC-302E Installatie instructies, sectie 2.3).
- Configureer de insteloptie "09:INSCHAKELTOETS" uit het menu "03:CENTRALE" naar "DEEL Inschakelen" (zie sectie 4.5.2).

Let op: Wanneer het alarmsysteem 's nachts met de Sabbatklok is ingeschakeld, moet de schakelaar open/gesloten open staan wanneer de deur is gesloten.

# BIJLAGE F. PowerLink3 IP Communicator

## BELANGRIJKE KENNISGEVING

Visonic is een fabrikant en leverancier van uitrusting. Visonic LEVERT GEEN PowerManage diensten, met inbegrip van event berichten of andere diensten voor het doorsturen van informatie. Om alle functies van de PowerLink3 IP Communicator te benutten, moet u hem verbinden met een centrale meldkamer of een andere dienstverlener die Visonic PowerManage gebruikt.

De PowerLink3 IP Communicator is compatibel met de PowerMaster centrale versie 17 en hoger.

## Aan de slag

De Visonic PowerLink3 IP Communicator vormt een communicatiekanaal met de PowerManage server en geeft u de mogelijkheid om events te verzenden, inclusief de alarmbeelden van PIR camera's, en de configuratie van de centrale te beheren. (Raadpleeg voor gedetailleerde informatie de PowerManage Gebruikershandleiding.) **Opmerking:** U kunt met de PowerLink3 IP Communicator geen camerabeelden bekijken of opties controleren via een webinterface.

## Specificaties

| SOFTWARE                   |                                                                            |
|----------------------------|----------------------------------------------------------------------------|
| Beveiliainassysteem        | <ul> <li>Melding van PowerMaster events aan PowerManage servers</li> </ul> |
|                            | Communicatiekanaal met PowerManage servers                                 |
| Beheer                     | <ul> <li>IP adres: Automatische of handmatige configuratie</li> </ul>      |
|                            | Reset naar default fabriekswaarden                                         |
|                            | Firmware-upgrade op afstand                                                |
| Gegevensbeveiliging        | <ul> <li>AES 128 Bit encryptie van SIA-IP PowerMaster events</li> </ul>    |
| HARDWARE                   |                                                                            |
| Verbinding met PowerMaster | • RS-232                                                                   |
| Afmetingen                 | • 73 x 61.5 x 16mm (2-7/8 x 2-7/16 x 5/8 in.)                              |
| Gewicht                    | • 50g (1.8 oz.)                                                            |
| Kleur                      | • Zilver                                                                   |
| Bedrijfstemperatuur        | • 0°C tot 49°C (32°F tot 120°F)                                            |
| Opslagtemperatuur          | • -20°C tot 60°C (-4°F tot 140°F)                                          |
| Conformiteit met normen    | • EN 60950, EN 55022, EN 55024                                             |

## Installatie

## Inhoud van de verpakking

| 1 x Visonic PowerLink3 IP Communicator |  |
|----------------------------------------|--|
| 1 x 2m Cat-5 kabel                     |  |
| 1 x RS-232 kabel                       |  |

## Systeemvereisten

- PowerMaster beveiligingssysteem
- Snelle internetverbinding (kabel of DSL) via een thuisrouter (Ethernet).
- Een vrije Ethernet poort op de thuisrouter voor de aansluiting van de PowerLink3 IP Communicator.

## De Visonic PowerLink3 IP Communicator installeren

Volg deze instructies voor de installatie van de hardware van de Visonic PowerLink3 IP Communicator:

**Opmerking:** De werking van de PowerLink3 IP Communicator wordt niet ondersteund door de batterij van de centrale. Als de stroom uitvalt, zal het toestel niet werken.

## Installatie van de hardware

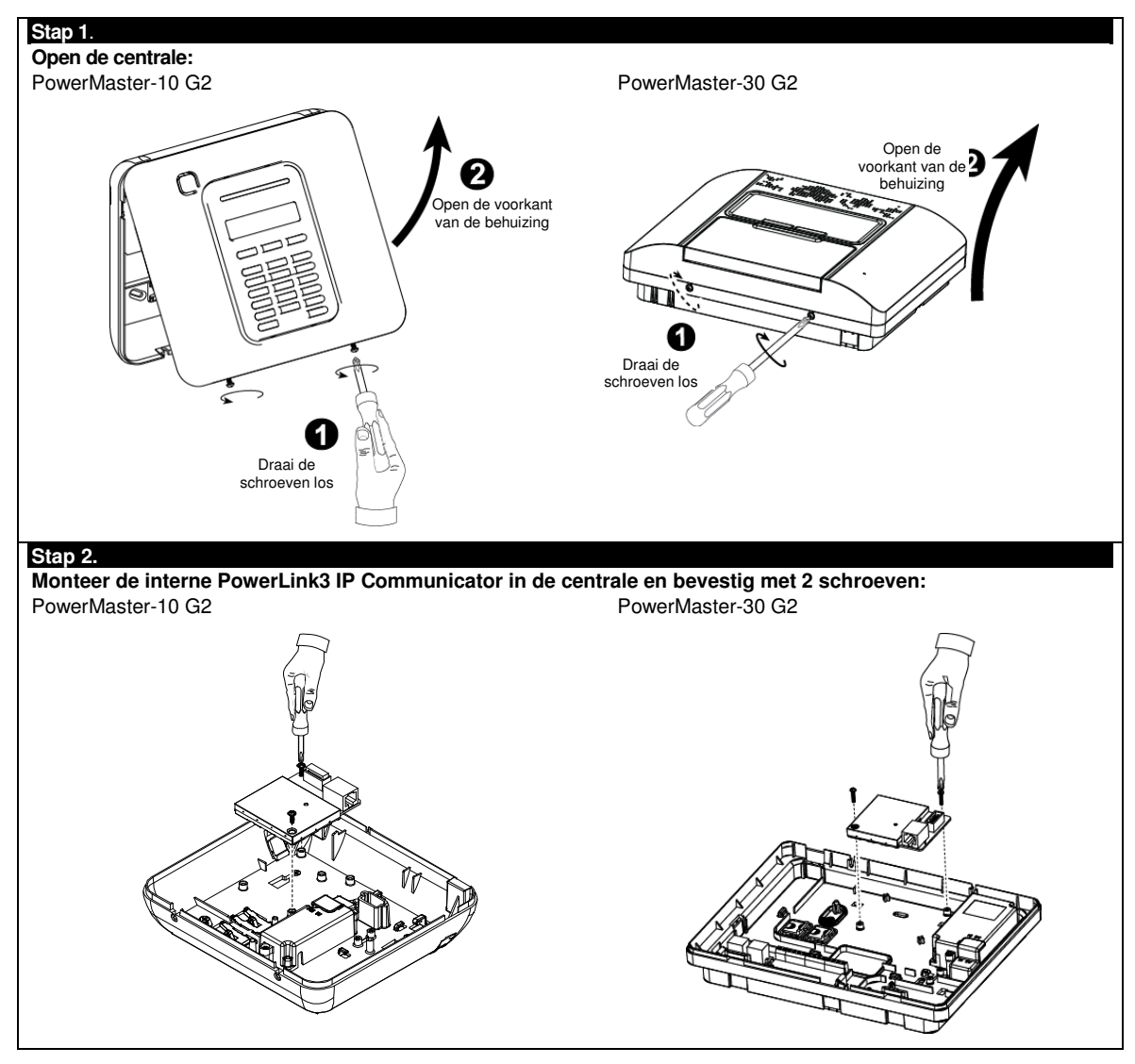

## Stap 3

## PowerMaster-10 G2:

- 1. Sluit de platte kabel van het voorpaneel aan op de PowerLink3 IP Communicator.
- 2. Sluit de Cat-5 kabel van de PowerLink3 IP
- Communicator aan op de thuisrouter:

## PowerMaster-30 G2:

Communicator te controleren.

- 1. Sluit de platte kabel van het voorpaneel aan op de PowerLink3 IP Communicator.
- 2. Sluit de Cat-5 kabel van de PowerLink3 IP
- Communicator aan op de thuisrouter:

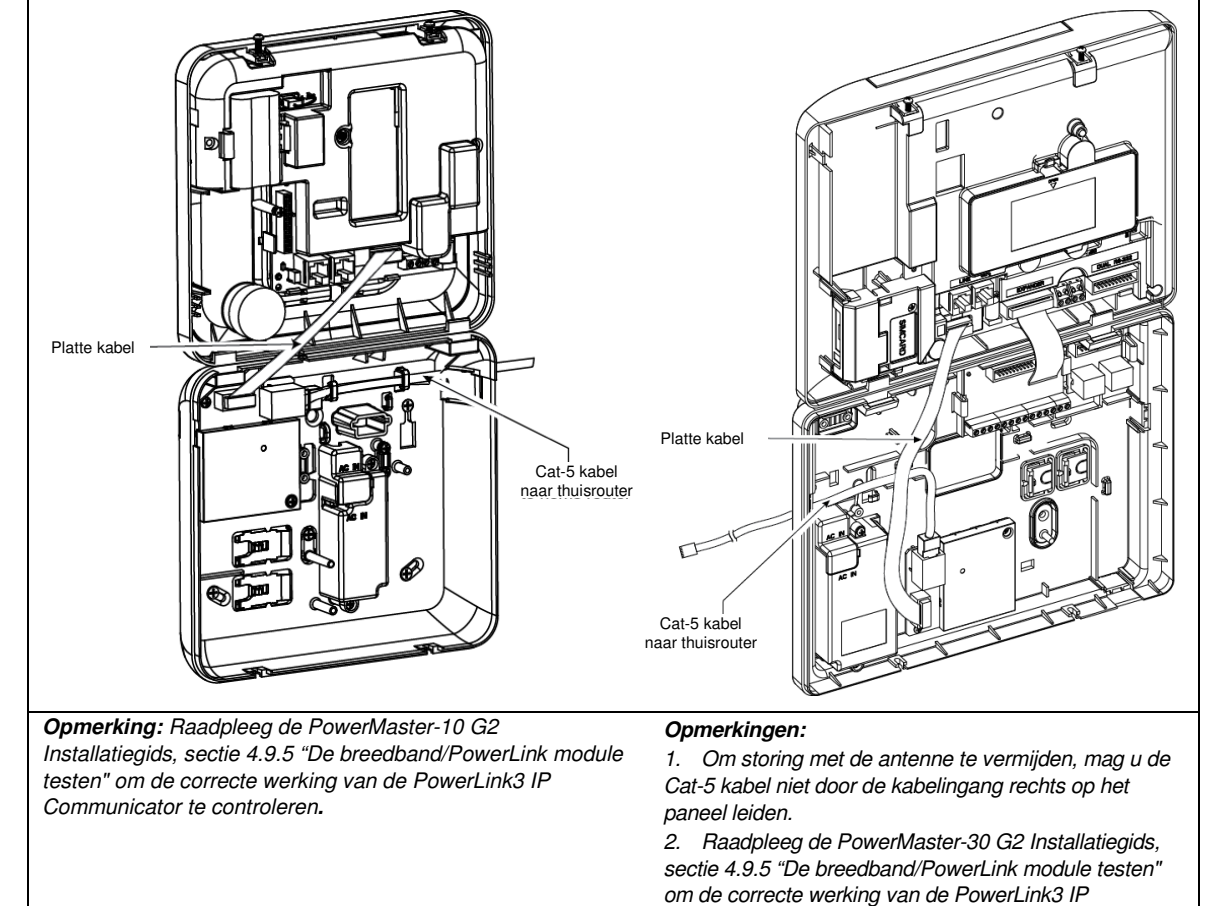

D-304901 PowerMaster-10 G2 Installatiehandleiding

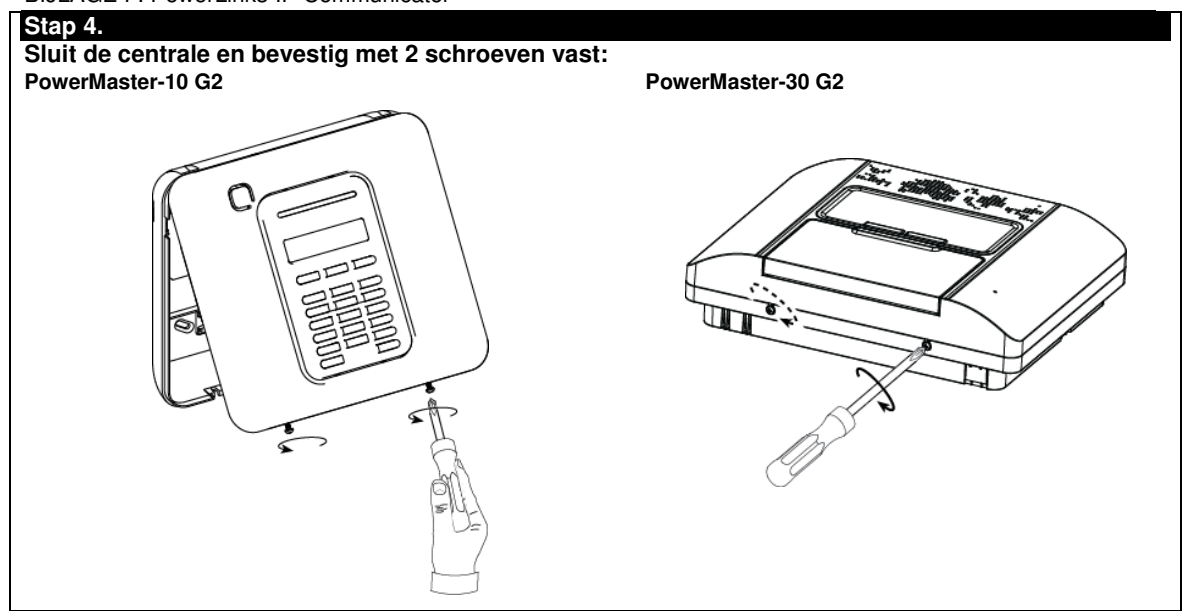

## Configuratie van de centrale

De PowerLink3 IP Communicator is geïntegreerd met de PowerMaster centrale. Dit vergemakkelijkt de instelling van de vereiste menu's, die de installateur al kent.

Raadpleeg voor gedetailleerde instructies voor de programmering van de menu's de PowerMaster-10 G2 Installatiegids, sectie 4.6 "Communicatie".

## Het communicatiekanaal instellen

Volg de onderstaande instructies om DHCP in te schakelen of het IP adres van de PowerLink3 IP Communicator in te stellen.

- 1. Ga in de PowerMaster centrale met behulp van de installatiecode naar het menu "INSTALLATIE MODE".
- 2. Ga naar het menu "04:COMMUNICATIE"
- 3. Ga naar het menu "7:BREEDBAND"
- 4. Selecteer "Handmatig IP" of "DHCP Client" en stel een van beide in.

# *Opmerking: Als "7:BREEDBAND" niet verschijnt of u niet in het menu kunt, moet u controleren of de PowerLink3 IP Communicator correct geïnstalleerd is.*

### Programmering voor het configureren van doormeldingen aan centrale meldkamers

Volg de onderstaande instructies om het type van de te melden events te selecteren en de methode voor de melding te bepalen.

- 1. Ga in de PowerMaster centrale met behulp van de installatiecode naar het menu "INSTALLATIE MODE".
- 2. Ga naar het menu "04:COMMUNICATIE"
- 3. Ga naar het submenu "3:PAC MELDING".
- 4. Programmeer de volgende menu's:
  - "01:MELDINGEN" Selecteer het type van events dat de centrale aan de centrale meldkamer zal melden.
  - "02:1e DOORMELD/03:2e DOORMELD/04:3e DOORMELD" Defineer de 1ste/2de/3de prioriteit voor de methode voor het melden van events. Selecteer de optie "breedband" voor PowerLink3 IP Communicator.
  - "21:IP ONTVR.1/22:IP ONTVR.2" Voer het IP adres in van de centrale meldkamer waar de PowerLink3 IP Communicator events zal melden (niet-verplicht veld).

## **BIJLAGE G. Verklarende woordenlijst**

**Afbreekperiode:** als er een alarm afgaat wordt eerst gedurende een beperkte periode de interne zoemer geactiveerd die als <u>afbreekperiode</u> door de monteur is ingesteld. Als u per ongeluk een alarm doet afgaan, kunt u het systeem binnen de afbreekperiode uitschakelen voordat de sirenes gaan luiden en het alarm wordt gerapporteerd aan de *responders op afstand.* 

Alarm: Er zijn 2 soorten alarmen:

Luid alarm - de interne en externe sirenes klinken constant en de centrale meldt de gebeurtenis telefonisch. Stil alarm - de sirenes klinken niet, maar de centrale meldt de gebeurtenis wel telefonisch.

Een alarm wordt veroorzaakt door:

- Een beweging die door een bewegingsmelder is gedetecteerd
- Een statusverandering die door een magneetcontact is gedetecteerd een gesloten raam of deur wordt geopend
- Rook wordt gedetecteerd door een rookmelder
- Er is sabotage aan één van de detectors
- Tegelijkertijd op twee noodknoppen te drukken (paniek)

**Inschakelen:** het alarmsysteem inschakelen is een actie waarbij een alarm afgaat als een zone wordt "gestoord" door een beweging of bij het openen van een deur of raam. De centrale kan zijn ingeschakeld in verschillende modi (zie *WEG, THUIS, DIRECT* en *KINDZENDER*).

Toegewezen: Heeft betrekking op zones.

Geassocieerd: Heeft betrekking op apparaten.

WEG: Bij het waarnemen van beweging zendt de sensor een alarmsignaal naar het systeem. Alle zones, *intern* en *omtrek* evengoed, worden beveiligd.

**Deurbelzones:** Hiermee kunt u activiteiten in het beveiligde gebied nagaan als het alarmsysteem in de uitgeschakelde status is. Als een belzone wordt "verstoord" gaat de zoemer twee keer af. De zoemer gaat niet af als de zone weer vrij komt (terug naar de normale status). Bewoners kunnen deze functie gebruiken om bezoekers aan te kondigen of om op kinderen te letten. Bedrijven kunnen deze optie gebruiken als klanten het bedrijf binnenkomen of als personeel beperkte gebieden betreden.

Let op: uw monteur zal nooit een 24-uur zone of een brandzone als belzone instellen, daar beide zonetypes een alarm doen afgaan als het systeem in de uitgeschakelde status is.

Hoewel er meerdere zones als belzones zijn ingesteld, kunt u de belfunctie ook inschakelen of uitschakelen.

**Communicators:** Heeft betrekking op communicatiekanaal, bijvoorbeeld GSM.

**Besturingspaneel:** Het besturingspaneel is een elektronische schakelkast met het elektronische circuit en de microprocessor die het alarmsysteem aansturen. Het verzamelt informatie van verschillende sensoren, verwerkt deze en zal op verschillende manieren hierop reageren. Het bevat ook de gebruikersinterface - bedieningstoetsen, het numerieke keypad, display, sounder en speaker.

Standaard instellingen: Instellingen die van toepassing zijn voor een bepaalde groep apparaten.

**Detector:** Het apparaat dat een alarm verstuurt, dat communiceert met het systeem (bijv. Next PG2 is een bewegingsdetector, SMD-426 PG2 is een rookmelder).

**Uitschakelen:** Het tegenovergestelde van inschakelen – een actie waarbij het controlepaneel naar de normale standby status wordt hersteld. In deze status doen alleen *brand en 24-uur zones* een alarm afgaan als deze worden verstoord, maar kan er ook een *"paniekalarm*" afgaan.

Verstoorde zone: Een zone die in staat van alarm is (dit kan zijn veroorzaakt door een open venster of door een beweging in het bereik van een bewegingsdetector). Een verstoorde zone wordt als "niet beveiligd" beschouwd.

Geforceerde inschakeling: Als één van de systeemzones is *geforceerd* (open), kan het alarmsysteem niet worden ingeschakeld. Een manier om dit probleem op te lossen is de oorzaak van de zonestoring te vinden en te verwijderen (deuren en ramen sluiten). Een andere manier om dit op te lossen is een geforceerde inschakeling- een automatische de-activering van zones die nog steeds *verstoord* zijn totdat de uitloopvertraging is afgelopen. <u>Overbrugde zones zijn niet beveiligd tijdens de inschakelperiode</u>. Zelfs als zij zijn hersteld naar normaal (gesloten), overbrugde zones blijven onbeveiligd totdat systeem is uitgeschakeld.

Toestemming voor "geforceerd inschakelen" wordt door de monteur geweigerd als hij het systeem programmeert.

**THUIS:** Deze alarmsituatie wordt gebruikt als de bewoners in het beveiligde pand zijn. Een klassiek voorbeeld is bijv. als de familie zich voorbereid om te gaan slapen. Met de THUIS inschakeling zijn omtrekzones beveiligd maar de interieur zones niet. Hierdoor worden bewegingen in de interieur zones door het controlepaneel genegeerd, maar de verstoring van een omtrekzone zal alarm slaan.

**Direct:** U kunt het systeem programmeren op WEG-DIRECT of THUIS-DIRECT, hierdoor annuleert u de inloopvertraging voor alle vertragingzones tijdens één inschakelingperiode.

U kunt bijvoorbeeld het controlepaneel in de THUIS-DIRECT modus inschakelen en in het beveiligde gebied blijven. Alleen de omtrek beveiliging is actief en als u niet verwacht dat iemand onverwachts binnenkomt terwijl het systeem is geactiveerd, is alarmering bij binnenkomst door de voordeur een goede beveiliging.

Om het systeem uit te schakelen zonder een alarm te veroorzaken, gebruikt u uw afstandsbediening toetsenpaneel (dat gewoonlijk toegankelijk is zonder dat een omtrekzone wordt verstoord) of gebruik een keyfob zender.

**Kindzender:** De Kindzender modus is een speciale inschakelmodus waarin "huissleutelgebruikers" een "huissleutelbericht" genereren naar een telefoon of een pieper als zij het systeem uitschakelen.

Als bijvoorbeeld ouders zeker willen zijn dat hun kind van school is teruggekomen en het systeem heeft uitgeschakeld. Kindzender inschakeling is alleen mogelijk als het systeem in de WEG modus is ingeschakeld.

## BIJLAGE G. Verklarende woordenlijst

Locatie: Het toewijzen van een benoemde locatie aan een apparaat (bijv. Garage, Voordeur, enz.).

**Draadloos magneetcontact:** Een magnetisch aangestuurde schakelaar en een draadloze PowerG zender in een gedeelde behuizing. De detector wordt op deuren en vensters gemonteerd om veranderingen te detecteren (van gesloten naar open en omgekeerd). Nadat is gedetecteerd dat een deur of raam open staat, verzend de detector zijn ID code en een "alarm" signaal en meerdere status signalen naar het controlepaneel.

Als het controlepaneel niet is ingeschakeld zal deze het alarm systeem als "niet gereed voor inschakeling" beschouwen totdat het een "herstel" signaal van dezelfde detector krijgt.

**Draadloze bewegingsmelder:** een passief infrarood bewegingsmelder en een draadloze PowerG zender in één behuizing. Nadat beweging is gedetecteerd, verzend de detector zijn ID code en een "alarm" signaal en meerdere status signalen naar het systeem. Na de verzending is het in de stand-by status om bewegingen te detecteren.

**Geen alarmzone:** Uw monteur kan ook zones toewijzen die niet voor alarm bestemd zijn. Een bewegingdetector die in een donkere trap is geïnstalleerd kan bijvoorbeeld automatisch het licht aandoen als iemand deze donkere trap oploopt. Een ander voorbeeld is een draadloze zender, gekoppeld aan een zone die het openingsmechanisme van een hek bediend.

**Direct inschakeling:** Inschakeling zonder een gebruikerscode. Het systeem vraagt niet naar uw gebruikerscode als u één van de inschakelingknoppen indrukt. Toestemming om deze inschakelingmethode te gebruiken wordt door de monteur gegeven of geweigerd bij het programmeren van het systeem.

**Beantwoording op afstand:** Een responder is een professionele service provider waar de huiseigenaar of bedrijfseigenaar zich op inschrijft (*een meldkamer*) of een kennis/vriend die bij afwezigheid van de bewoners op de beveiligde locatie past. De *centrale* meldt events per telefoon aan beide soorten responders.

**Herstel:** Als een detector van de alarmstatus naar de gewone stand-by status overgaat is hij "hersteld". Een *bewegingdetector* herstelt zich automatisch nadat een beweging is gedetecteerd en is gelijk weer in staat om te detecteren. Deze vorm van "herstel" <u>wordt niet gerapporteerd</u> naar de *responders* op afstand.

Een *magnetische contactdetector* herstelt alleen als de beveiligde deur of het raam wordt gesloten. Deze vorm van "herstel" wordt gerapporteerd naar de *responders* op afstand.

Sensor: Het sensorelement: pyroelektrische sensor, fotodiode, microfoon, optische rookmelder, etc.

Signaalsterkte: De kwaliteit van de communicatielink tussen het component en het systeem.

**Draadloze rookdetector:** Een gewone rookmelder en een draadloze PowerG zender in een gedeelde behuizing. Nadat rook is gedetecteerd, verzend de melder zijn ID-code en een alarmsignaal en meerdere statussignalen naar de *centrale*. Omdat de rookmelder aan een speciale *brandzone* is gekoppeld, gaat het brandalarm af.

Status: WEG, THUIS, WEG-DIRECT, THUIS-DIRECT, KINDZENDER, GEFORCEERD, OVERBRUGGEN. Status: Netspanning uitval, lage batterij, storing, enz.

**GEBR. CODES:** De PowerMaster is ontworpen om uw opdrachten uit te voeren, aangenomen dat zij door een geldige veiligheidstoegangscode worden voorafgegaan.

Onbevoegde personen die deze code niet kennen en proberen om het systeem *uit te schakelen* zullen hierin niet slagen. Er zijn echter bepaalde handelingen die zonder een gebruikerscode kunnen worden uitgevoerd daar zij niet het veiligheidsniveau van het alarmsysteem in gevaar brengen.

**Zone:** Een zone is een gebied in het beveiligde pand dat onder supervisie van een specifieke detector staat. Tijdens programmering, stelt de monteur het *bedieningspaneel* in staat om het ID van de detectors te leren en deze naar gewenste zone te koppelen. Daar de zone wordt onderscheiden volgens het nummer en de naam, kan het systeem de zonestatus aan de gebruiker en alle door de zonedetector gerapporteerde gebeurtenissen in zijn geheugen rapporteren. Directe en vertragingszones worden alleen "bewaakt" als de centrale is ingeschakeld, andere (*24-uur*) *zones* worden "bewaakt" indien het systeem wel of niet is ingeschakeld.

**Zone type:** Het zone type bepaalt hoe het systeem alarmen en andere signalen die uit het apparaat gezonden worden, hanteert.

# **BIJLAGE H. Conformiteit**

Visonic Group verklaart hierbij dat de centrale eenheden en hulpstukken van de PowerG series zodanig zijn ontworpen dat zij voldoen aan:

#### • Europese CE standaarden

Europese CE De PowerMaste van 9 maart 199 In overeenstem PowerMaster "2

De PowerMaster voldoet aan de RTTE-vereisten - Richtlijn 1999/5/EG van het Europees Parlement en van de Raad van 9 maart 1999.

In overeenstemming met de Europese standaard EN50131-1 en EN 50131-3, is de veiligheidskwalificatie van de PowerMaster "2 - laag tot middelmatig risico" en de omgevingsclassificatie is II - "algemeen binnenshuis" en het type stroomvoorziening is A. EN 50131-6, en ATS4 overeenkomstig EN50136.

### • GSM standaarden:

Europa: Voldoet aan CE standaarden 3GPP TS 51.010-1, EN 301 511, EN301489-7

USA: CFR 47 deel 22 (GSM850) en deel 24 (GSM 1900).

#### • Telefication:

PowerMaster-10 G2 is gecertificeerd door Nederlandse test- en certificeringsautoriteit Telefication BV voor de volgende standaarden:

EN 50131-3, EN 50131-6, EN 50131-5-3, EN 50130-4, en EN 50130-5.

Telefication BV heeft enkel de 868 MHz variant van dit product gecertificeerd.

#### Beveiligingsgraad:

Volgens EN 50131-1:2006 en A1:2009 kan deze apparatuur tot en met Beveiligingsgraad 2 worden gebruikt in geïnstalleerde systemen.

#### • EN 50131-1 Milieuklasse

Klasse II

WAARSCHUWING! Wijzigingen of aanpassingen aan deze eenheid aangebracht die niet uitdrukkelijk door de partij die verantwoordelijk is voor de naleving zijn goedgekeurd kunnen de mogelijkheid van de gebruiker om de apparatuur te gebruiken ongeldig maken.

### GARANTIE

Visonic Limited (de "Fabrikant") garandeert uitsluitend aan de oorspronkelijke aankoper (de "Aankoper") dat alleen dit product ("het Product") vrij is van productie- en materiaalfouten bij normaal gebruik en onderhoud, over een periode van twaalf (12) maanden vanaf de datum van levering door de Fabrikant.

Deze Garantie geldt uitsluitend op voorwaarde dat het Product correct werd geïnstalleerd, onderhouden en bediend bij normaal gebruik conform de aanbevolen installatie- en bedieningsinstructies van de Fabrikant. Deze Garantie is niet van toepassing op producten die omwille van een andere reden, te bepalen door de Fabrikant, defect zijn, zoals een verkeerde installatie, het niet volgen van de aanbevolen installatie- en gebruiksinstructies, verwaarlozing, sabotage, misbruik of vandalisme, ongeval, wijzigingen aan het product, of reparatie door anderen dan de Fabrikant.

De Fabrikant beweert niet dat dit Product niet gecompromitteerd en/of misleid kan worden of dat het Product elk overlijden, persoonlijke en/of lichamelijke verwonding en/of schade an eigendommen als resultata van een inbraak, dietstal, brand of andere gebeurtenis kan voorkomen of dat het Product in alle gevallen een adequate waarschuwing of bescherming zal geven. Een goed geïnstalleerd en onderhouden product vermindert uitsluitend het risico van dergelijke gebeurtenissen zonder waarschuwing, maar het is geen verzekering of garantie dat zo'n gebeurtenis niet zal plaatsvinden. DEZE GARANTIE IS EXCLUSIEF EN KOMT UITDRUKKELIJK IN DE PLAATS VAN

DEZE GARANTIÉ IS EXCLUSIEF EN KOMT UITDRUKKELIJK IN DE PLAATS VAN ALLE ANDERE SCHRIFTELIJKE OF MONDELINGE GARANTIES, VERPLICHTINGEN OF AANSPRAKELIJKHEDEN, UITDRUKKELIJK AANGEGEVEN OF GEIMPLICEERD, INCLUSIEF ENIGE GARANTIE VAN VERKOOPBAARHEID OF GESCHIKTHEID VOOR EEN SPECIAAL DOEL OF ANDERS. IN GEEN GEVAL ZAL DE FABRIKANT JEGENS IEMAND AANSPRAKELIJK ZUN VOOR ENIGE GEVOLG- OF INCIDENTELE SCHADE DOOR SCHENDIG VAN DEZE GARANTIE OF ENIGE ANDERE GARANTIES, ZOALS BOVENVERMELD.

IN GEEN ENKEL GEVAL ZAL DE FABRIKANT AANSPRAKELIJK ZIJN VOOR ENIGE SCHADE, INBEGREPEN ZONDER BEPERKING, VOOR SPECIALE, INDIRECTE, ONVOORZIENE, RESULTERENDE, OF STRAFRECHTELIJKE SCHADE OF VERLIES, SCHADE OF KOSTEN, MET INBEGRIP VAN HET VERLIES VAN HET GEBRUIK, WINSTEN, OPBRENGSTEN OF GOODWILL, DIRECT OF INDIRECT VOORTVLOEIEND UIT DE ONMOGELIJKHEID VAN HET PRODUCT GEBRUIK TE MAKEN, VOOR HET VERLIES OF DE VERNIETIGING VAN ANDERE EIGENDOMMEN OF ENIGE ANDERE REDEN, ZELFS INDIEN DE FABRIKANT OP DE HOOGTE WERD GESTELD VAN DE MOGELIJKHEID VAN DERGELIJKE SCHADE.

DE FABRIKANT IS NIET AANSPRAKELIJK VOOR OVERLIJDEN, PERSOONLIJKE EN/OF LICHAMELIJKE VERWONDING EN/OF SCHADE AAN EIGENDOM OF ANDER VERLIES, HETZIJ DIRECT, INDIRECT, INCIDENTEEL, OF GEVOLGSCHADE, OF ANDERZIJDS, GEBASEERD OP EEN BEWERING DAT HET PRODUCT NIET GOED ZOU HEBBEN GEFUNCTIONEERD. Nochtans, indien de Fabrikant direct of indirect aansprakelijk wordt gehouden voor enig verlies of schade onder deze beperkte waarborg. DAN ZAL DE MAXIMALE (EVENTUELE) AANSPRAKELIJKHEID VAN DE FABRIKANT IN GEEN GEVAL DE AANKOOPPRIJS VAN HET PRODUCT OVERSCHRIJDEN, dat als vereffende schade vastgesteld zal worden en niet als een straf en het zal het volledige en enige rechtsmiddel zijn tegen de Fabrikant.

Door aanvaarding van de levering van het Product, stemt de Aankoper in met de genoemde verkoopsvoorwaarden en garantie en bevestigt hij/zij dat hij/zij hiervan op de hoogte werd gesteld.

Sommige rechtsgebieden staan de uitsluiting of beperking van incidentele of gevolgschade niet toe, bijgevolg gelden deze beperkingen mogelijk niet onder bepaalde omstandigheden.

De Fabrikant is in geen geval aansprakelijk voor het niet naar verwachting presteren van het Product als het gevolg van sabotage en/of de verstoring van de telecommunicatie of elektronische apparatuur of programma's.

De verplichtingen van de Fabrikant zullen onder deze Garantie beperkt worden tot het repareren en/of vervangen, door hem te bepalen, van het defecte product of enig deel daarvan. Een herstel en/of vervanging verlengt de oorspronkelijke Garantieperiode niet. De Fabrikant is niet verantwoordelijk voor demonterings- en/of herinstallatiekosten. Om van deze Garantie gebruik te kunnen maken, dient het Product met een vooruitbetaalde en verzekerde zending teruggestuurd te worden aan de Fabrikant. Alle verzend- en verzekeringskosten vallen onder de verantwoordelijkheid van de Aankoper en worden niet opgenomen in deze Garantie.

Deze garantie zal niet gewijzigd, aangepast of verlengd worden, en de Fabrikant machtigt niemand om in zijn opdracht deze garantie te wijzigen, aan te passen of te verlengen. Deze garantie is alleen van toepassing op het Product. Alle producten, accessoires of hulpstukken van anderen die in samenwerking met het Product gebruikt worden, inclusief de batterijen, zullen slechts gedekt worden door hun eigen evenuele garantie. De Fabrikant is niet aansprakelijk voor enige directe, indirecte, incidentele, gevolg- of andere schade of verlies, die veroorzaakt is door een defect van het Product tengevolge van producten, accessoires of hulpstukken van anderen, inclusief batterijen die in samenwerking met de Producten gebruikt zijn. Deze Garantie is exclusief bedoeld voor de oorspronkelijke Aankoper en is niet overdraagbaar.

Deze Garantie geldt als aanvulling en heeft geen invloed op uw juridische rechten. Elke bepaling in deze garantie die in strijd is met de Wetgeving in de staat of het land waar het Product wordt geleverd, is niet van toepassing.

<u>Waarschuwing</u>: De gebruiker dient de installatie- en gebruiksinstructies van de Fabrikant op te volgen en onder andere het Product en het hele systeem minstens eenmaal per week te testen. Bovendien dient de gebruiker alle noodzakelijke voorzorgsmaatregelen te treffen voor

zijn/haar veiligheid en de bescherming van zijn/haar eigendom.

1/08

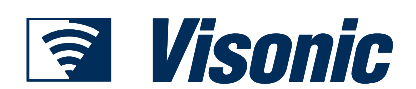

EMAIL: info@visonic.com INTERNET: www.visonic.com

VISONIC LTD. 2013 D-304901 POWERMASTER-10 G2 Installatiehandleiding (REV. 0, 9/13) Translated from D-304762 REV. 1

## Beknopte handleiding PowerMaster-10/30 G2 Het systeem in- en uitschakelen

Stap Bediening Gebruikersactie Opmerkingen # 🛍 aevolad door elke 1 Druk op de knop Partities en selecteer een PARTITIE U hoort een "protest" Optioneel (als Partitie geactiveerd is) - wordt gebruikt om het combinatie van pieptoon als u een partitie alarmsysteem in drie onafhankelijk gecontroleerde 1 📶 2 🔊 of 3 👁 kiest waarin geen zones te verdelen sensoren/randapparaten ingeleerd zijn. 2 Inschakelen AFWEZIG - wordt gebruikt om het alarm + [ of voer code in in te schakelen wanneer het beveiligde pand volledig indicator blijft branden in de wordt verlaten. ingeschakelde status. Inschakelen THUIS - wordt gebruikt om het systeem + [ in te schakelen wanneer mensen in het beveiligde pand aanwezig zijn. indicator dooft in de + [ of voer code in Uitgeschakeld (UIT) - wordt gebruikt om de centrale uitgeschakelde status. Door weer in de normale stand-by status te schakelen het uitschakelen van het Û Snelle inschakeling AFWEZIG (als Snelle inschakeling actief is) - wordt gebruikt om zonder systeem stopt ook het sirene gebruikerscode in te schakelen in de modus alarm, onafhankelijk of het AFWEZIG alarm is gestart in de **A** Snelle inschakeling THUIS (als Snelle inschakeling ingeschakelde of actief is) - wordt gebruikt om zonder gebruikerscode uitgeschakelde staat. **Optionee** in te schakelen in de modus THUIS + 1 of voer code in Geforceerd AFWEZIG inschakelen (systeem niet klaar) - wordt gebruikt om het alarmsysteem in de om de pieptoon "protest" modus AFWEZIG in te schakelen wanneer een van uit te schakelen de systeemzones wordt verstoord + [ of voer code in Geforceerd THUIS inschakelen (systeem niet klaar) wordt gebruikt om het alarmsysteem in de modus om de pieptoon "protest" THUIS in te schakelen wanneer een van de uit te schakelen systeemzones wordt verstoord 3 DIRECT - wordt gebruikt om in de modus Direct in te (na inschakelen als THUIS/AFWEZIG) 0 🖪 **Optionee** schakelen, zonder inloopvertraging KINDZENDER – wordt gebruikt voor keyfob zenders ß 5 tot 8 (PowerMaster-10 G2) / gebruikerscodes 23-32 (PowerMaster-30 G2)

**Opmerking:** De in de fabriek ingestelde hoofdgebruikerscode is 1111. De code is niet vereist als de installateur <u>direct</u> <u>inschakelen</u> heeft toegelaten. Wijzig de fabriekscode onmiddellijk een geheime code (zie Hoofdstuk 6, sectie B.4 van de Gebruikershandleiding PowerMaster-10/30 G2).

### Alarmen activeren

| Alarmen     | Acties               | Opmerkingen                |
|-------------|----------------------|----------------------------|
| Noodalarm   | + ♡ (≈ 2 sec.)       | Druk op                    |
| Brandalarm  | Ŭ 🚱 (≈ 2 sec.)       | geldige gebruikerscode in. |
| Paniekalarm | + ♡ + ♡ A (≈ 2 sec.) |                            |

### Gereedmaken voor inschakeling

Controleer dat GEREED wordt getoond voordat u gaat inschakelen.

|                              | o o                                                                                                    |
|------------------------------|----------------------------------------------------------------------------------------------------|
| GEREED UU:MM                 | Dit geeft aan dat alle zones beveiligd zijn en dat u het systeem indien gewenst kunt inschakelen.       |
| Als ten minste één zone open | (verstoord) is, zal het display tonen:                                                                  |
| NIET GEREED UU:MM            | Dit geeft aan dat het systeem niet klaar is om ingeschakeld te worden en dat één of meerdere zones      |
|                              | niet beveiligd zijn. Dit kan echter ook betekenen dat, afhankelijk van de configuratie van het systeem, |

een onopgeloste conditie aanwezig is, zoals een bepaalde probleemconditie, blokkering, etc.

## Beknopte handleiding PowerMaster-10/30 G2

Voor het bekijken van de open zones klik op 010k. De details en de locatie van de eerste open zone detector (waarschijnlijk een open deur of venster sensor) worden getoond. Voor het herstellen van de open zone moet de sensor worden gevonden en beveiligd (sluit de deur of het venster) – zie hieronder "Apparaat vinden". Elke klik op 010k toont een andere open zone of storing indicatie. Aanbevolen wordt om de open zone(s) te herstellen, zodat het systeem gereed is voor de status "gereed voor inschakeling". Als dit niet lukt, raadpleegt u uw monteur.

## Let op: Voor het verlaten en terug te gaan naar de "GEREED" display, klik op

Apparaat vinden: Het PowerMaster systeem heeft een apparaat lokaliseerder die u helpt open of verstoorde apparaten te identificeren, welke worden aangegeven op de LCD display. Als het LCD display een open of verstoord apparaat aangeeft, gaat de LED op het betreffende apparaat knipperen om aan te geven "ik ben het". De "ik ben het" indicatie zal gedurende max. 16 seconden worden getoond op het apparaat en zal aanhouden zo lang de LCD het apparaat weergeeft.

## Het Zone overbruggingschema instellen

Overbrugging maakt het mogelijk dat slechts een deel van het systeem wordt ingeschakeld, waardoor -terwijl het systeem is ingeschakeld - vrije beweging van mensen mogelijk is in bepaalde zones. Het wordt ook gebruikt om tijdelijk defecte zones of bepaalde sensoren te deactiveren, waardoor reparaties in een ruimte mogelijk worden.

Hier kunt u het Zone overbruggingschema instellen, d.w.z. door het bladeren door de lijst van in het PowerMaster systeem geregistreerde (ingeleerde) sensors en aan te geven welke defecte of verstoorde sensoren (GEREED of NIET GEREED) overbrugd (gedeactiveerd) moeten worden of welke OVERBRUGDE zones (sensoren) gewist (gereactiveerd) moeten worden. Als u een Overbruggingschema hebt ingesteld, kunt u de onderstaande 3 opties gebruiken:

- Snel bekijken van overbrugde zones zie Hoofdstuk 6, sectie B.2 van de PowerMaster-10/30 G2 Gebruikershandleiding.
- Snel wissen van een overbrugde zone, d.w.z. het reactiveren van de overbrugde zone zie Hoofdstuk 6, sectie B.1 van de de PowerMaster-10/30 G2 Gebruikershandleiding.
- Herhalen (terugroepen) van het laatst gebruikte overbruggingschema zie Hoofdstuk 6, sectie B.3 van de PowerMaster-10/30 G2 Gebruikershandleiding

## Melding van events via de telefoon

De PowerMaster kan worden geprogrammeerd voor de selectieve melding van event berichten aan individuele telefoonabonnees – zie Hoofdstuk 6, sectie B.2 van de PowerMaster-10/30 G2 Gebruikershandleiding.

## PowerMaster-10 G2 centrale

Bij een alarm wordt het volgende stembericht naar het telefoonnummer verstuurd om een event te melden:

- \* **BRAND:** AAN AAN AAN pauze (--- ---.....).
- \*\* INBREKER: Doorlopend AAN (
- \*\*\* **NOODALARM**: Sirene met 2 tonen.

Om de alarmmelding te stoppen - druk op "2" op het toetsenbord van de telefoon. Het alarmgeluid zal onmiddellijk stoppen.

## PowerMaster-30 G2 centrale

Wanneer de opgebelde persoon een oproep van de PowerMaster-30 beantwoordt, hoort hij een mondelinge boodschap met de "huis-identiteit" en het type van het incident dat zich heeft voorgedaan.

De opgebelde persoon kan het bericht met een toets op het toetsenpaneel van zijn telefoon als volgt bevestigen.

| Commando                                                                                                    | Toets |  |
|----------------------------------------------------------------------------------------------------|-------|--|
| Alleen bevestigen: De PowerMaster beëindigt de oproep en beschouwd het incident als gerapporteerd.                                                                                                    |       |  |
| Bevestigen en meeluisteren: Het beveiligde pand wordt gedurende 50 seconden "afgeluisterd". De opgebelde persoon kan de tijd verlengen door nogmaals op [3] te drukken voordat PowerMaster de oproep verbreekt, of kan op [1] drukken om te spreken.                                    |       |  |
| <b>Bevestigen en spreken:</b> De opgebelde persoon kan 50 seconden spreken tegen degene die in het beveiligde pand is. De opgebelde persoon kan de spreektijd verlengen door nogmaals op [1] te drukken voor de PowerMaster de oproep verbreekt, of kan op [3] drukken om te luisteren. |       |  |
| Bevestigen en 2-weg conversatie: U en de gebelde partij kunnen gedurende 50 seconden (verlengbaar) spreken en luisteren zonder het systeem van "meeluisteren" naar "spreken" en omgekeerd te moeten schakelen.                                                                          |       |  |
| <b>Bevestigen en een statusrapport opvragen:</b> De PowerMaster zal een mondeling rapport van de systeemstatus geven.<br>Bijvoorbeeld:<br>[Uitschakelen - klaar om in te schakelen] of [Uitschakelen - achterdeur open] of [Uitschakelen - alarm in geheugen].                          | 9     |  |